# INSTRUCTIVO OPERATIVO

 Instructivo operativo
 Módulos BPM. Procesos de adquisición en el Mercado
 de Compras Públicas - MCP.

Bogotá, 02 de diciembre de 2024

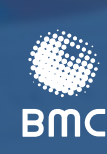

BOLSA MERCANTIL DE COLOMBIA

#### TABLA DE CONTENIDO

| 1. | INTRC | DUCCIÓN                                                                                                    | 2 |
|----|-------|----------------------------------------------------------------------------------------------------|---|
| 2  | RFQII | FRIMIENTOS TECNOLÓGICOS                                                                                                    | 3 |
| 2. | 21    | Plataforma de trabajo                                                                                                    | 3 |
|    | 2.1.  |                                                                                                    | ŝ |
|    | 2.3.  | Infraestructura                                                                                                    | Ś |
|    | 2.4.  | Capacidad de conexión de internet                                                                                                    | 3 |
| 3. | PERFI | LES DE USUARIO.                                                                                                    | - |
| 4. | LINK  | DE ACCESO                                                                                                    | , |
| 5. | FUNC  | IONAMIENOT DE LOS MÓDULOS DE LA CUENTA GENÉRICA DE                                                                                                    |   |
|    | soci  | EDAD COMISIONISTA                                                                                                    |   |
|    | 5.1.  | Módulo "MCP – Pre habilitación de SCB"                                                                                                    |   |
|    | 5.2.  | Módulo "MCP – Pre habilitación extemporánea de SCB"9                                                                                                    | ) |
|    | 5.3.  | Módulo "MCP – Habilitación Ruedas de Selección"13                                                                                                    | 5 |
| 6. | FUNC  | IONAMIENTO DE LOS MÓDULOS DE LA CUENTA DE OPERADOR                                                                                                    |   |
|    | CERTI | FICADO Y CUENTA GENÉRICA – ETAPA DE MANIFESTACIÓN DE INTERÉS18                                                                                                    | 5 |
|    | 6.1.  | Módulo "Publicación de boletín manifestación de interés"18                                                                                                    | ) |
|    | 6.2.  | Registro de observaciones a carta de intención19                                                                                                    | > |
|    | 6.3.  | Respuesta observaciones                                                                                                    | 5 |
| 7. | FUNC  | IONAMIENTO DE LOS MÓDULOS DE LA CUENTA DE OPERADOR                                                                                                    |   |
|    | CERTI | FICADO – CUENTA GENÉRICA20                                                                                                    | 5 |
|    | 7.1.  | Módulo "Formulación de observaciones a la versión provisional de documentos"                                                                                                    | 6 |
|    | 7.2.  | Módulo "Solicitud Boletín de Convocatoria a Rueda de Negociación –                                                                                                    | 9 |
|    | 7.3.  | Módulo "Radicación condiciones de participación y<br>recepción de validación adelantada por Dirección de<br>Estructuración de Negocios - Sociedades Comisionistas<br>Vendedoras" | 1 |
|    | 7.4.  | Módulo "Gestión respuestas a consultas como SCBC                                                                                                    | r |
| 8. | CUER  | DOS DE NIVEL DE SERVICIO – NIVELES, TIEMPO DE RESPUESTA,                                                                                                    | _ |
|    | COM   | UNICACIÓN SUPURIE BPM                                                                                                    | ) |
| 9. | NOTA  | S DE VIGENCIA                                                                                                    | , |

## 1. INTRODUCCIÓN

La BMC Bolsa Mercantil de Colombia S.A. (en adelante la "Bolsa"), ha dispuesto en su aplicativo BPM una serie de módulos a través de los cuales las sociedades comisionistas miembros (en adelante las "SCB") adelantan ciertas actividades al interior de los procesos de adquisición del Mercado de Compras Públicas (en adelante el "MCP"). Los módulos a que se hace referencia son los siguientes:

- 1.1. MCP Manifestación de interés;
- 1.2. MCP Prehabilitación de SCB;
- 1.3. MCP Prehabilitación Extemporánea de SCB;
- 1.4. MCP Habilitación Ruedas de Selección;
- 1.5. Formulación de observaciones a la versión provisional de documentos;
- 1.6. Mejoras cargue de documentos adicionales;
- Solicitud Boletín de convocatoria a Rueda de Negociación Sociedad Comisionista Compradora;
- Radicación condiciones de participación y recepción de validación adelantada por Dirección de Estructuración de Negocios – Sociedades Comisionistas Vendedoras;
- 1.9. Gestión respuestas a consultas como SCBC;
- 1.10. Gestión Agenda Alterna;
- 1.11. Gestión republicación Boletín Rueda de Negociación;
- 1.12. Cambio de Operador Previo a la celebración de la Rueda de Negociación;
- 1.13. Cambio de Operador Durante el desarrollo de la Rueda de Negociación;
- 1.14. Retiro Manifestación de interés;
- 1.15. Renuncia participación lotes.

A través de los módulos del aplicativo BPM a que se ha hecho referencia, se optimizan las actividades que adelanta la Bolsa y sus sociedades comisionistas al interior de los procesos de adquisición del MCP, propendiendo porque las mismas se surtan bajo condiciones de transparencia, celeridad, trazabilidad y confiabilidad.

## 2. REQUERIMIENTOS TECNOLÓGICOS

En línea con lo dispuesto en el artículo 1.6.4.3. de la Circular Única de la Bolsa, a continuación, se relacionan los requerimientos que las SCB deben tener en cuenta para el adecuado funcionamiento de los módulos del BPM:

- 2.1. Plataforma de trabajo: La aplicación BPM está diseñada para trabajar en línea, con una conexión a internet estable que se puede utilizar desde cualquier navegador; sin embargo, se recomienda el uso de Internet Explorer (versión 9 o superior) o Chrome.
- 2.2. Configuraciones de equipo: No se requiere realizar ninguna configuración previa en las máquinas de los usuarios finales, únicamente se necesita contar con la URL del portal de acceso.
- 2.3. Infraestructura: Contar con un computador y servicio de internet estable, disponibles durante la jornada que se va a utilizar.
- 2.4. Capacidad de conexión de internet: Contar con al menos 10 MB de capacidad de carga y descarga de ancho de banda. Se recomienda que para el momento de cargue de archivos no se utilice una conexión wifi, sino una conexión mediante cable a la red.

### 3. PERFILES DE USUARIO

En línea con lo dispuesto en el artículo 1.6.4.3. de la Circular Única de la Bolsa, a continuación, se relacionan los requerimientos que las SCB deben tener en cuenta para el adecuado funcionamiento de los módulos del BPM:

- 3.1. Usuario Administrador Módulo BPM: El rol de este usuario dentro de la BPM es la administración y gestión general de los módulos dentro del BPM. Sus principales actividades se centran en la atención de las solicitudes del USUARIO PROFESIONAL MCP, atender las fallas reportadas del aplicativo, incorporar las mejoras necesarias y servir de soporte general del aplicativo.
- 3.2. Usuario Firma Comisionista: El rol de este usuario dentro del sistema es el ingreso de documentos, tanto de pre habilitación, pre habilitación extemporánea y manifestación de interés de participar en Rueda de Selección.
- 3.3. Usuario Profesional MCP: El rol de este usuario dentro del aplicativo BPM es la atención de las solicitudes remitidas por las sociedades comisionistas miembros dentro de la pre habilitación mensual como en la manifestación de interés en participar en la Rueda de Selección, así como el recibo de notificaciones del sistema en el módulo de formulación de observaciones, así como el descargue de las respuestas a las mismas.
- 3.4. Usuario Operador SCB: Teniendo en cuenta que, las observaciones pueden ser formuladas por los operadores de las sociedades comisionistas, se crea usuario independiente para el ingreso al sistema y la formulación de observaciones incluyendo la recepción de notificaciones del sistema, para el caso, de la sociedad comisionista compradora se incluye la recepción de notificaciones, de las observaciones formuladas (consolidado) y el cargue de la respuesta correspondiente. Adicionalmente, a través de este medio podrán presentar el

proceso de convocatoria a rueda de negociación, así como los documentos necesarios para la habilitación a la rueda de negociación.

### 4. LINK DE ACCESO

El link de acceso al sistema para la cuenta genérica de la SCB y para la cuenta de operador certificado, es el siguiente: <u>https://bpmext.bolsamercantil.com.co</u>

## 5. FUNCIONAMIENTO DE LOS MÓDULOS DE LA CUENTA GENÉRICA DE SOCIEDAD COMISIONISTA

#### 5.1. Módulo "MCP – Pre habilitación de SCB"

5.1.1. Seleccionar el módulo "Pre-habilitación SCB".

| MERCANTI<br>DE COLOMIE                   | thicip   | Mis Tareas              | Mi Cuenta | Cemer Sesidin | usuario 🐣 |
|------------------------------------------|----------|-------------------------|-----------|---------------|-----------|
| 0-01-01-01-01-01-01-01-01-01-01-01-01-01 | Portal d | e Externers: Operadores |           |               |           |
| DP - Hercadis de Caraçãos Millions       |          |                         |           |               |           |
| Merkelattacio SCB                        |          |                         |           |               |           |
| D Antiditaria Storperan                  | ***      |                         |           |               |           |
| U nemation cans be pres-                 | 11. m    |                         |           |               |           |
| D Balth (e Kurds in Service              | ón.      |                         |           |               |           |
| DHD                                      |          |                         |           |               |           |
| C Sweed 1070                             |          |                         |           |               |           |
|                                          |          |                         |           |               |           |

5.1.2. Cargar la documentación a que hace referencia el artículo 3.1.2.5.4.3. de la Circular Única de la Bolsa:

| SWC | DE COLOMBIA                                                                                                    |                                                                                                    | Prehabilit                                                                                                    | ación de Sociedades Comisionista | as de Bols |
|-----|----------------------------------------------------------------------------------------------------|----------------------------------------------------------------------------------------------------|----------------------------------------------------------------------------------------------------|----------------------------------|------------|
|     |                                                                                                    |                                                                                                    |                                                                                                    | Descartar                        | Solicitud  |
| -0  | Sociedad Comisionista de                                                                                                    | e Bolsa                                                                                                    |                                                                                                    |                                  |            |
|     | Sociedad Comisionista                                                                                                    |                                                                                                    |                                                                                                    |                                  |            |
|     | tio. Identificación                                                                                                    | D.V.                                                                                                    | Tino Identificación                                                                                              |                                  |            |
|     |                                                                                                    |                                                                                                    |                                                                                                    |                                  |            |
|     | Corres Electrónico                                                                                                    |                                                                                                    | Teletona                                                                                                    |                                  |            |
|     | Protocopia de cantinación de regreta     Centificación de Indebilidad o Inora     Centificación Rego de Pareliscales     Terjeta Profesional del Revisor Naco     Protocopia del Centificado de Antec     Protocopia de la Cédula de Cludad     Ucreta Miñar de las Representant | sentacion regal expedisió por la su<br>impatibilidad para contratar con el<br>al<br>cedentes Disciplinarios Correspond<br>anía del Representante Legal de la<br>tel Legales | entancerca indincera de Lotombia<br>estado<br>Sente al Revisor Facal<br>Sociedad complonista miembro que suscrib | e el Arexa no. 16A               |            |
|     | 10                                                                                                    | 2000 <b>8</b> 0 2000                                                                                                    |                                                                                                    |                                  |            |

Para adjuntar el documento se debe dar clic en el icono "+", señalado en la siguiente imagen:

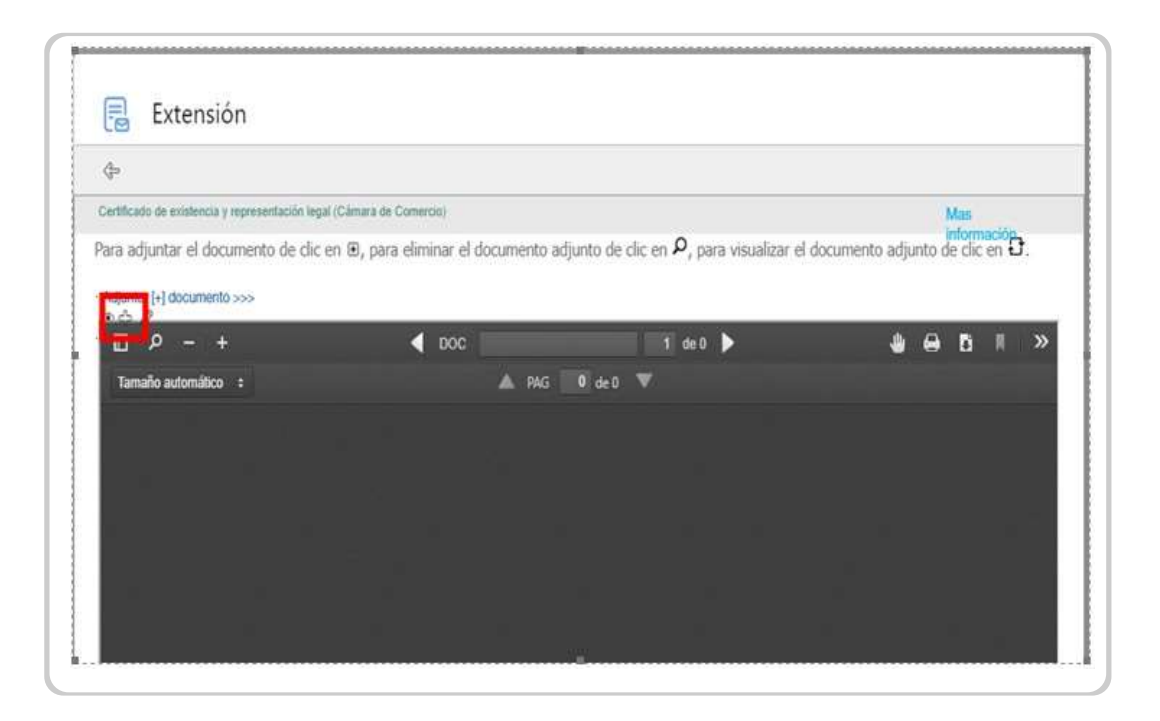

Al dar clic en el icono seleccionado en la imagen, se puede visualizar el documento cargado:

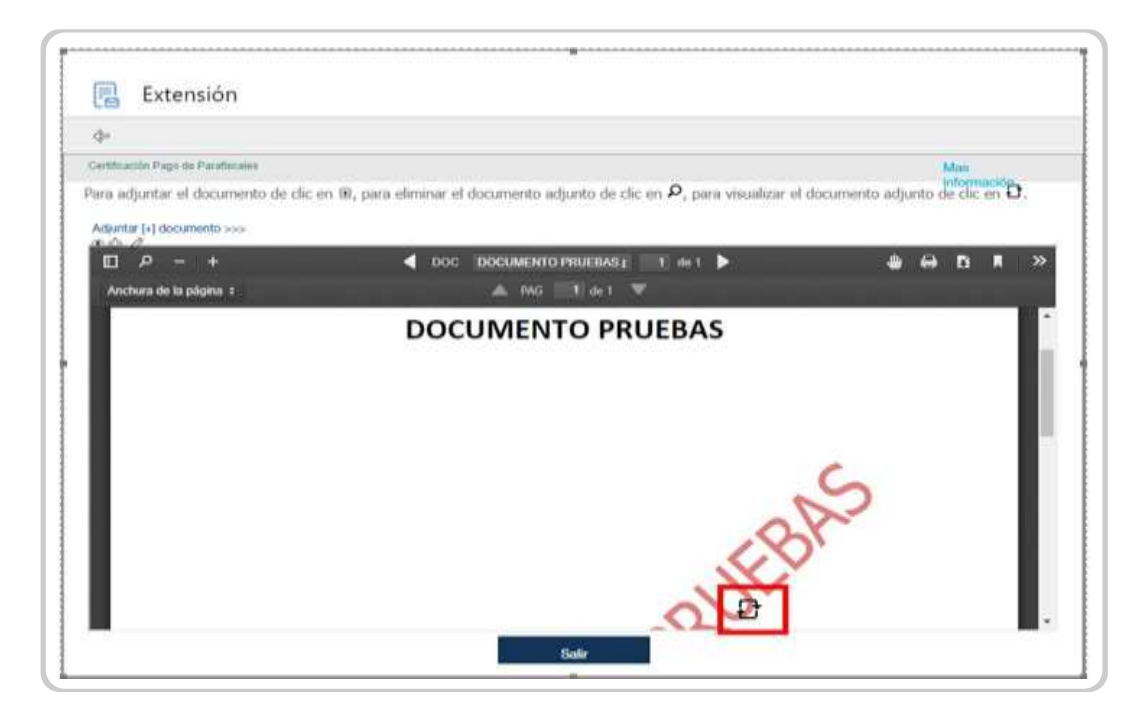

Se debe dar clic en "Terminar":

|    | Documentos                                                                                                    | Adjunt | to |
|----|----------------------------------------------------------------------------------------------------|--------|----|
| 6  | \$7                                                                                                    | 1      |    |
| 6  | Fotocopia del certificado de representación legal expedido por la Superintendencia Financiera de Colombia                      | Sí     |    |
| 6  | SE                                                                                                    |        |    |
| 6  | Certificación Pago de Parafiscales                                                                                             | \$2    |    |
| 6  | Tarjeta Profesional del Revisor Fiscal                                                                                         |        |    |
| 6  | Fotocopia del Certificado de Antecedentes Disciplinarios Correspondiente al Revisor Fiscal                                     |        |    |
| 6  | Fotocopia de la Cédula de Ciudadania del Representante Legal de la sociedad comisionista miembro que suscribe el Anexo no. 16A |        |    |
| 6  | Libreta Militar de los Representantes Legales                                                                                  |        |    |
| 4  |                                                                                                    |        |    |
| Te | al: 10                                                                                                    |        |    |

Al dar clic en "Terminar" saldrá un mensaje de confirmación. Si está seguro se debe dar clic en "enviar solicitud":

|   | $\checkmark$                                                                                                    |
|---|----------------------------------------------------------------------------------------------------|
| L | Para radicar satisfactoriamente su solicitud de prehabilitación de clic en " <i>Enviar Solicitud</i> ", de lo contario de clic en <i>"Volver"</i> para continuar su tramite. |
| L | Una vez enviada su solicitud recibirá un correo de confirmación con los datos de radicación.                                                                                 |
| 1 | Enviar Solicitud                                                                                                    |

5.1.3. Subsanación.

Una vez surtida la revisión por parte de la Dirección de Estructuración de Negocios, llegará una notificación en la que se indica el o los documentos que deben ser subsanados:

| -                                                   |                                                                              | 1                              |            | 1 M 1              | 1.4           |      |
|-----------------------------------------------------|------------------------------------------------------------------------------|--------------------------------|------------|--------------------|---------------|------|
| Notificaciones BPM +notifical                       | somebpm@buliamertant#.com.co>                                                | L.                             | 17 periode | ") Reporter statos | -1 Asseying   | -    |
| Fan R Pack Andre Ferda Vicinal                      |                                                                              |                                |            |                    | Acc 14/102003 | (PP) |
| Contrary productions convier model are quie or from | tra ofer devolge, trage of also para verte et an explorable with             |                                |            |                    |               |      |
|                                                     | Fecha y hora mori                                                            | rus de Subsanación:            |            |                    |               |      |
|                                                     | 2019-11-15-13                                                                | 1:00 (SIMI7-5:00)              |            |                    |               |      |
|                                                     | Documentos                                                                   | Subsanación:                   |            |                    |               |      |
|                                                     | Instants                                                                     | Damacium                       |            |                    |               |      |
|                                                     | Certificatio do estatencia de la secondad companyate                         | His hap documents adjuste      |            |                    |               |      |
|                                                     | Man Dettación de Fulcificad o compañisiónal pero contrator<br>con el Islanio | He hap documents adjuster      |            |                    |               |      |
|                                                     | Cestificación Page de Parelhoutes                                            | tta hay documents adjusta      |            |                    |               |      |
|                                                     | Yarjata Perfesional dal Recizio Papal                                        | No hep documents adjunts       |            |                    |               |      |
|                                                     | Celtification de Antecodentes Decipilmantes                                  | No hap also presente adjustite |            |                    |               |      |
|                                                     | Câlula di mulatarla di las injeteestaries legèles                            | He has documente adjunte       |            |                    |               |      |
|                                                     | Udanta William de los Representantes seguina                                 | No hay documents adjusts       |            |                    |               |      |
|                                                     | Centhada de mariande y Gasilianido er el Regimo Grico.                       | No har documents adjusted      |            |                    |               |      |

Se deben cargar los documentos solicitados para subsanar haciendo clic en el ícono del lápiz, así:

|   | Fecha Subsanación 2022-08-12 (14.00)                                                                                              |         |            |                              |
|---|----------------------------------------------------------------------------------------------------|---------|------------|------------------------------|
| F | Documentos                                                                                                    | Adjunto | Validación | Observaciones                |
|   | 🧷 Gertificación Pago de Parafiscales                                                                                              | SI      | Subsanar   | Realizar Subsanación pruebas |
| - | 7 Tarjeta Profesional del Revisor Fiscal                                                                                          | No      | Subsenar   | No hay documento adjunto     |
|   | Potocopia del Certificado de Antecedentes Disciplinarios<br>Correspondiente al Revisor Fiscal                                     | No      | Subsanar   | No hay documento adjunto     |
|   | Patocopia de la Cédula de Ciudadania del Representante Legal de la<br>sociedad comisionista miembro que suscribe el Anexo no. 16A | No      | Subsanar   | No hay documento adjunto     |
|   | // Libreta Militar de los Representantes Legales                                                                                  | No      | Sübsanar   | No hay documento adjunto     |
|   | Certificado de inscripción y clasificación en el Registro Único de<br>Proponentes                                                 | No      | Subsanar   | No hay documento adjunto     |
|   | / Anexo 16A diligenciado                                                                                                    | No      | Subsanar   | No hay documento adjunto     |
|   |                                                                                                    |         |            |                              |
|   | otal: 7                                                                                                    |         |            |                              |

El proceso de cargue se realiza de la misma forma que se explicó al inicio de este instructivo.

#### 5.2. Módulo "MCP – Pre habilitación extemporánea de SCB"

Este módulo estará disponible para aquellas sociedades comisionistas miembros que no hayan solicitado la pre habilitación, o habiéndola solicitado no hayan obtenido la pre habilitación de acuerdo con lo establecido en la Circular Única de Bolsa. Cabe recordar que, al momento de realizar la solicitud de este proceso extemporáneo, se realizará de forma automática un cobro por dicha solicitud, de acuerdo con lo establecido en la Circular Única de Bolsa. 5.2.1.Seleccionar el módulo "MCP – Pre habilitación Extemporánea SCB":

| amc         | MERCANTI<br>OE COLOMI                   | Inicio   | Mollama                | Mi Comfa | Cerrar Sesido | USUARIO 🐣 |
|-------------|-----------------------------------------|----------|------------------------|----------|---------------|-----------|
|             |                                         | Portal d | e Externos: Operadores |          |               |           |
| C. Herei    | to del Compres Milideani                |          |                        |          |               |           |
| 0 -         | halidiscelo SCE                         |          |                        |          |               |           |
| 0 **        | Nahiltacrite Ext <del>er gamene</del> s |          |                        |          |               |           |
| 0 14        | oktación Ruetla de Selección            |          |                        |          |               |           |
| option Char | efisiones.                              |          |                        |          |               |           |
| DM          | irtin de Rueda de Salacción             |          |                        |          |               |           |
| 00          |                                         |          |                        |          |               |           |
| C 34        | luitud REPO                             |          |                        |          |               |           |
|             |                                         |          |                        |          |               |           |

5.2.2. Seleccionar el módulo "MCP – Pre habilitación Extemporánea SCB":

| BMC  | MERCANTIL<br>DE COLOMBIA                                                     |                                 | Prehabilitación exten                          | nporánea de Sociedade | es Comisionistas de Bo |
|------|------------------------------------------------------------------------------|---------------------------------|------------------------------------------------|-----------------------|------------------------|
|      |                                                                              |                                 |                                                | Guardar y Salir       | Doscartar Solicitud    |
| - 6  | Sociedad Comisionista de E                                                   | Bolsa                           |                                                |                       |                        |
|      |                                                                              |                                 |                                                |                       |                        |
|      | Sociedad Comisionista                                                        |                                 |                                                |                       |                        |
|      | No. Identificación                                                           | D. V.                           | Tipo Identificación                            |                       |                        |
|      | Corres Electrónico                                                           |                                 | Tolifono                                       |                       |                        |
|      |                                                                              |                                 |                                                |                       |                        |
|      | Centificado de existencia y represented                                      | cón legel (Cámara de Comerci    | <ul> <li>purse para ver el adjunto;</li> </ul> | Adjunto               | Ver Doc                |
|      | Potocopia del certificado de represent                                       | ación legal expedido por la Su  | perintendencia Financiera de Colombia          |                       |                        |
|      | Certificación de Inhabilidad o Incompa<br>A Catalecasta Dava da Deseñación   | atibilidad para contratar con e | ( estado                                       |                       | 10                     |
|      | Certificación Pago de Paratiscales     Tanata Distacional del Revision Facal |                                 |                                                |                       | 20                     |
|      | Potocopia del Certificado de Antecede                                        | entres Disciplinarios Correspon | Sente al Revisor Fiscal                        |                       | *0                     |
|      | Fotocopia de la Cédula de Ciudadania                                         | del Representante Legal de la   | societtad convolorista miembro que s           | usoribe el            | *0                     |
|      | Anexo no. 164     Librata Militar de los Ressessantentes I                   | esaies                          |                                                |                       |                        |
|      |                                                                              | -gent                           |                                                |                       |                        |
| ile: | Total: 10                                                                    |                                 |                                                |                       |                        |
|      |                                                                              |                                 |                                                |                       |                        |

Para adjuntar el documento se debe dar clic en el icono "+", señalado en la siguiente imagen:

| P)                                                 |                               |                                                  |                         |            |
|----------------------------------------------------|-------------------------------|--------------------------------------------------|-------------------------|------------|
| ertificado de existencia y representación legal (C | lamara de Conercio)           |                                                  | M                       | las -      |
| ra adjuntar el documento de clic en                | 🖲, para eliminar el documento | adjunto de clic en ${f  ho}$ , para visualizar o | el documento adjunto de | clic en D. |
| initiar (+) documento >>>                          |                               |                                                  |                         |            |
| <u>A</u> 2                                         |                               | 110000 No.                                       |                         |            |
| ш <i>р</i> – +                                     | < DOC                         | 1 62 0                                           |                         | o »        |
| Tamaño automático 🔹                                | A 74                          | i 0 de0 🔻                                        |                         |            |
|                                                    |                               |                                                  |                         |            |
|                                                    |                               |                                                  |                         |            |
|                                                    |                               |                                                  |                         |            |
|                                                    |                               |                                                  |                         |            |
|                                                    |                               |                                                  |                         |            |

Al dar clic en el icono seleccionado en la imagen se puede visualizar el documento cargado:

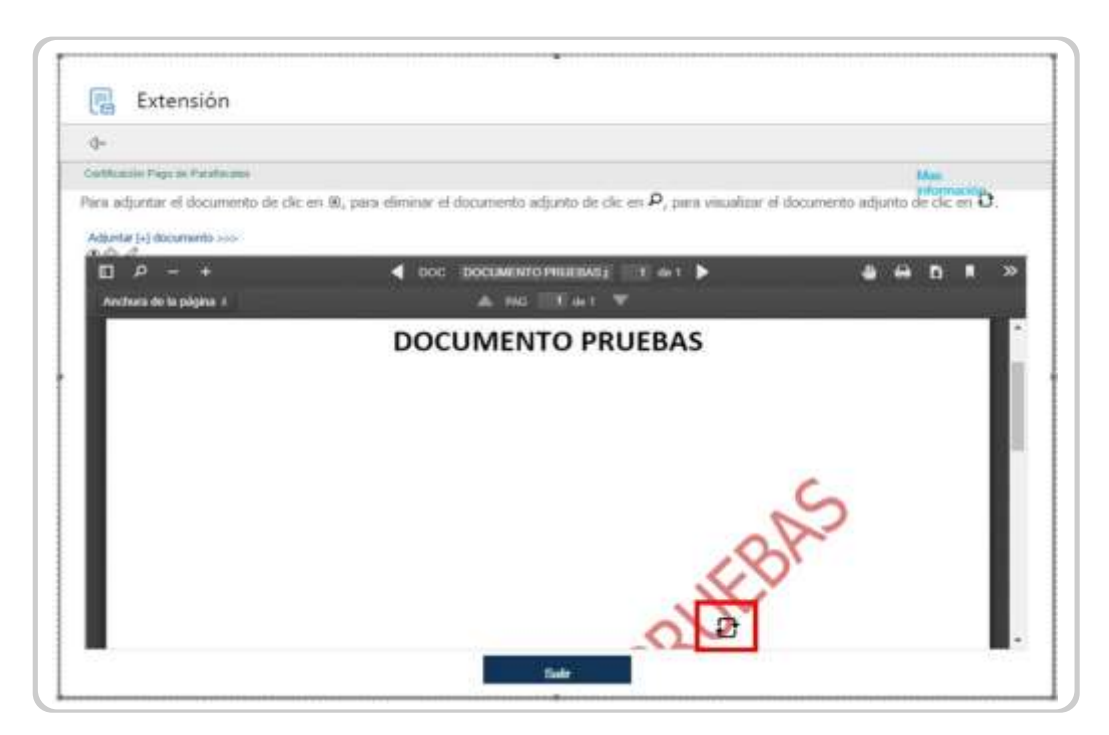

Se debe dar Clic en "Terminar":

| Provident and a second second s | 8.00 mm             |
|----------------------------------------------------------------------------------------------------|---------------------|
| CARL MATERIALS                                                                                                    | napenta.            |
| 🖉 - Centificado de existencia y representación legal (Clamara de Clamencio)                                                                                                    | - F                 |
| 🖉 - Fotocopa del centricado de representación legal expedido por la Superintendencia Financiena de Colombia -                                                                                                    | 5                   |
| 🖉 Certificación de Inhabilidad o Incompatibilidad para contratar con el estado                                                                                                    | si                  |
| 🖉 Centificación Pago de Paraficiales                                                                                                    | s                   |
| Ø Tarjeta Profesional del Revisar Fiscal                                                                                                    |                     |
| Peteospia del Cettificado de Antecedentes Disciplinarios Correspondiente al Tenicos Facal                                                                                                    |                     |
| 🖉 - Potocopia de la Cédula de Cudadaria del Representante Legal de la sociedad comisionista mientoro que suar                                                                                                    | ibe el Anexo na 16A |
| 🖉 Ubreta Militar de los Representantes Lagaies                                                                                                    |                     |
| 1                                                                                                    | ×                   |
| Tatel: 10                                                                                                    |                     |
|                                                                                                    |                     |
|                                                                                                    |                     |
|                                                                                                    |                     |

Al dar clic en "Terminar" saldrá un mensaje de confirmación. Si está seguro se debe dar clic en "enviar solicitud":

|           |                                |                                                         | 1                                              |                              |                  |  |
|-----------|--------------------------------|---------------------------------------------------------|------------------------------------------------|------------------------------|------------------|--|
|           |                                |                                                         | 1                                              |                              |                  |  |
| Para r    | uficar sətisfactoriam<br>conta | ente su solicitud de p<br>rio de clic en <b>"Vo/v</b> e | rehabilitación de clic<br>r" para continuar su | en "Enviar Solie<br>tramite. | titud", de la    |  |
| Un        | a vez enviada su soli          | citud recibiră un corr                                  | eo de confirmación c                           | on los datos de ra           | dicación.        |  |
|           |                                |                                                         |                                                |                              |                  |  |
| ee Wilton |                                |                                                         |                                                |                              | Envier Solicitud |  |

#### 5.2.3. Subsanación.

Una vez surtida la revisión por parte de la Dirección de Estructuración de Negocios, llegará una notificación en la que se indica el o los documentos que deben ser subsanados:

|                                           |                                                                                  |                             | 45 Reporter | By Reporter states . | -i Autoir | 4.44 |
|-------------------------------------------|----------------------------------------------------------------------------------|-----------------------------|-------------|----------------------|-----------|------|
| Para Paula Anesse Perila Monaha           | overaphic pronumerants com co>                                                   |                             |             | l                    |           | 34   |
| Distance and the construction are as head | neide demain, begn mit nähr persentli et an exploradar selb.                     |                             |             |                      |           |      |
|                                           | Fecha y hora most                                                                | ima de Subsanatión:         |             |                      |           |      |
|                                           | 2019-11-15-13                                                                    | 1:00 (SMIT-5:00)            |             |                      |           |      |
|                                           | Documentos                                                                       | Subsanación:                |             |                      |           |      |
|                                           | Security                                                                         | theracore                   |             |                      |           |      |
|                                           | Certificatio de ecotoreta de la accodad commendat.                               |                             |             |                      |           |      |
|                                           | Machine particular da Autobiad a comparticipidad para contrator<br>con el Ostado | He has documents adjuster   |             |                      |           |      |
|                                           | Centificación Page de Pantification                                              | the hear documents adjusted |             |                      |           |      |
|                                           | Yargeta Profesional del Recipio Piscel                                           | Notes documents adjunts     |             |                      |           |      |
|                                           | Certification dis Antonoximites Disciplinantes                                   |                             |             |                      |           |      |
|                                           | CAblate in materia de las inpresentantes legales                                 | His hap documents adjuste   |             |                      |           |      |
|                                           | Sibreta William de los Representantes seguiros                                   | Ni hey documents adjunte.   |             |                      |           |      |
|                                           | where the second second second second second second second second                |                             |             |                      |           |      |

Se deben cargar los documentos solicitados para subsanar haciendo clic en el ícono del lápiz, así:

| Fee  | cha Subsanación 2022-08-12 (14.00)                                                                                                |         |            |                              |
|------|----------------------------------------------------------------------------------------------------|---------|------------|------------------------------|
| _    | Documentos                                                                                                    | Adjunto | Validación | Observaciones                |
| 0    | Certificación Pago de Parafiscales                                                                                                | Si      | Subsanar   | Realizar Subsanación pruebas |
| 0    | Tarjeta Profesional del Revisor Fiscal                                                                                            | No      | Subsanar   | No hay documento adjunto     |
| 0    | Fotocopia del Certificado de Antecedentes Disciplinarios<br>Correspondiente al Revisor Fiscal                                     | No      | Subsanar   | No hay documento adjunto     |
| 0    | Fotocopia de la Cédula de Ciudadania del Representante Legal de la<br>sociedad comisionista miembro que suscribe el Anexo no. 16A | No      | Subsanar   | No hay documento adjunto     |
| o    | Libreta Militar de los Representantes Legales                                                                                     | No      | Subsanar   | No hay documento adjunto     |
| ø    | Certificado de inscripción y clasificación en el Registro Único de<br>Proponentes                                                 | No      | Subsanar   | No hay documents adjunto     |
| 0    | Anexo 16A diligenciado                                                                                                    | No      | Subsanar   | No hay documento adjunto     |
|      |                                                                                                    |         |            |                              |
| Tota | At 7                                                                                                    |         |            |                              |

El proceso de cargue se realiza de la misma forma que se explicó al inicio de este instructivo.

5.3. Módulo "MCP – Habilitación Ruedas de Selección"

5.3.1. Ingresar en el módulo "MCP – Habilitación Ruedas de Selección":

| DE COLORI                      | Inicio      | Mis Target              | Mi Cuenta I | Cerner Sesión | usuario 🐣 |
|--------------------------------|-------------|-------------------------|-------------|---------------|-----------|
|                                | Portal d    | ie Externos: Operadores | 2           |               |           |
| KP - Pletosla do Cororas Pilak | 1990 (Sec.) |                         |             |               |           |
| Pre-habiltacón SCB             |             |                         |             |               |           |
| D Indialización Ruedle de      | Selección   |                         |             |               |           |
| lepitar Oservictives           |             |                         |             |               |           |
| Bolatin de Kueda de Se         | decode:     |                         |             |               |           |
| 890                            |             |                         |             |               |           |
| 5 Solitud REPO                 |             |                         |             |               |           |
|                                |             |                         |             |               |           |

5.3.2. Seleccionar el boletín de Rueda de Selección en el que se tiene la intención de participar. Para el efecto, se ingresará el número del respectivo Boletín Informativo.

|     | BOLSA<br>INERCEPTIL            |     |                     | Mercado de Compras Publicas                    |
|-----|--------------------------------|-----|---------------------|------------------------------------------------|
| BWC | OF COLOMBIN                    |     |                     | Solicitud Para Habilitación Rueda de Selección |
|     |                                |     |                     | Descartar Solicitud                            |
| - 0 | Sociedad Comisionista de Bolsa |     |                     |                                                |
|     | Secondad Comminista            |     |                     |                                                |
|     | the Interesting of the         | 0.2 | The Meetingship     |                                                |
|     |                                | 0.5 |                     |                                                |
|     | Corres Electriseca             |     | Telefisien          |                                                |
|     | Baldiss file.                  | •/  |                     |                                                |
|     | freducts e Servicio            |     |                     |                                                |
|     | Fecha de Publicación           |     | Fecha Radicación    |                                                |
|     |                                |     | Barris de Selección |                                                |
|     | Fedia Sabaanolo                |     |                     |                                                |
|     | Perfus Subsansolo              |     |                     |                                                |

Al seleccionar el número del boletín, se generará la información correspondiente, entidad, producto y las respectivas fechas de publicación, radicación, subsanación y rueda de selección.

| Esletta No.   | RE - BHERDARD SM 44028 | 40 S.A.E (PR(4864)) 💌 - |                |                    |  |
|---------------|------------------------|-------------------------|----------------|--------------------|--|
| Extended      | EXTERNO DE PROEBA      | EXA8                    |                |                    |  |
| Producto e Se | relation viewershame   |                         |                |                    |  |
| Prohe de Publ | biactin 2000-00-00     | Fech                    | Radicación     | 2422-00-31 (48-80) |  |
| Fetha Sidnan  | 102-00-11 (00-10)      | Earth                   | e de Selocción | 3036-08-31171-061  |  |
|               |                        |                         |                |                    |  |

5.3.3. Cargar el anexo 16B de la Circular Única de la Bolsa diligenciado y los documentos que la Entidad Estatal haya solicitado a través de la Carta de Intención y que no hayan sido aportados durante la pre habilitación, en caso de que resulte procedente:

| BOLSA<br>MERCANTIL                  |                                                                                     | Mercado de Compras Publicas                    |
|-------------------------------------|-------------------------------------------------------------------------------------|------------------------------------------------|
| DE COLOMBIA                         |                                                                                     | Solicitud Para Habilitación Rueda de Selección |
|                                     |                                                                                     | Descartar Solicitud                            |
| Documentos /                        | diuntos                                                                             |                                                |
| ese cada uno de los<br>Nombre Docum | documentos de la solicitud dando clic en .                                          | Adjunto                                        |
| 🖉 Anexo 816 dilige                  | rciado                                                                              |                                                |
| 🖉 Cédula de ciudad                  | ania de los representantes legales                                                  |                                                |
| Ø Carta Declaración                 | Conflicto de Intereses firmado por el Representante Legal o apoderado, según el car | 50,                                            |
| Ø Manifiestación de                 | habilidad o compatibilidad para contratar con el Estado                             |                                                |
| Relación de accio                   | nistas / asociados                                                                  |                                                |
| 🖉 Certificado de Ex                 | stencia y Representación Legal (Cámara de Comercio)                                 |                                                |
|                                     |                                                                                     |                                                |
|                                     |                                                                                     |                                                |
|                                     |                                                                                     |                                                |
|                                     |                                                                                     |                                                |
|                                     |                                                                                     |                                                |
|                                     |                                                                                     |                                                |
| Total: 6                            |                                                                                     |                                                |
|                                     |                                                                                     |                                                |
|                                     |                                                                                     |                                                |

Para adjuntar el documento se debe dar clic en el icono "+", señalado en la siguiente imagen:

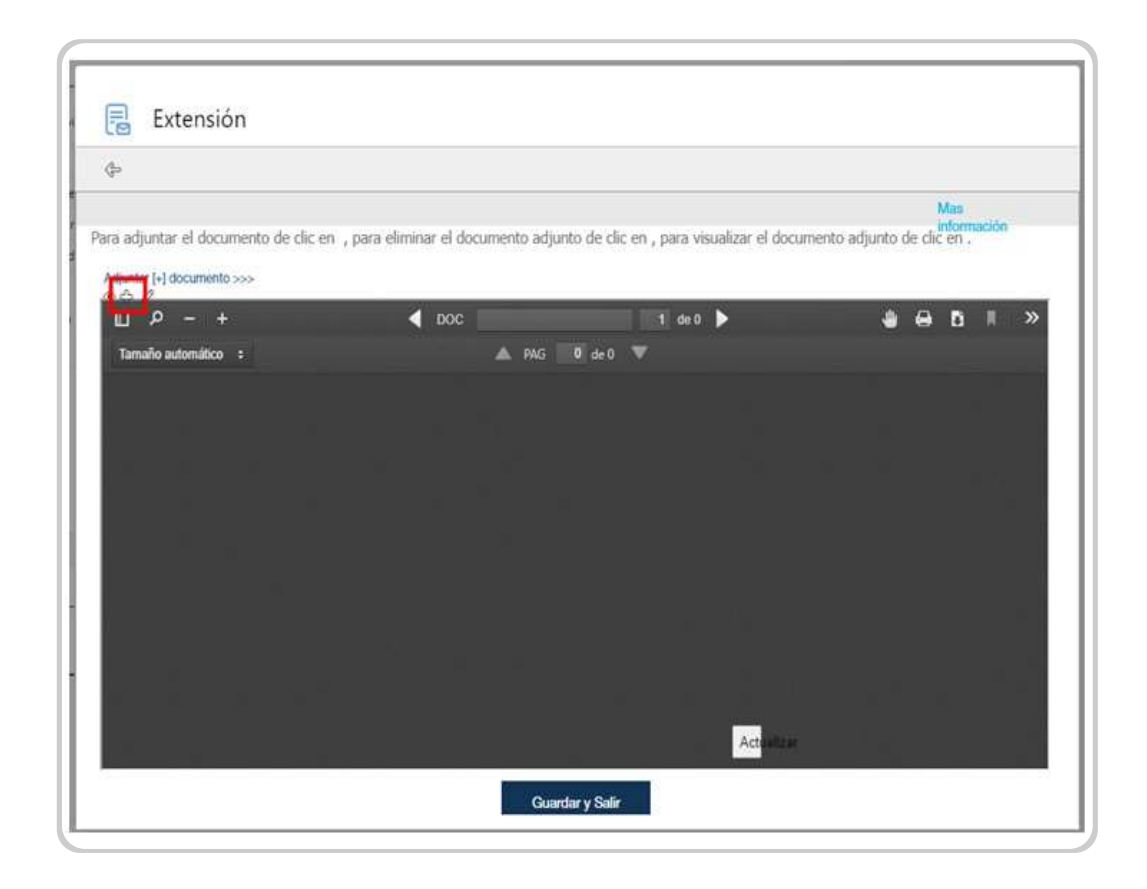

Al dar clic en el icono seleccionado en la imagen se puede visualizar el documento cargado:

| a adjuntar el documento de clic en   | n , para eliminar el documento adjunto de clic en , para visualizar el do | Mas<br>información<br>ocumento adjunto de dice en . |
|--------------------------------------|---------------------------------------------------------------------------|-----------------------------------------------------|
| djuntar [+] documento >>><br>ロークーー + | DOC DOCUMENTO PRUEBAS; 1 de 1                                             | ₩ ⊕ B # »                                           |
| Anchura de la página ‡               | ▲ PAG 1 de 1 ▼                                                            |                                                     |
|                                      | DOCUMENTO PRUEBAS                                                         |                                                     |
|                                      | Artist                                                                    | To a                                                |

En la siguiente imagen se puede observar si se adjuntó el archivo:

|     | MERCANTIL                                                                                                 | Hercado de compras rubicas                     |
|-----|----------------------------------------------------------------------------------------------------|------------------------------------------------|
| C   | DE COLOMBIA                                                                                               | Solicitud Para Habilitación Rueda de Selección |
|     |                                                                                                    | Descartar Solicitud                            |
|     | Documentos Adjuntos                                                                                       |                                                |
| Ing | rese cada uno de los documentos de la solicitud dando clic en .<br>Nombre Documento                       | Adjunto                                        |
|     | 🖉 Anexo B16 dilgenciado                                                                                   | si                                             |
|     | Cédula de ciudadania de los representantes legales                                                        |                                                |
|     | 🖉 Carta Declaración Conflicto de Intereses firmado por el Répresentante Legal o apoderado, según el caso. | e                                              |
|     | Manifiestación de habilidad o compatibilidad para contratar con el Estado                                 |                                                |
|     | Ø Relación de accionistas / asociados                                                                     |                                                |
|     | Certificado de Existencia y Representación Legal (Cámara de Comercio)                                     |                                                |
|     |                                                                                                    |                                                |
|     |                                                                                                    |                                                |
|     |                                                                                                    |                                                |
|     |                                                                                                    |                                                |
|     |                                                                                                    |                                                |
|     |                                                                                                    |                                                |
|     | Total: 6                                                                                                  |                                                |
|     |                                                                                                    |                                                |
|     |                                                                                                    | 4                                              |
| -   |                                                                                                    | (an and it sees a                              |

Se debe dar clic en "Terminar". Al dar clic en "Terminar" saldrá un mensaje de confirmación. Si está seguro se debe dar clic en "enviar solicitud".

| 99999 | Name despesses<br>and the dispersion<br>which despesses<br>that the dispersion<br>of the dispersion is the presentation tagen.<br>Card theorem is further in the second branch and the dispersion is the<br>dispersion is a second branching to the dispersion of the dispersion<br>taken in the second branching to the dispersion of the dispersion of the<br>dispersion is a second branching to the dispersion of the dispersion of the<br>dispersion is a second branching to the dispersion of the dispersion of the dispersion of the<br>dispersion of the dispersion of the | -                                                                                                 |
|-------|----------------------------------------------------------------------------------------------------|---------------------------------------------------------------------------------------------------|
|       | 2                                                                                                    |                                                                                                   |
| P     | ana radicar satisfactoriamente su solicitud de habilitación para Rueda de<br>Solicitud", de lo contarto de clic en "Volver" para contin<br>Una vez enviada su solicitud recibirá un correo de confirmación con                                                                                                    | <ul> <li>Solección de clic en "Enviar<br/>uar su tromite,<br/>los datos de radicación.</li> </ul> |

## 6. FUNCIONAMIENTO DE LOS MÓDULOS DE LA CUENTA DE OPERADOR CERTIFICADO Y CUENTA GENÉRICA – ETAPA DE MANIFESTACIÓN DE INTERÉS

6.1. Módulo "Publicación de boletín manifestación de interés"

La Bolsa Mercantil de Colombia realiza la publicación formal de Manifestación de Interés a través del boletín informativo, el cual será notificado a través de la cuenta oficial información mercados BMC <u>informacionmercados@bolsamercantil.com.co</u>, como se observa en la siguiente imagen:

| Man # lass for | antenantes EML - comp<br>antenante Paul | ine of the other of the other                    | and and the second                                                                                                    |                              |                                                                                                    |              | jana 1610/ | in the s |
|----------------|-----------------------------------------|--------------------------------------------------|----------------------------------------------------------------------------------------------------|------------------------------|----------------------------------------------------------------------------------------------------|--------------|------------|----------|
| . 17-G         | cona mine env                           | provision state and all re-                      | ncipe _                                                                                                    |                              |                                                                                                    |              |            |          |
|                |                                         |                                                  | BOLETIN INFO                                                                                                    | RMATIVO                      |                                                                                                    |              |            |          |
|                | -                                       |                                                  | Second Contractor                                                                                                    |                              |                                                                                                    | ->           |            |          |
|                |                                         | Barri da,                                        |                                                                                                    |                              |                                                                                                    |              |            |          |
|                |                                         | Adjunto Buletto Solico<br>SERIA TED/ATTEX ADMINI | uthe No. 204/202449 - M                                                                                                    | MANAGERY DE 141214           | ILHER TRICATOR                                                                                                  |              |            |          |
|                |                                         | Las recordance que est                           | a publication on probal income                                                                                                    | er an in pliptie web oo in i | tella, se si resti s                                                                                            |              |            |          |
|                |                                         | De attimumi gratiai per                          | us Alexailes.                                                                                                    |                              |                                                                                                    |              |            |          |
|                |                                         | Contraction of the                               |                                                                                                    |                              |                                                                                                    |              |            |          |
|                | 6                                       |                                                  | 1                                                                                                    | Laboration of the            | 1350                                                                                                    |              |            |          |
|                |                                         | Contraction (                                    | and a state of the state of the | 000                          | 100                                                                                                    |              |            |          |
|                |                                         | Inc I many                                       | Galaria Drivar                                                                                                    | Statutional                  | Contraction of the second second second second second second second second second second second second second s | and a second |            |          |
|                |                                         |                                                  |                                                                                                    |                              |                                                                                                    |              |            |          |

El boletín tendrá la siguiente estructura:

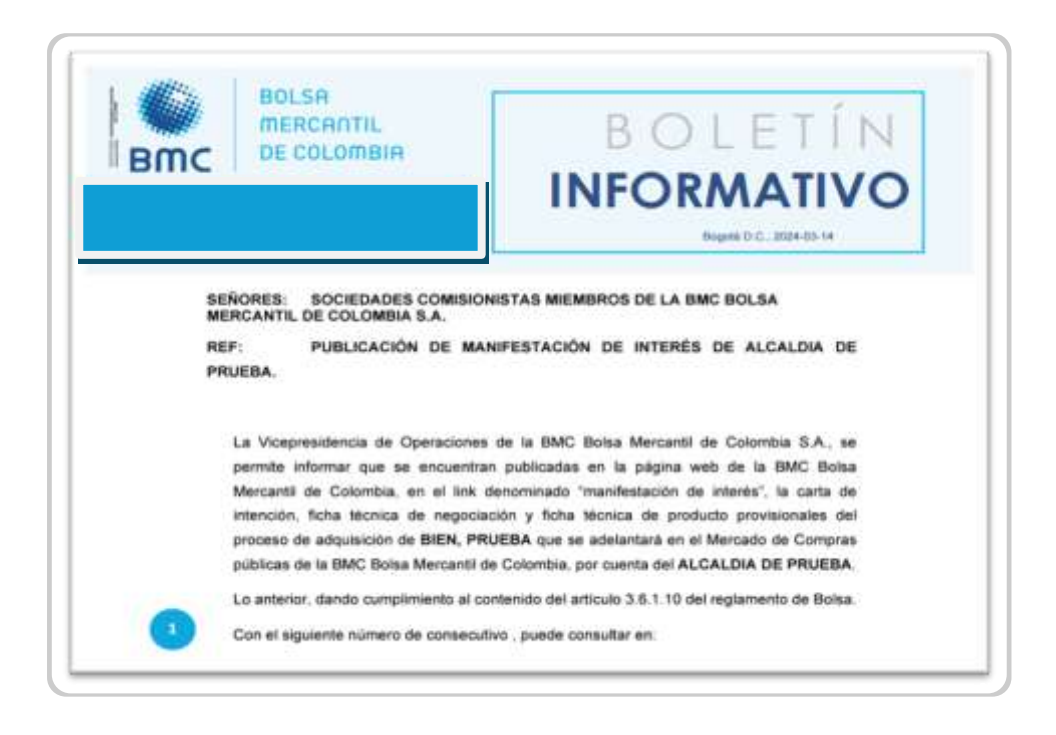

#### 6.2. Registro de observaciones a carta de intención

Una vez recibida la notificación de publicación de Manifestación de Interés, el sistema BPM habilitará la opción para generar observaciones a la carta de intención. Para registrar debe ingresar al portal de externos, pulsando en el siguiente enlace: https://bpmext.bolsamercantil.com.co/.

Una vez se encuentre en la página del portal de externos del BPM, deberá ingresar usuario y contraseña como se evidencia a continuación.

| втс | BOLSA<br>MERCANTIL<br>DE COLOMBIA                                                                                  |
|-----|----------------------------------------------------------------------------------------------------|
|     | Ingreso a Trámites                                                                                                 |
|     | Ingrese su usuario y contraseña para acceder a los trámites en línea de la Bolsa Mercantil de Colombia             |
|     | Heurie                                                                                                    |
|     | USBARD                                                                                                    |
|     | Contraseña                                                                                                    |
|     | Recordar                                                                                                    |
|     | Aceptar                                                                                                    |
|     | Cambiar Clave                                                                                                    |
|     | * Si no recuerda su usuario y contraseña, por favor inprese en la opción "Cambiar Clave" y continúe con el proceso |

Allí encontrará el enlace para realizar el registro de observaciones a la carta de intención para el rol de las SCB (cuenta Genérica), como se observa a continuación:

| C DECOLOMBIN                         |   |              |                        | p. |
|--------------------------------------|---|--------------|------------------------|----|
|                                      |   |              | Portal Externos        |    |
| icedades Componistan de Bulan        |   |              |                        |    |
| HCP - Hercado de Congras Publicas    |   | Camile Arbi  | traf                   |    |
| Pre-habilitación 908                 |   | Solicitud pe | ra Comhé Arbitral      |    |
| Pre-habilitación Extemporanes        |   | Solichud No  | vellat en facturación  |    |
| Habiltaccin Rueda de Seleccole       |   | Selicited No | vedad en Cambé Afditué |    |
| Registerier Observacioners           | - |              |                        |    |
| BOHSH BE HARRESSON OF HERE           |   |              |                        |    |
| 8/10                                 |   | Area de Seg  | umicata                |    |
| Selicitual REPO                      |   | Casiliers V/ | nu <del>si</del>       |    |
| HERCOF - Adamste Presio              |   |              |                        |    |
| Solicitud de regociación             |   |              |                        |    |
| Nevendad de prórroga o interposición |   |              |                        |    |
|                                      |   |              |                        |    |

De igual manera, si ingresa con el rol de Operador podrá generar el registro de observaciones ingresando a través del siguiente enlace:

| MC DE COLONNIH                                                   |                                         | Charlen Charlen Success |
|------------------------------------------------------------------|-----------------------------------------|-------------------------|
|                                                                  | Portal Externos                         |                         |
| SCB - Operadoves                                                 |                                         |                         |
| HCP - Hercado de Compres Publicae                                | Comité Arbitrol                         |                         |
| SCBC Gestión Boletin de Convecatoria a Rueda de Negociación      | Solicitud para Contrè Arbibal           |                         |
| SCBV Habiltación Rueda de Negociación                            | Solicituil Novedades en Consté Arbitral |                         |
| 908v Radicación Agenda Alterna                                   | Enlicitud Nevedad en Facturação         |                         |
| SCBC Aquibicación Beletin de Convocatoria a Ruede de Negociación |                                         |                         |
| SCSV Radication Adjuster - Habilitation R.N                      |                                         |                         |
| SOPV Novedades                                                   |                                         |                         |
| Regultar Observationes                                           | Arm de Seguiniente                      |                         |
| Bolesin Rueda de Selección                                       | Cosiliery Virtual                       |                         |
| Boletin de manifestación de interés.                             |                                         |                         |
| HERCOP - Accerdia Preven                                         | _                                       |                         |
| Solicitud de regaciación                                         |                                         |                         |
|                                                                  |                                         |                         |

Al ingresar, el sistema automáticamente le mostrará información básica a tener presente antes de iniciar el registro de las observaciones, una vez leídas pulse continuar, como se ilustra en la imagen:

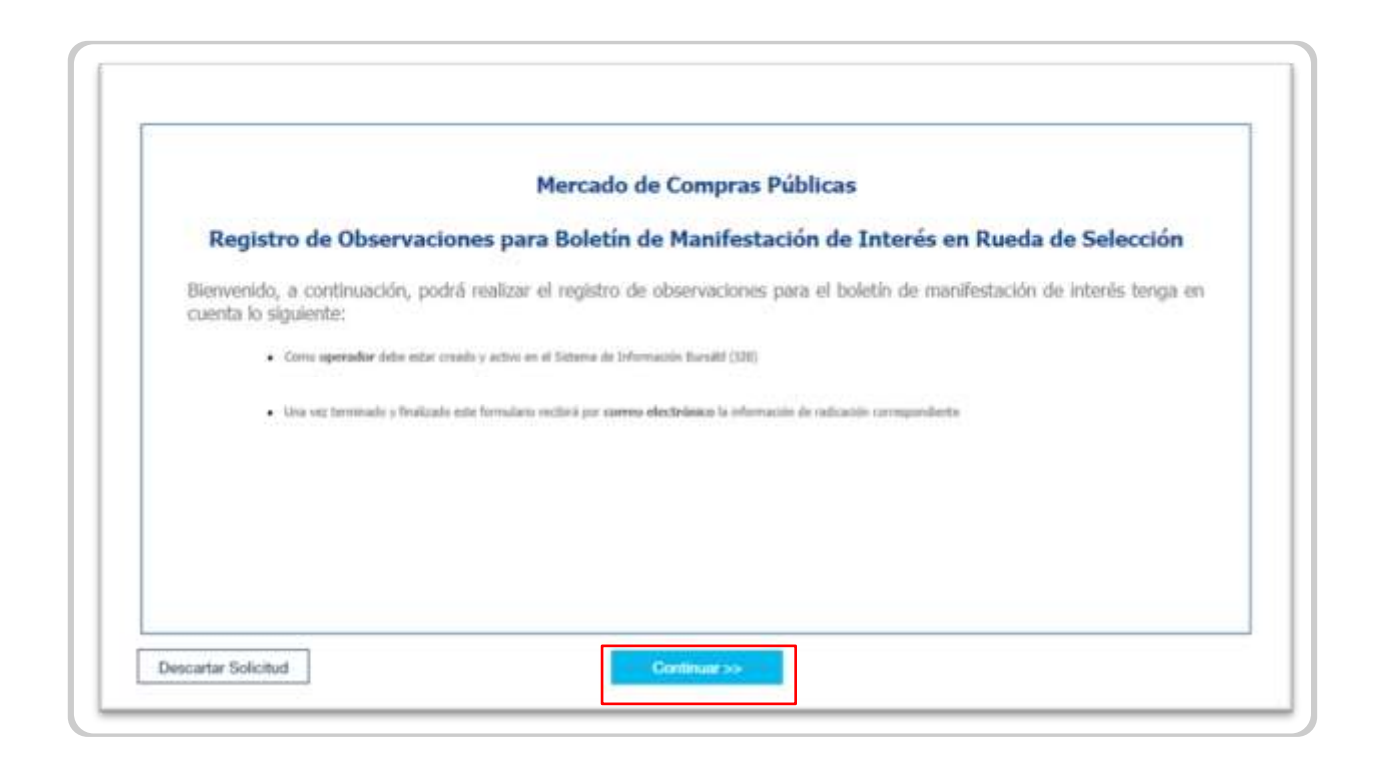

Posteriormente, el sistema habilitará el siguiente formulario, en el cual podrá observar la información básica de la cuenta que está realizando el registro de las observaciones, como se ilustra en la imagen:

| NC DE COLON           | IBIA .                    | Regist              | ro de Observaciones Boletín de Mar     | nifestación de Inte |
|-----------------------|---------------------------|---------------------|----------------------------------------|---------------------|
|                       |                           |                     | Guardar y Salir I                      | Descartar Solicitud |
| Operador - \$         | SCB                       |                     |                                        |                     |
| Sociedad Comisionista | ASOCIADOS DE PRUEBA 5.A 5 |                     |                                        |                     |
| No. Identificación    | 66660000000 D.V. 0        | Tipo Identificación | NUMERO DE IDENTIFICACIÓN TRIBUTARIA    |                     |
| Operador              | CAROLINA CABRERA GUZMAN   | Correo Electrónico  | jeisson.corredor@boisamercantil.com.co |                     |
|                       |                           |                     |                                        |                     |
| Boletín de            | manifestación de interés  |                     |                                        |                     |
| 1994-1991 (1997)      |                           |                     |                                        |                     |
| Boletin No.           | • j*                      |                     |                                        |                     |

En la sección de Boletín manifestación de interés deberá seleccionar el boletín al cual va a asociar las observaciones de la carta de Intención, según la siguiente imagen:

| Operador - S                   | св                         |      |                     | i Gu                | ıardar y Salir      | i Descart | ar Solicitud |
|--------------------------------|----------------------------|------|---------------------|---------------------|---------------------|-----------|--------------|
| Sociedad Comisionista          | ASOCIADOS DE PRUEBA S.A.S. |      |                     |                     |                     |           |              |
| No. Identificación             | 6665600000 D.              | v. 0 | Tipo Identificación | NUMERO DE IDEN      | TIFICACION TRIBUTA  | RIA       |              |
| Operador                       | CAROLINA CABRERA GUZMAN    |      | Correo Electrónico  | jeisson.corredor@bo | Isamercantil.com.co |           |              |
| Boletin No.                    | B.M.I. No. 80              | -    |                     |                     |                     |           |              |
| Entidad<br>Producto o Servicio |                            |      |                     |                     |                     |           |              |
|                                |                            |      |                     |                     |                     |           |              |
| F. Max. Observac.              |                            |      |                     |                     |                     |           |              |

Debe tener presente que el sistema únicamente mostrará los boletines que están en tiempo de registro de observaciones a la carta de interés.

Una vez seleccionado el boletín, el sistema completará automáticamente la información asociada a este. A continuación, pulse continuar, como se observa en la imagen:

| Operator - 5                                                                                                    | CR                       |        |                         | 1 Guertier y Sale 1                 | Descarbar Solicitud |
|----------------------------------------------------------------------------------------------------|--------------------------|--------|-------------------------|-------------------------------------|---------------------|
| Soundard Communities                                                                                                    | Address of Program 5.4.5 |        |                         |                                     |                     |
| He. LiketoBcachie                                                                                                    | *****                    | B.V. 7 | Type Information access | waters or proversion integrates     |                     |
| Operador                                                                                                    | CARLS IN COMPANY OF THE  |        | Contro Dactrónas        | preservation (preserve cardinant of |                     |
| Budetin Inc.                                                                                                    | 8.41. No. 85             | •)     |                         |                                     |                     |
| Extended                                                                                                    | ALCOLOGI OF PHURES       |        |                         |                                     |                     |
| and the second second sec | AND IL PRODUCT           |        |                         |                                     |                     |
| Products a Schulds                                                                                                    |                          |        |                         |                                     |                     |

Posteriormente, se habilitará el formulario para que registre las observaciones de dos maneras, la primera es que escriba en el campo de texto, como ser observa en la imagen:

| MERCANTIL<br>DE COLOMBIA                 | Registro de Observaciones Boletín de Manifestación de In |
|------------------------------------------|----------------------------------------------------------|
|                                          | I Guardar y Salir I Descartar Solicits                   |
| Observaciones                            |                                                          |
| Registre sus observaciones, pulse 💠 para | adjuntar el soporte.                                     |
| Carta de Intención                       |                                                          |
|                                          | *                                                        |
|                                          |                                                          |
|                                          |                                                          |
| 1                                        |                                                          |
| 00                                       |                                                          |
| and the second second                    | Elizabeth                                                |
| V Nombre                                 | Lummar                                                   |

La segunda opción es que se realice la observación adjuntando un archivo, siempre y cuando en el cuadro de texto, indique que adjunto el archivo toda vez que la opción de texto es obligatoria, luego pulse el icono "+", como se muestra en la imagen:

| 44       | BOLSA                               | Mercado de Compras Pública                                   |
|----------|-------------------------------------|--------------------------------------------------------------|
| amc      | DE COLOMBIA                         | Registro de Observaciones Boletín de Manifestación de Intere |
|          |                                     | I Guardar y Salir I Descartar Solicitud                      |
| - 0      | Observaciones                       |                                                              |
| Real     | tre sus observaciones, pulse 🗢 para | ariuntar el soporte                                          |
| Care New | ne sus ouser records, passe - pass  | sugar suit to acquerte.                                      |
| Carta    | de Intención                        | 5                                                            |
|          |                                     |                                                              |
|          |                                     |                                                              |
|          |                                     |                                                              |
|          |                                     |                                                              |
|          |                                     |                                                              |
| 60       |                                     |                                                              |
| 0        | Nombre                              | Uliminar                                                     |
| O,       | Nombre                              | Uminar                                                       |
| 0        | Nombre                              | Diminar                                                      |
| O,       | Nombre                              | Eliminar<br>Ningún elemento encontrado                       |

Recuerde que únicamente el sistema admite documentos en formato "Word" y "PDF".

Seleccione el archivo a cargar como se observa en la siguiente imagen:

| $\leftarrow \rightarrow \lor \uparrow \square$                                                                  | Jeisson Andres, Bolsa Mercantil de Colombia 🔅 | Documentos             | ~ C                | Bascar en Discumentos | P |
|----------------------------------------------------------------------------------------------------|-----------------------------------------------|------------------------|--------------------|-----------------------|---|
| Organizar • Nueva carpet                                                                                        | la.                                           |                        |                    |                       |   |
| 🛩 🥌 Jeisson Andres,                                                                                             | Nombre                                        | Fecha de modificación  | Tipe               | Tamaña                |   |
| 🛅 Approvals Doc 📔 🕯                                                                                             | Plantillas personalizadas de Office           | 7/12/2023 11:33 8.1%   | Carpeta de archivo | 4                     |   |
| Archivos de ch     Attachmenta     Bloca de notas     Descarges     Descurrentos     Escritorio     Grabaciones | Documento de Pruebas - Acceso directo         | 27/02/2024 11:58 a. m. | Acono dirette      | 2.0                   |   |
| Notebooks Reuniones Nombre d                                                                                    | de archivor                                   |                        | e.                 | Todos los archivos    | Ŷ |

Una vez registradas las observaciones, puede pulsar el botón terminar que habilitará el sistema como se evidencia en la imagen:

| Para radicar sa | tisfactoriamente las observaciones al boletín de clic en "Enviar", de lo contario de clic en "Volver" para continuar<br>en el formulario. |
|-----------------|----------------------------------------------------------------------------------------------------|
|                 | Una vez enviada su solicitud recibirá un correo de confirmación con los datos de radicación.                                              |
| Si desea rela   | cionar una cuenta de correo electrónico para ser informado y notificado de este trámite, ingrésela a continuación:                        |
|                 |                                                                                                    |
|                 | jelssonandrescorredor@gmail.com                                                                                                    |

Por último, una vez finalizado el registro de la observación, recibirá una notificación de radicación, la cual será igualmente copiada al correo que señaló en el registro como se ilustra en la imagen:

| A Notificacioner EDU - perificacionalitane filmain            |                                                                                                    |                                                                                                    | (i) +) Reporter               | 10 Reporter Atolea | - harvin 15                  |
|---------------------------------------------------------------|----------------------------------------------------------------------------------------------------|----------------------------------------------------------------------------------------------------|-------------------------------|--------------------|------------------------------|
| For A brown Andres Consider General Con-                      |                                                                                                    |                                                                                                    |                               |                    | preserved which the later is |
| DE Conseilante, EMI: No. 85 ASOCIADOS DE PROFEIA ALAS<br>INTE | Lad                                                                                                    |                                                                                                    |                               |                    |                              |
| R                                                             | eaistra de Obse                                                                                                    | rvaciones a Boletín de Manifestación                                                                                                    | de Interés                    |                    |                              |
|                                                               |                                                                                                    |                                                                                                    |                               | 0                  |                              |
|                                                               | 10-0400008                                                                                                    | and a principal state of the state of the st |                               |                    |                              |
|                                                               | Le informations                                                                                                    | second and have an electronic contraction for                                                                                                    |                               |                    |                              |
|                                                               | vealizadas al bo                                                                                                    | que se nan registració exitosamente us o<br>sletín de manifestación de interés con radica                                                                                                    | do No. MOP-                   |                    |                              |
|                                                               | veəlizadas al bo<br>46.1_79,                                                                                                    | que se nan registrado esistemente las o<br>sietin de manifestación de interés con radica                                                                                                    | observaciones<br>do No. MCP-  |                    |                              |
|                                                               | realizadas al bo<br>46.1_79.<br>Boletin de Mar                                                                                                    | que se nan regarado extosamente as o<br>áetin de manfestación de interés con radica<br>nifestación de Interés:                                                                                                    | observaciones<br>do No. MCP-  |                    |                              |
|                                                               | resizadas al bo<br>46.1_79.<br>Boletin de Mar<br>B.M.I. No.:                                                                                         | que se non registrado estosamente un o<br>setin de manifestación de interés con radica<br>nifestación de Interés:                                                                                                    | observaciones<br>do No. MCP-  |                    |                              |
|                                                               | realizadas al bo<br>46.1_79.<br>Boletin de Mar<br>B.M.I. No.1<br>Entidad:                                                                            | upe se nan registrado estasamente us o<br>setin de manifestación de interés con radica<br>nifestación de Interés:<br>80<br>ALCALDIA DE PRUEBA                                                                                                    | do No. MCP-                   |                    |                              |
|                                                               | realizadas al lo<br>46.1_79.<br>Boletin de Mar<br>B.M.I. No.1<br>Entidad:<br>Producto:                                                               | upe se nan registrado estasamente us o<br>setin de manifestación de interés con radica<br>infestación de Interés:<br>80<br>ALCALDIA DE PRUEBA<br>BLEN, FRUEBA                                                                                                    | do No. MCP-                   |                    |                              |
|                                                               | realizadas al bo<br>46.1_79.<br>Boletin de Mar<br>B.M.I. No.1<br>Entidade<br>Producto:<br>Operador SCB                                               | upe se nan registrado estasamente us o<br>setto de manifestación de interés con radica<br>nifestación de Interés:<br>NO<br>ALCALDIA DE PRUEBA<br>BIEN, FRUEBA                                                                                                    | do No. MCP-                   |                    |                              |
|                                                               | realizadas al bo<br>46.1_79.<br>Boletin de Mar<br>B.M.J. No.1<br>Entidade<br>Producto:<br>Operador SCB<br>Sociedad:                                  | upe se nan registrado estasamento us o<br>setin de manifestación de interés con radica<br>nifestación de Interés:<br>RO<br>ALCALDIA DE PROEBA<br>BIEN, FRUEBA<br>I<br>ASOCIADOS DE PROEBA S.A.S.                                                                                                    | do Ne. MCP-                   |                    |                              |
|                                                               | vealzadas al lo<br>46.1_79.<br>Boletin de Mar<br>B.M.I. No.1<br>Entidad:<br>Productor<br>Operador SCB<br>Sociedad:<br>Operador:                      | upe se han registrado estasamento us o<br>setin de manifestación de interés con radica<br>milestación de Interés:<br>80<br>ALCALDIA DE PROEBA<br>BLEN, FRUENA<br>I<br>ASOCIADOS DE PROEBA S.A.S.<br>CAROLUNA CABRERA GUZMAN                                                                                                    | observaciones<br>do Net, MCP- |                    |                              |
|                                                               | realizados al lo<br>46.1,79.<br>Boletin de Mari<br>B.M.J. No.2<br>Entidad:<br>Producto:<br>Operador SCB<br>Sociedad:<br>Operador:<br>Adjunto encontr | tper se han registrado estasamento us o<br>setto de manifestación de interés con radica<br>infestación de Interés:<br>NO<br>ALCALDIA DE PRUEBA<br>BIEN, FRUEBA<br>I<br>ASOCIADOS DE PRUEBA S.A.S.<br>CAROLINA CABRERA GUZMAN<br>ará el detalle del registro.                                                                                                    | observaciones<br>do Nei, MCP- |                    |                              |

#### 6.3. Respuesta observaciones

La respuesta a las observaciones que se generen a la carta de intención será enviada por el sistema de dos posibles formas, la primera es a través de texto inmerso directamente en la notificación, como se evidencia a continuación:

|                                                          | anna 2                                     |                                                                                                    |                    |                       |                       | 100      |
|----------------------------------------------------------|--------------------------------------------|----------------------------------------------------------------------------------------------------|--------------------|-----------------------|-----------------------|----------|
| NB Notificaciones BPM -notificacion                      | eshpm@boluamercantil.com.zi>               | 16                                                                                                    | 1 T Reported       | The product a federal | -P Taylor             |          |
| CC   promendescreecher@prot.com                          | . Inon-plantellimpre-compa-                |                                                                                                    |                    |                       | - and a second second | an compo |
| (2) It has produced out of inadia an aper of multiple in | de mension, bega dit anni bero reits et ce | Auforadul anti-                                                                                        |                    |                       |                       |          |
|                                                          |                                            |                                                                                                    |                    |                       |                       |          |
|                                                          | Observation                                | es a Boletín de Manifestación de Int                                                                   | ordes              |                       |                       |          |
|                                                          |                                            |                                                                                                    |                    |                       |                       |          |
|                                                          |                                            |                                                                                                    |                    | 0                     |                       |          |
|                                                          | Le informanios o<br>bolitis de marañ       | ue se ha dado la respuesta a las observaciones<br>nitación de interés con radicado <b>No. MCP-46.1</b> | wakadas al<br>,00, |                       |                       |          |
|                                                          | Privilus response                          | sta                                                                                                    |                    | 1                     |                       |          |
|                                                          | Se realiza text<br>de Intención a          | o de pronba para responder la observación<br>el boletin de manifestación e interés #                   | a la carta         |                       |                       |          |
|                                                          | Adjunto encoder                            | nà el documento de respuestos emitado por la er                                                        | ndad.              | J                     |                       |          |
|                                                          | Boletin de Mar                             | ifestación de Interés:                                                                                 |                    |                       |                       |          |
|                                                          | B.M.I. No.:                                | 14                                                                                                    |                    |                       |                       |          |
|                                                          | Entidad                                    | ALCALDIA DE PRIJEBA                                                                                    |                    |                       |                       |          |
|                                                          | PERMIT                                     | THES, PROCESS                                                                                          |                    |                       |                       |          |
|                                                          | Operador SCB                               |                                                                                                    |                    |                       |                       |          |
|                                                          |                                            |                                                                                                    |                    |                       |                       |          |

La segunda es adjuntando un archivo, como se observa a continuación:

| NB Notificaciones BPM < notificat | cionesbpm@bolsamercantil.com.co><br>rci#                                                                                                    |                                                                                                    | 0              | <∽ Responder | ≪⊃ Responder a todos | → Reenviar | 2034 12:12 |
|-----------------------------------|----------------------------------------------------------------------------------------------------|----------------------------------------------------------------------------------------------------|----------------|--------------|----------------------|------------|------------|
| CC C jeissonandrescorredor@gmail  | il.com; ○ laura.galeano@indepro.com.co                                                                                                    | n explorador web.                                                                                                    |                |              |                      |            |            |
| Documento de Pruebas.pdf          |                                                                                                    |                                                                                                    |                |              |                      |            |            |
| <b>₹</b>                          | Observacion                                                                                                    | nes a Boletín de Manifestaci                                                                                                    | ón de Inter    | és           |                      |            |            |
|                                   |                                                                                                    |                                                                                                    |                |              | ······O              |            |            |
| \<br>\                            | Le informamos o                                                                                                    | que se ha dado la respuesta a las obs                                                                                                    | ervaciones rei | alizadas al  |                      |            |            |
|                                   | boletín de manif                                                                                                    | festación de interés con radicado No.                                                                                                    | MCP-46.1 7     | <b>Q</b>     |                      |            |            |
| ۱.<br>۱                           | boletín de manif                                                                                                    | festación de interés con radicado No.                                                                                                    | MCP-46.1_7     | 9.           |                      |            |            |
| A A                               | boletín de manif<br>Respuesta                                                                                                    | festación de interés con radicado No.                                                                                                    | мср-46.1_7     | 9.           |                      |            |            |
| ۱.<br>۱                           | boletín de manif<br><i>Respuesta</i><br>Adjunto encontr                                                                                               | festación de interés con radicado <b>No.</b><br>ará el documento de respuestas emit                                                                                                    | MCP-46.1_7     | s.<br>tad.   |                      |            |            |
| <b>N</b>                          | boletín de manif<br><i>Respuesta</i><br>Adjunto encontr<br><b>Boletín de Ma</b> n                                                                     | festación de interés con radicado No.<br>ará el documento de respuestas emit<br>nifestación de Interés:                                                                                                    | MCP-46.1_7     | dad.         |                      |            |            |
| ۸.<br>۱                           | boletín de manif<br>Respuesta<br>Adjunto encontr<br>Boletín de Mar<br>B.M.I. No.:                                                                     | restación de interés con radicado No.<br>ará el documento de respuestas emit<br>nifestación de Interés:<br>80                                                                                                    | MCP-46.1_7     | dad.         |                      |            |            |
| ۸.                                | boletín de manif<br>Respuesta<br>Adjunto encontr<br>Boletín de Mar<br>B.M.I. No.:<br>Entidad:                                                         | estación de interés con radicado No.<br>ará el documento de respuestas emit<br>nifestación de Interés:<br>80<br>ALCALDIA DE PRUEBA                                                                               | MCP-46.1_7     | dad.         |                      |            |            |
| ۸.                                | boletín de manif<br>Respuesta<br>Adjunto encontr<br>Boletín de Man<br>B.M.I. No.:<br>Entidad:<br>Producto:                                            | festación de interés con radicado No.<br>ará el documento de respuestas emit<br>nifestación de Interés:<br>80<br>ALCALDIA DE PRUEBA<br>BIEN, PRUEBA                                                              | MCP-46.1_7     | dad.         |                      |            |            |
| ۸.                                | boletín de manif<br>Respuesta<br>Adjunto encontr<br>Boletín de Mar<br>B.M.I. No.:<br>Entidad:<br>Producto:<br>Operador SCB                            | estación de interés con radicado No.<br>ará el documento de respuestas emit<br>nifestación de Interés:<br>80<br>ALCALDIA DE PRUEBA<br>BIEN, PRUEBA                                                               | MCP-46.1_7     | dad.         |                      |            |            |
| ۸.                                | boletin de manif<br>Respuesta<br>Adjunto encontr<br>Boletin de Man<br>B.M.I. No.:<br>Entidad:<br>Producto:<br>Operador SCB<br>Sociedad:               | restación de interés con radicado No.<br>ará el documento de respuestas emit<br>nifestación de Interés:<br>80<br>ALCALDIA DE PRUEBA<br>BIEN, PRUEBA<br>s<br>ASOCIADOS DE PRUEBA S.A.S.                           | MCP-46.1_7     | Jad.         |                      |            |            |
| Υ.                                | boletin de manif<br>Respuesta<br>Adjunto encontr<br>Boletin de Mari<br>B.M.I. No.:<br>Entidad:<br>Producto:<br>Operador SCB<br>Sociedad:<br>Operador: | estación de interés con radicado No.<br>ará el documento de respuestas emit<br>nifestación de Interés:<br>80<br>ALCALDIA DE PRUEBA<br>BIEN, PRUEBA<br>3<br>ASOCIADOS DE PRUEBA S.A.S.<br>CAROLINA CABRERA GUZMAN | MCP-46.1_7     | Jad.         |                      |            |            |
| ۸.                                | boletín de manif<br>Respuesta<br>Adjunto encontr<br>Boletín de Mar<br>B.M.I. No.:<br>Entidad:<br>Producto:<br>Operador SCB<br>Sociedad:<br>Operador:  | estación de interés con radicado No.<br>ará el documento de respuestas emit<br>nifestación de Interés:<br>80<br>ALCALDIA DE PRUEBA<br>BIEN, PRUEBA<br>5<br>ACOCLADOS DE PRUEBA S.A.S.<br>CAROLINA CABRERA GUZMAN | MCP-46.1_7     | tad.         |                      |            |            |

## 7. FUNCIONAMIENTO DE LOS MÓDULOS DE LA CUENTA DE OPERADOR CERTIFICADO – CUENTA GENÉRICA

- 7.1. Módulo "Formulación de observaciones a la versión provisional de documentos"
  - 7.1.1. Dar clic en el botón MCP, Registrar Observaciones, Boletín de Rueda de elección:

| ic         | MERCAOTA<br>DE COLOMI    | hillo                                                                                                    | Mis Tarras             | Mi Cuenta; | Cerror Sesion | usuario 🔒 |
|------------|--------------------------|----------------------------------------------------------------------------------------------------|------------------------|------------|---------------|-----------|
|            |                          | Portal d                                                                                                    | e Externos: Operadores |            |               |           |
| -          | a a Telentes             |                                                                                                    |                        |            |               |           |
|            | Consultar Estado de Pie  | s Tránites / Bonadores                                                                                                    |                        |            |               |           |
| CP N       | lorcanto de Compros Publ | icani                                                                                                    |                        |            |               |           |
| 0          | SCIX: Gestión Baletín d  | e Convocitoria a Ruesla                                                                                                    | de Riegoclación        |            |               |           |
| C          | SOV Habitaciin Rued      | la de Nepociación                                                                                                    |                        |            |               |           |
| C          | SOX Arpublication Bol    | letin Convocatoria a Rue                                                                                                    | da de Negociación      |            |               |           |
| i interior | E LARINGOVAR             |                                                                                                    |                        |            |               |           |
| 0          | Soletin de Rueda de Se   | Secola 1                                                                                                    |                        |            |               |           |
| See.       |                          | Contraction of the local distance of the local distance of the loc |                        |            |               |           |

7.1.2. Seleccionar el número de boletín al que desea realizar la observación y dar clic en el botón Continuar:

| BMC DE COLON        | NBIA                     |                     | Registro de Observaciones Etap | a de Rueda de Selección |
|---------------------|--------------------------|---------------------|--------------------------------|-------------------------|
|                     |                          |                     | Guardar y Salir                | Descartar Solicitud     |
| Operador -          | SCB                      |                     |                                | 1                       |
| Sociedad Commonista |                          |                     |                                |                         |
| No. Identificación  |                          | Toro Identificación |                                |                         |
| Operator            |                          | Come Detector       |                                |                         |
| 80                  |                          |                     |                                |                         |
| Boletin Bu          | ueda de Selección        |                     |                                |                         |
| Boletin No.         |                          |                     |                                |                         |
| Entidad             | ENTIDAD DE PRUEBAS 5 A 5 |                     |                                |                         |
| Producto o Servicio | PRODUCTO PRUEBAS         |                     |                                |                         |
| F. Hax. Observac.   | 2022-05-30 (12:00)       |                     |                                |                         |
|                     |                          |                     |                                |                         |
|                     |                          |                     |                                |                         |

7.1.3. Generar las observaciones correspondientes a la Ficha Técnica de Negociación, Documento de Condiciones Especiales y/o anexos. Recuerde que puede adjuntar archivos cuando lo considere necesario. En el caso en que la observación esté descrita en el documento adjunto, en el campo se debe colocar una referencia que indique que dicha observación se encuentra en dicho documento. Una vez el sistema identifique algún texto se habilitará el botón "Terminar":

| IC DE COLDMBIA                                         | Registro de Otservaciones Etapa de Rueda de Selecci                                          |
|--------------------------------------------------------|----------------------------------------------------------------------------------------------|
|                                                        | Gaanter y Selir   Oescarter Solicitud                                                        |
| Observaciones                                          |                                                                                              |
| Registe sus observaciones, pare 8 para adantar docarro | entes, únicamente "WORD", para vec el archivo pulhe $m k$ haga cóc en la $m P$ para eleminar |
| Decements de Condisiones Especiales (ECE) y/n Ascons   | 4.0                                                                                          |
|                                                        | 1 Person                                                                                     |
|                                                        | Thingson advanced advancement                                                                |
|                                                        | 0444                                                                                         |
| Piche técnica de Negoclación                           | 21                                                                                           |
|                                                        | <ul> <li>Amount</li> </ul>                                                                   |
|                                                        | to all according according                                                                   |
|                                                        |                                                                                              |

7.1.4. Una vez de clic en el botón "Terminar", aparecerá una ventana que indica que para radicar la solicitud debe dar clic en el botón "Enviar", o si quiere revisar algo antes de enviar la tarea dar clic en el botón "Volver". Adicionalmente, si desea que se envíe esta radicación a un correo adicional se debe registrar en el campo que se señala a continuación:

|                 |                                                                         | -                                                                    |
|-----------------|-------------------------------------------------------------------------|----------------------------------------------------------------------|
|                 |                                                                         |                                                                      |
|                 | <b>Y</b>                                                                |                                                                      |
|                 |                                                                         |                                                                      |
| Para radicar sa | sfactoriamente las observaciones al boletín de clic en<br>en el formula | "Enviar", de lo contario de clic en "Volver" para continuar<br>ario. |
|                 | Una vez enviada su solicitud recibirá un correo de                      | confirmación con los datos de radicación.                            |
| Si desea relac  | onar una cuenta de correo electrónico para ser inform                   | ado y notificado de este trámite, ingrésela a continuación:          |
|                 |                                                                         |                                                                      |
|                 |                                                                         |                                                                      |
|                 | he he he he he he he he he he he he he h                                |                                                                      |

7.1.5. Una vez radicada la solicitud, recibirá la siguiente notificación con un documento adjunto donde podrá visualizar el resumen de las observaciones realizadas, junto con un documento adjunto que contiene el consolidado de las mismas:

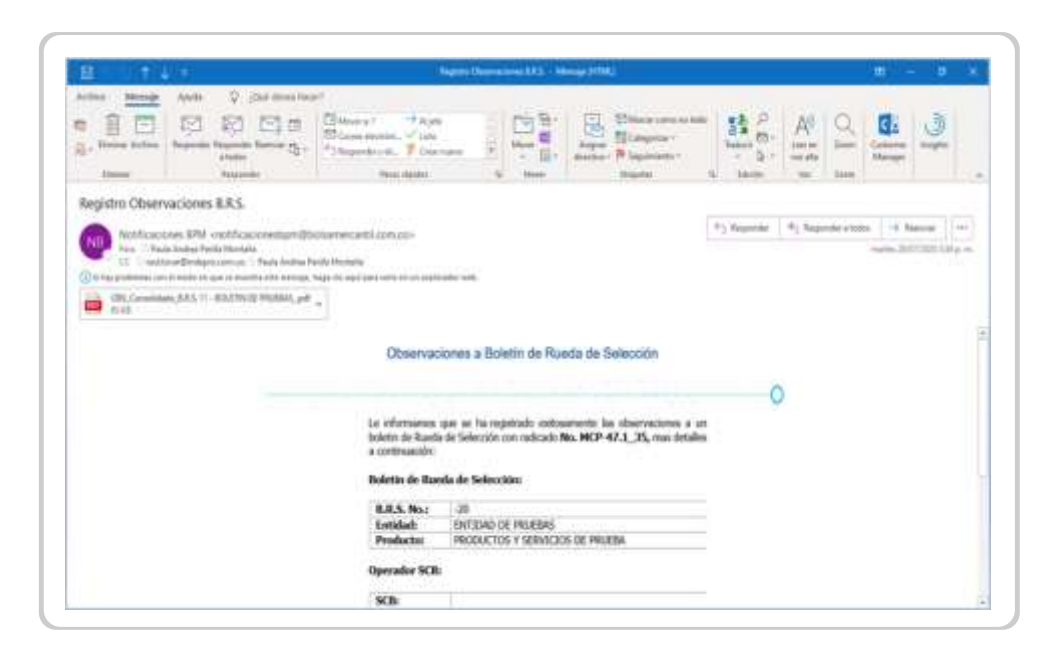

7.2. Módulo "Solicitud Boletín de Convocatoria a Rueda de Negociación – Sociedad Comisionista Compradora"

Funcionalidades perfil Sociedad Comisionista Compradora que solicita la publicación del Boletín informativo que convoca a la rueda de negociación.

7.2.1. Dar clic en el botón SCBC Gestión Boletín de Convocatoria a Rueda de Negociación:

| nc                | CILUM                                                                                                    | eiter                                                                   | Mit Develo                 | Michaeta | Central Secole | USUMIRIO 🕹 |
|-------------------|----------------------------------------------------------------------------------------------------|-------------------------------------------------------------------------|----------------------------|----------|----------------|------------|
|                   |                                                                                                    | Partal de                                                               | Edimics Operadores         | 8        |                |            |
| Consultar la Trib | -                                                                                                    |                                                                         |                            |          |                |            |
| Cree              | la Eraki in Ma'li                                                                                                    | initia / Decaderal                                                      |                            |          |                |            |
|                   |                                                                                                    |                                                                         |                            |          |                |            |
| R7 head           | e Gryne halka                                                                                                    |                                                                         |                            |          |                |            |
| C sa              | en Corques Malikas<br>Section Stately de Ca                                                                                                    | i<br>montre a bada da M                                                 | quantita                   |          |                |            |
|                   | en Corques Indika<br>Sedain deletis etc.Co<br>Notificación Ruesia d                                                                                | i<br>incostra a lanta de fe<br>infegroación                             | quantity.                  |          |                |            |
|                   | er Grane Halka<br>Gester Stately de G<br>Herstenie Hann d<br>Herstelnoote Balet                                                                    | i<br>montrin a bada da Ni<br>in Negeciación<br>i Connectoria a fuede de | generality<br>Inggenerativ |          |                |            |
|                   | en Corgona Padilan<br>Section Section de Co<br>Nacionalismo Ramon de<br>Section de Constantino<br>Section de Constantino<br>Section de Constantino | i<br>monatoria a Banta de Ne<br>Integroancie<br>Convenzione a Raeda de  | generality<br>Ingenerativ  |          |                |            |

7.2.2. Dar clic en el botón Continuar de la página de inicio:

|                                                                                                    | Mercado de Compras Publicas                                                                                                    |
|----------------------------------------------------------------------------------------------------|----------------------------------------------------------------------------------------------------|
| Gestió                                                                                                    | n Boletín de Convocatoria a Rueda de Negociación                                                                                                    |
| Bienvenido, una vez adelant<br>de los documentos definitiv<br>informativo que convoca a li                                                                                      | ada la etapa de respuesta a las observaciones a continuación, podrá realizar el cargu<br>os y obtener su publicación en la página weó de la Bolsa previa emisión del boleti<br>a respectiva rueda de negociación, tenga en cuenta lo siguiente:                                                                                                    |
| Como Operado     Esta tarea pue     Para el cargue     aprobación de lo     El boletín sok     requerimientos (     previstos en la ci     Una vez termina     de radicación co | r debe estar creado y activo en el Sistema de Información bursàtil (SIB)<br>de ser delegada en los términos incluidos en el sistema<br>de los documentos en el sistema, la SCBC debe obtener previamente la<br>s mismos por la Dirección de Estructuración de Negocios<br>o será emitido cuando se cree dentro del sistema la agenda y lista de<br>condiciones de participación), para el cual deberá tener en cuenta los horarios<br>incular<br>incular<br>ido y finalizado este formulario recibirá por correo electrónico la información<br>mespondiente |

**7.2.3.** Seleccionar el Boletín de Rueda de Selección que va a seguir con el proceso de compra y dar clic en el botón "*Continuar*".

**Nota:** Tener presente que sólo va a poder visualizar los boletines a los que fue seleccionado como operador asignado para llevar el proceso desde el módulo de observaciones.

|                            |                       |         |                     | 1 Ourselman Date | I Discussion Colorado |
|----------------------------|-----------------------|---------|---------------------|------------------|-----------------------|
|                            |                       |         |                     | Guardar y Sair   | Descartar Solicitud   |
| Operado                    | r - SCB               |         |                     |                  |                       |
|                            |                       |         |                     |                  |                       |
| Sociedad Comisionis        | ta                    |         |                     |                  | -                     |
| No. Identificación         |                       | D. V. 1 | Tipo Identificación |                  |                       |
| Operador                   |                       |         | Correo Electrónico  |                  |                       |
|                            |                       |         |                     |                  |                       |
|                            |                       |         |                     |                  |                       |
| — 📋 Boletín R              | ueda de Selección     |         |                     |                  |                       |
| Boletin No.                | 442 - GOBERNACION DEL | HUILA   |                     |                  |                       |
| 1                          |                       | {       |                     |                  |                       |
| Entidad                    | ENTIDAD DE PRUEBA 0   | 10      |                     |                  |                       |
| and the state of the state | PRODUCTO PRUEBAS      |         |                     |                  |                       |
| Producto o Servicio        |                       |         |                     |                  |                       |

7.2.4. Se deben cargar todos los documentos correspondientes a la fase previa de publicación del boletín de Rueda de Negociación.

Tenga en cuenta que esta tarea puede delegarse a otro operador o a la cuenta principal de la sociedad; sin embargo, no se debe delegar el cargue de todos los documentos. Puede realizar un cargue parcial y luego delegar la tarea restante. Si decide no delegar, cargue todos los documentos obligatorios y haga clic en el botón "Terminar". Si desea delegar, active la opción "Delegar/Sí" y haga clic en "Continuar".

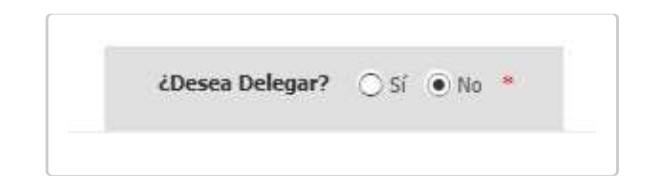

Se permite que para efectos de las pruebas de la delegación la sociedad comisionista incluya el usuario 2 con el objeto de que puedan socializar con el sistema y delegar a ese usuario, colocando en el número de identificación el código del usuario entregado y que en ambiente de producción va a equivaler al número de cédula del otro operador. A continuación, dar clic en "Consultar Operador" y luego en "Terminar".

| BOLSO<br>mERCARTEL<br>DE COLOMBIO                     | Mercado de Compras Public                                       |
|-------------------------------------------------------|-----------------------------------------------------------------|
| and                                                   | Gaardar y Salir Descartar Solicitor                             |
| 📋 Delegar Cargue de Documentos                        |                                                                 |
| Samber Operador ALAGATO CAVCADO SECONDA               |                                                                 |
| Corres Electrinans an an an agreement of the          | No. Identificación INFECTIO                                     |
| Schummer of Principles of the second distance in some |                                                                 |
| Selectorie in oberanne ai dat se perdara in biso      | ool, reach le contante inde Sando in realisio de legislonadore. |
| No. Mestificación Consultar Operad                    | ar                                                              |
| Openador                                              | Carrie Dectriano                                                |
|                                                       |                                                                 |
|                                                       |                                                                 |
|                                                       |                                                                 |

7.2.5. Para verificar la delegación de esta tarea, ingresar con la otra cuenta asignada, ir al panel de Tareas Pendientes y verificar que se encuentra ahí la tarea disponible para gestionar:

| BM    | BOLSA<br>MERCANTI<br>C DE COLOME | BIA :              | Inicio                      | Mis Tareas      | Mi Cuenta |           | Cerrar Sesión         |                            |        |       |
|-------|----------------------------------|--------------------|-----------------------------|-----------------|-----------|-----------|-----------------------|----------------------------|--------|-------|
| ราม   | ICIÓN MIS PROCESOS               | IENSAJES RECIBIDOS | ELIMINAR BORRADORES GUARDAN | FILTRO IMPRIMIR |           |           |                       |                            |        |       |
|       | Ertude<br>Pendientes             | •                  | Fecha dissle<br>=           | Fecha herta     | ] 00+00+  | Ver sola: | N 17 1N 11<br>2 2 2 2 | Clase de procesos<br>Todos | 02     | • 114 |
|       | Temu                             |                    | Clóga                       | Nordez          |           |           |                       |                            |        |       |
| ISTA. | 8                                | Proceder           |                             |                 |           |           |                       |                            |        |       |
| Ł.    | Clase de procesos                |                    | Referencia                  | Tema 1          | (         | Tema 2    | ,                     | Código                     | Nombre |       |

7.2.6. Ingresar a la solicitud y cargar los documentos obligatorios. Para cargar dichos documentos, dar clic en el botón "+" de izquierda, luego se debe visualizar la siguiente pantalla:

| Co Extens               | Śn                                                                                                    |
|-------------------------|----------------------------------------------------------------------------------------------------|
| ¢¦⊨=                    |                                                                                                    |
| Ficha lécnica de Negoci | Św.                                                                                                    |
| Descripción             |                                                                                                    |
|                         |                                                                                                    |
|                         | Para adjuntar el documento de clic , para eliminar clic , si desea visualizar el documento pulse .                                                              |
|                         | Para adjuntar el documento de clic , para eliminar clic P, si desea visualizar el documento pulse b.          V       Nombre         Vingún elemento encontrado |
|                         | Para adjuntar el documento de clic , para eliminar clic , si desea visualizar el documento pulse .                                                              |

7.2.7. Cargar el documento y dar clic en el botón Salir:

| Lo Exte             | nsión                                                                                                    |
|---------------------|----------------------------------------------------------------------------------------------------|
| do.                 |                                                                                                    |
| ficha lécnica de Ne | gociación                                                                                                    |
| Descripción         |                                                                                                    |
|                     |                                                                                                    |
|                     | Para adjuntar el documento de clic @, para eliminar clic P, si desea visualizar el documento pulse b.                                           |
|                     | Para adjuntar el documento de clic , para eliminar clic , si desea visualizar el documento pulse .    V Nombre  DOCUMENTO PRUEBAS.pdf  Total: 1 |

7.2.8. Cargar Una vez estén cargados todos los documentos obligatorios, se habilitará el botón

| BOLSH<br>MERCANTIL<br>DOCC DE COLOTION                              | Mercado de Compras Publica                                                |
|---------------------------------------------------------------------|---------------------------------------------------------------------------|
| BIIIC                                                               | Delegation starger biotomentals eiterin koleta de vegocieta               |
| - 📵 Documentos Adjuntos                                             |                                                                           |
| Ingrese cada uno de los documentos de la solicitud da<br>bocumentos | ndu du en P puble e para ser el adjunte.<br>Obligatorio: Adjunto: Vir Doc |
| 🖉 Ficha harsia da fragaciación                                      | 5 5 +J                                                                    |
| 🖉 - Conservanto da Condiciones Especiales                           | 5 5 * <i>P</i>                                                            |
| D <sup>*</sup> Annual ≡ y Armed 43                                  | 5 5 47                                                                    |
| Ø Centrala de Camisión                                              | 5 5 + P                                                                   |
| Ø - Otros Documentos anaxos (opcionalas)                            | hi 5 4.0                                                                  |
| Total Docs                                                          | Obligatorion                                                              |
| L                                                                   | 1                                                                         |
|                                                                     |                                                                           |
| Total 5                                                             |                                                                           |
|                                                                     |                                                                           |

**7.2.9.** Si se desea informar de este radicado a algún usuario mediante correo electrónico, se puede incluir y dar clic en el botón enviar:

|                            | <b>X</b>                                                                                                    |         |
|----------------------------|----------------------------------------------------------------------------------------------------|---------|
|                            |                                                                                                    |         |
| Para terminar el boleti    | in de rueda de regociación de dic en "Envlar", de lo contario de dic en "Volver" para continuar en el form                                                                                                    | ulario. |
| Una vez enviada esta<br>ci | a solicitud de radicación recibirá un correo de confirmación de radicación exitosa con los datos del boletín. De<br>portinuación las correos electrónicos de las personas que deben ser notificados de este trámite. | gite a  |
|                            |                                                                                                    |         |
|                            | $\odot$                                                                                                    |         |
|                            | Q                                                                                                    |         |
|                            | Q                                                                                                    |         |
|                            | Q                                                                                                    |         |
|                            | 0.00                                                                                                    |         |

- 7.2.10. En caso de que uno de los documentos esté mal cargado, recibirá la tarea en el panel Mis Tareas con la observación para hacer los ajustes correspondientes.
- 7.3. Módulo "Radicación condiciones de participación y recepción de validación adelantada por Dirección de Estructuración de Negocios
   - Sociedades Comisionistas Vendedoras"

**Funcionalidades:** perfil sociedad comisionista vendedora que radica documentos de condiciones de participación en etapa inicial como en subsanación y recibe el resultado de la validación por parte de la Dirección de Estructuración de Negocios.

7.3.1. Dar clic en el botón SCBV Habilitación Rueda de Negociación:

| Consults a Tributtor<br>Consults a Tributtor fracts de Pla Televises ( Terredores<br>MCN - Hensele de Consum Station<br>MCN - Bestini Rubello de Consumerar a Bardia de Negomechin<br>Consultat a Tributtor de Negomechin<br>SCIN - Habilacción Rubello de Negomechin<br>Consultat a Tributtor fonde de Negomechin<br>Consultat a Tributtor fonde de Negomechin |  |
|----------------------------------------------------------------------------------------------------|--|
| Consider Estado de VecTolectero ( Iteradores<br>MO - Henado de Corgano Station<br>Constituir fubrico de Consustante e Reacte de Negosacción<br>Constituir fubrico de Negosacción<br>SCIV Heldifección Reacte de Negosacción<br>NUM Ferraldización Reacte de Negosacción                                                                                         |  |
| HOV - Hersahl de-Carecon Nation     Solic Gestion Nation     Solic Gestion Nation     Solic Health de Vergeniación     Solic Habitación Nation de Vergeniación     Solic Habitación Nation de Vergeniación                                                                                                    |  |
| SUX: Destinin Roldein its Connectorie a Rando de Vegenación     SUX: Radultación Rando de Vegeninolon     SUX: Radultación Rando Rolegninolon                                                                                                    |  |
| SCIV Habitacia fuela la Republica                                                                                                    |  |
| C WW. Terakkenite Baktis Concentrate a Bards in Description                                                                                                    |  |
|                                                                                                    |  |
| legator Democrate                                                                                                    |  |
| District de Ruesta de Selección                                                                                                    |  |

#### 7.3.2. Dar clic en el botón Continuar:

|                                                         | Mercado de Compras Publicas                                                                      |
|---------------------------------------------------------|--------------------------------------------------------------------------------------------------|
| Habil                                                   | itación de Proveedores para Rueda de Negociación                                                 |
| Senvenido, a continuación<br>enga en cuenta lo siguient | , podrá realizar la solicitud para la habilitación a una respectiva rueda de negociación<br>e:   |
| Como Operado                                            | r debe estar creado y activo en el Sistema de Información bursátil (SIB)                         |
| El boletín selec                                        | cionado debe encontrarse en las fechas vigentes de radicación.                                   |
| Una vez termin<br>de radicación co                      | ado y finalizado este formulario recibirá por correo electrónico la información<br>imispondiente |
|                                                         |                                                                                                  |
|                                                         |                                                                                                  |

7.3.3. Seleccionar el boletín al que se va a hacer la radicación de documentos del comitente vendedor por cuenta de quien se actúa y dar clic en el botón Continuar.

| BMC | BOLSR<br>MERCANTIL<br>DE COLOMBIA | Mercado de Compras Publica<br>Habilitación de Proveedores para Rueda de Negociació |                     |                      | ra Rueda de Negociación |
|-----|-----------------------------------|------------------------------------------------------------------------------------|---------------------|----------------------|-------------------------|
|     |                                   |                                                                                    |                     | Guardar y Salir      | Descartar Solicitud     |
|     | Operador - SC                     | B Vendedora                                                                        |                     |                      |                         |
|     | Sociedad Comisionista             |                                                                                    |                     |                      |                         |
|     | No. Identificación                | D. V. 1                                                                            | Tipo Identificación |                      |                         |
|     | Operador                          |                                                                                    | Correo Electrónico  |                      |                         |
|     | Deletis Decide                    | de Manageration                                                                    |                     |                      |                         |
|     | Boletin Hueda                     | de Negociacion                                                                     |                     |                      |                         |
|     | Boletin RN No.                    | 158 - EVITIDAD DE PRIZEBAS S.A.S 💌                                                 | SCB Comprudors      | MERCADO Y BOLSA S.A. |                         |
|     | Entidad                           | ENTIDAD DE PRIVEBAS 3.A.S                                                          |                     |                      |                         |
|     | Producto                          | PRODUCTO PRUEBAS                                                                   |                     |                      |                         |
|     | Fecha Publicación                 | 2022-06-05                                                                         | Fecha Radicación    | 2922-00-15 (23.08)   |                         |
|     | Fecha Subsanación                 | 2022-06-12 (14:00)                                                                 | Fecha Rueda         | 2022-06-17 (99.00)   |                         |
|     | Fecha Consulta                    | 2022-00-10 (10:00)                                                                 |                     |                      |                         |
|     |                                   |                                                                                    |                     |                      |                         |

7.3.4. Digitar el NIT del comitente vendedor (proveedor) que va a presentar la sociedad comisionista vendedora. Si es consorcio o unión temporal seleccionar las opciones correspondientes.
Adicionalmente, la sociedad comisionista deberá diligenciar la información que se incorpora a continuación tal y como se evidencia en la imagen, así:

- 1. Nombre del representante legal del comitente vendedor;
- 2. Dirección;
- 3. Correo electrónico;
- 4. Teléfono.

| MC DECOLUMIN                                     | Habilitación de Proveedores para Rueda de Negociación                                           |
|--------------------------------------------------|-------------------------------------------------------------------------------------------------|
| - 🕘 Proveedor (Mandante)                         | de Proweder                                                                                     |
| *amos Comm                                       | m. Compartmental, -                                                                             |
| Digte el numero de identificación del proveedor. | Datos representante legal:                                                                      |
| m Consta Provide                                 | Namber did<br>representante legal                                                               |
| Ranke Social<br>Tipe Decommenta                  | Directive Raise de la      engenese e de     estadorcineirente de     espenese (de de secondare |
| Tipe Persone                                     | Corres statuteita del                                                                           |
| Extudio                                          | Telifens proventine<br>Sociedad cominimista ADPORTANIA                                          |
|                                                  |                                                                                                 |

7.3.5. Seleccionar el o los lotes a los que se desea presentar en la negociación.
Si se desea presentar a todos dar clic en Seleccionar Todo. Si solo se desea elegir uno dar clic en el "lápiz" y elegir individualmente el o los lotes.
Cuando sea seleccionado mínimo un lote dar clic en el botón Continuar:

| Clauder y Sale         Descentar Solicitu           Lista de Lotes         Pulse para seleccionar maskvamente, Pulse para ver y seleccionar individualmente cada lote.         Impar Selección           Pulse para seleccionar maskvamente, Pulse para ver y seleccionar individualmente cada lote.         Impar Selección         Impar Selección           Seleccióner Todo         Longiar Selección         Longiar Selección         Impar Selección         Selección           No.         Descriptión         U. Medida         Embalaje         Camidal         Fecha Entrega         Regional         Silio Entrega           Impar Selección         No.         Descriptión         U. Medida         Embalaje         Camidal         Fecha Entrega         Regional         Silio Entrega           Impar Selección         No.         Descriptión         U. Medida         Embalaje         Camidal         Fecha Entrega         Regional         Silio Entrega           Impart Selección         No.         Descriptión         U. Medida         Embalaje         Camidal         Solotta         Boodta         Boodta         Boodta         Boodta         Boodta         Boodta         Boodta         Boodta         Boodta         Boodta         Boodta         Boodta         Boodta         Boodta         Boodta         Boodta         Boodta                                                                                                    | Balancianar Yasalir         DescarItar Solicitud           Lista de Lotes         Lista de Lotes           Pulse: para seleccionar maskvamente, Pulse: para ver y seleccionar individualmente cada lote.         Impair Salección           Selecc.         No.<br>Lote         Descripción         U. Medida         Embalaje         Cantidar         Fecha Entrega         Regional         Sitio Entrega           Impair Salección         No.         Descripción         U. Medida         Embalaje         Cantidar         Fecha Entrega         Regional         Sitio Entrega           Impair Salección         No.         Descripción         U. Medida         Embalaje         Cantidar         Fecha Entrega         Regional         Sitio Entrega           Impair Salección         No.         Cala 2         1000         2022-07-32         B000Ta         B000Ta           Impair Salección         RAPA 3         RL         Cala 2         2000         2022-07-32         B000Ta         B000Ta           Impair Salección         RL         Cala 2         2000         2022-07-32         Cala 1         Cala         Cala         Cala         Cala         Cala         Cala         Cala         Cala         Cala         Cala         Cala         Cala         Cala         Cala         C                                                                                                    | Castrolor y Sale     Castrolor y Sale     Cast |
|----------------------------------------------------------------------------------------------------|----------------------------------------------------------------------------------------------------|----------------------------------------------------------------------------------------------------|
| Lista de Lotes           Pulse para seleccionar masivamente, Pulse para ver y seleccionar individualmente cada lote.           Pulse para seleccionar molo         Limpiar Selección           Selecc.         No.<br>Lote         Descripción         Limpiar Selección           Selecc.         No.<br>Lote         Descripción         Limpiar Selección           Pasa 1         Ki         Calia 1         1000 2020-07-22         BOGOTA         BOGOTA           Pasa 2         Ki         Calia 2         1000 2020-07-22         BOGOTA         BOGOTA           Pasa 3         Ki         Calia 3         1000 2020-07-22         BOGOTA         BOGOTA           Pasa 3         Ki         Calia 3         1000 2020-07-22         BOGOTA         BOGOTA           Pasa 4         Ki         Calia 3         1000 2020-07-32         BOGOTA         BOGOTA           Pasa 5         Ki         Calia 3         1000 2020-07-32         BOGOTA         BOGOTA           Pasa 5         Ki         Calia 3         1000 2020-07-32         BOGOTA         BOGOTA           Pasa 5         Ki         Calia 3         2000 2020-07-32         BOGOTA         BOGOTA           Pasa 5         Limbolicita         Limbolicita         Rational actional actional acti                                                                                                    | Lista de Lotes           Puise para seleccionar masilvamente, Puise para ver y seleccionar individualmente cada lote.           Seleccionar Tado         Linguar Selección           Seleccionar Tado         Linguar Selección           Seleccionar Tado         Linguar Selección           Seleccionar Tado         Linguar Selección           Seleccionar Tado         Linguar Selección           Seleccionar Tado         Linguar Selección           Seleccionar Tado         Linguar Selección           Seleccionar Tado         Linguar Selección           Seleccionar Tado         Linguar Selección           Seleccionar Tado         Linguar Selección         Contidad fecha Tamega Regional Sitio Entrega           Seleccionar Tado         Pasa 2         Ris         Cala 1         1000 202:07:32         B000Ta         B000Ta           Pasa 2         Ris         Cala 3         1000 202:07:32         B000Ta         B000Ta           PRIA 1         Ris         Cala 3         1000 202:07:32         B000Ta         B000Ta           PRIA 1         Ris         Cala 3         1000 202:07:35         RisTo         Cala           PRIA 1         Ris         Cala 3         2000 202:07:35         RisTo         RisTo           PRIA 1 </th <th>No.         No.         Califad of Yesha Entrega         Regional         Sitio Entrega           Seleccionar Taskvamente, Pulse para ver y seleccionar individualmente cada lote.         Impair Eslección         Sitio Entrega         Sitio Entrega           Seleccionar Taskvamente, Pulse para ver y seleccionar individualmente cada lote.         Impair Eslección         Sitio Entrega           Seleccionar Taskvamente, Pulse para ver y seleccionar individualmente cada lote.         Impair Eslección         Sitio Entrega           Seleccionar Taskvamente, Pulse para ver y seleccionar individualmente cada lote.         Impair Eslección         Sitio Entrega           Seleccionar Taskvamente, Pulse para ver y seleccionar individualmente cada lote.         Impair Eslección         Sitio Entrega           Regional Selección         Basa 1         KL         CAIA 1         1000 2022-07-22         B000TA           Regional Selección         Regional Sitio Entrega         Regional Sitio Entrega         B000 Ta         B000TA           Regional Selección         Regional Sitio Entrega         Sitio Entrega         Regional Sitio Entrega         B000Ta         B000Ta           Regional Sitio Entrega         Regional Sitio Entrega         Sitio Entrega         Sitio Entrega         B000Ta         B000Ta           Regional Sitio Entrega         Regional Sitio Entrega         Sitio Entrega         Sitio Entrega</th>                                                                                   | No.         No.         Califad of Yesha Entrega         Regional         Sitio Entrega           Seleccionar Taskvamente, Pulse para ver y seleccionar individualmente cada lote.         Impair Eslección         Sitio Entrega         Sitio Entrega           Seleccionar Taskvamente, Pulse para ver y seleccionar individualmente cada lote.         Impair Eslección         Sitio Entrega           Seleccionar Taskvamente, Pulse para ver y seleccionar individualmente cada lote.         Impair Eslección         Sitio Entrega           Seleccionar Taskvamente, Pulse para ver y seleccionar individualmente cada lote.         Impair Eslección         Sitio Entrega           Seleccionar Taskvamente, Pulse para ver y seleccionar individualmente cada lote.         Impair Eslección         Sitio Entrega           Regional Selección         Basa 1         KL         CAIA 1         1000 2022-07-22         B000TA           Regional Selección         Regional Sitio Entrega         Regional Sitio Entrega         B000 Ta         B000TA           Regional Selección         Regional Sitio Entrega         Sitio Entrega         Regional Sitio Entrega         B000Ta         B000Ta           Regional Sitio Entrega         Regional Sitio Entrega         Sitio Entrega         Sitio Entrega         B000Ta         B000Ta           Regional Sitio Entrega         Regional Sitio Entrega         Sitio Entrega         Sitio Entrega                                                                                                    |
| Processional modername hole plane very soleccones insomulationes de class kole.           Selecc.         No.<br>Lote         Umpart Selección           Ø         RARA 1         KL         CAUA 1         1000         2022-07-22         Bodorfa         Bodorfa           Ø         RARA 2         KL         CAUA 1         1000         2022-07-22         Bodorfa         Bodorfa           Ø         RARA 2         KL         CAUA 3         1000         2022-07-22         Bodorfa         Bodorfa           Ø         RARA 1         KL         CAUA 3         1000         2022-07-22         Bodorfa         Bodorfa           Ø         RARA 1         KL         CAUA 3         1000         2022-07-22         Bodorfa         Bodorfa           Ø         RARA 1         KL         CAUA 3         1000         2022-07-32         GAU         GAU           Ø         HORA         KL         CAUA 3         1000         2022-07-32         MOORTA         GAU           Ø         HORA         KL         CAUA 3         1000         2022-07-32         MOORTA         MOORTA           Ø         HORA         KL         CAUA 3         1000         2022-07-32         MOD         RATO <th>Bite         Non         Limptar Electropic         Utmptar Electropic         Utmptar Electropic</th> <th>Plane         Plane         <th< th=""></th<></th> | Bite         Non         Limptar Electropic         Utmptar Electropic         Utmptar Electropic                                                                                                    | Plane         Plane         Plane <th< th=""></th<>                                                                                                    |
| Internet         Lote         NO         Canada         Canada                                                                                                    | Math         Ku         Callad         Math         Math <th< th=""><th>Lote         N         Description         Description         <thdescription< th=""></thdescription<></th></th<>                                                                                                    | Lote         N         Description         Description <thdescription< th=""></thdescription<>                                                                                                    |
| Image: Constraint of the constraint of the constraint of the                                                                                                    | D         NAMA         NL         CALL         NOV DELVING         BOODTAL         BOODTAL <td>International         International         Internat</td> | International         International         Internat                                                                                                    |
| P         PARA 3         KL         CALA 3         1000         2022-07-22         BOOOTA         BOOOTA           P         PRA 1         KL         CALA 2         2000         2022-07-23         CALI         CALI           P         MORA         KL         CALA 3         2000         2022-07-23         CALI         CALI           P         MORA         KL         CALA 3         2000         2022-07-34         MEDELINI         MEDELINI           P         VUCA         KL         CALA 4         4000         2022-07-25         RASTO         PASTO           P         UUD         KL         CALA 5         5000         2022-07-26         BARAANQUE                                                                                                    | PARA 3         FL         CAIA 3         1000         2022 47:32         BOODTA         BOODTA           PRA 1         FL         CAIA 3         1000         2022 47:33         CAU         CAU           PRA 1         FL         CAIA 2         2000         2022 47:33         CAU         CAU           PRA 1         FL         CAIA 3         3000         2022 47:33         CAU         CAU           PRA 1         FL         CAIA 3         3000         2022 47:34         MIDELIN         MIDELIN           PRA 1         FL         CAIA 4         4000         2022 47:35         FASTO         FASTO           PRA 1         FL         CAIA 5         5000         2022 47:35         FASTO         FASTO           PRA 1         FL         CAIA 4         4000         2022 47:35         FASTO         FASTO           PRA 1         FL         CAIA 5         5000         2022 47:35         FASTO         FASTA           PRA 1         FL         CAIA 6         6000         202 47:35         BOOTA         BOOTA                                                                                                    | Image: Constraint of the constraint of the constraint of the                    |
| PRNA 1         KL         CAUA 2         2000 2222-07-23         CAU         CAU           MORA         KL         CAUA 3         5000 2022-07-24         MEDELLIN         MEDELLIN         MEDELIN         MEDELIN         MEDELIN         MEDELLIN         MEDELIN         MEDELIN                                                                                                    | PRIA 1         RL         CAUA 2         2000         2022-07-23         CAU         CAU           P         MORA         RL         CAUA 3         D000         2022-07-24         MIDELLIN         MIDELLIN           P         VUCA         RL         CAUA 4         4000         2022-07-25         RASTO         RASTO           P         LULO         RL         CAUA 5         5000         2022-07-26         RASTO         RASRANQUE           P         NARAHNA         RL         CAUA 6         6000         2022-07-27         BOODTA         BOODTA                                                                                                    | PRA 1         KL         CAUA 2         2000 2022-07-23         CAU         CAU           Ø         MCRA         KL         CAUA 3         2000 2022-07-24         MEDELLIN         MEDELLIN           Ø         VUCA         KL         CAUA 4         4000 2022-07-26         RASTAD         PASTO           Ø         VUCA         KL         CAUA 4         4000 2022-07-26         RASTAD         BARANQUE_           Ø         ULDO         KL         CAUA 5         5000 2022-07-36         BARANQUE_         BARANQUE_           Ø         ULDO         KL         CAUA 5         5000 2022-07-36         BARANQUE_         BARANQUE_                                                                                                    |
| Image         Model         KL         Case 3         D000 2022-07-24         MEDILIN         MEDILIN           V         VUCA         KL         CASE 4         4000 2022-07-25         R4570         R4570           V         ULDD         KL         CASE 5         5000 2022-07-26         BARRANQUE                                                                                                    | Ø         MORA         KL         CAJA B         J000         2022-07-24         MEDELINI         MEDELINI           Ø         VUCA         KL         CAJA B         J000         2022-07-25         RASTO         RASTO           Ø         ULLO         KL         CAJA A         4000         2022-07-25         RASTO         RASTO           Ø         ULLO         KL         CAJA 5         5000         2022-07-25         BARRANQUEL           Ø         NABARNA         KL         CAJA 6         6000         2022-07-27         BODOTA                                                                                                    | O         MORA         KL         CAULT         D000         2022-07-34         MIDELLIN         MEDILLIN           O         VUCA         KL         CAULT         4000         2022-07-25         RASTO         RASTO           O         ULLO         KL         CAULTS         5000         2022-07-26         BARAINQUIL           O         ULLO         KL         CAULTS         5000         2022-07-26         BARAINQUIL           O         ULLO         KL         CAULTS         5000         2022-07-26         BARAINQUIL                                                                                                    |
| VUCA         KI         CAUA 4         4000         2022-07-25         RASTO         PASTO           ULILO         KL         CAUA 5         5000         2022-07-26         BARRANQUE                                                                                                    | Ø         VUCA         KL         CAUA 4         4000         2022-07-25         RASTO         RASTO           Ø         ULLO         KL         CAUA 5         5000         2022-07-26         BARRANQUE.         BARRANQUE.           Ø         NARAHNA         KL         CAUA 6         6000         2022-07-27         BODOTA         BODOTA                                                                                                    | VUCA         KL         CALA 4         4000 2022-07-25         RASTO         RASTO           Ø         ULLO         KL         CALA 5         5000 2022-07-26         BARRANQL         BARRANQL           Ø         ULLO         KL         CALA 5         5000 2022-07-26         BARRANQL         BARRANQL           Ø         ULLO         KL         CALA 5         5000 2022-07-26         BARRANQL         BARRANQL                                                                                                    |
| P UNO 11 CAIA-5 5000 2022-07-26 BARRANG. BARRANGUR                                                                                                    | Ø         LULO         RL         CAUR 5         5000         2022-07-26         BARRANQUE           Ø         NARAHVA         KL         CAUR 6         6000         2022-07-27         BOGOTA         BOGOTA                                                                                                    | Ø         LULD         KL         CAUA 5         5000-2022-07-36         BARRANQL         BARRANQL           Ø         NARRANG         KL         CAUA 5         5000-2022-07-36         BARRANQL         BARRANQL                                                                                                    |
| 1 2 ···································                                                                                                    | 0 NARAHSK KL CASK 6 6000 2012-07-27 80507A 80507A                                                                                                    | P NARANDA EL CASA 6 4000 2033-07-27 BODOTA BODOTA                                                                                                    |
| NARANA EL CAJA 6 6000 2032-07-27 80507A 80507A                                                                                                    |                                                                                                    |                                                                                                    |
| P         TOMATE         KL         CAJA 7         7000 2022-07-28         CARTAGENA         CARTAGENA                                                                                                    | P TOMATE KI CAJA 7 7000 2022-07-28 CARTAGENA CARTAGENA                                                                                                    | 0 ТОМАТЕ КІ САЛА.7 7000 2022-07-28 САЛТАДЕНА САЛТАДЕНА                                                                                                    |
|                                                                                                    |                                                                                                    |                                                                                                    |
| D         NARAHUA         KL         CAUR 6         6000         2022-07-27         BOGOTA           D         TOMATE         KL         CAUR 7         7000         2022-07-28         CARTAGENA                                                                                                    | P TOMATE KI, CAJA 7 7000 2022-07-28 CARTAGENA CARTAGENA                                                                                                    | O         TOMATE         KL         CANA 7         TODO 2022-07-28         CARTAGENA         CARTAGENA                                                                                                    |

- **7.3.6.** Cargar los documentos sobre el o los requerimientos a los que se va a presentar, teniendo en cuenta lo siguiente:
  - 7.3.6.1. Se deben cargar los documentos en los espacios destinados para tal fin.
  - **7.3.6.2.** Se pueden cargar todo tipo de documentos.
  - 7.3.6.3. La capacidad máxima por documento es de 1 giga.
  - 7.3.6.4. Se pueden cargar documentos en una carpeta comprimida, lo que hará más rápida la carga de estos.
  - 7.3.6.5. Cuando sea cargado mínimo un documento se habilitará el botón de Continuar.
- 7.3.7. Cargar el anexo de la negociación 40-41, recuerde que este puede ser descargado para ser diligenciado y posteriormente se sube el documento dando clic en el icono "+", si se requiere se pueden cargar documentos.

| меясаята                                  |                                 |                         | Philitado                      | re compras rubic                                                                                                |
|-------------------------------------------|---------------------------------|-------------------------|--------------------------------|----------------------------------------------------------------------------------------------------|
| BWC DE COLOMBIA                           |                                 | Ha                      | bilitación de Proveediores p   | era Rueda de Negociaci                                                                                          |
|                                           |                                 |                         | Guanter y Selir                | Descartar Solicitud                                                                                             |
| Requerimientos                            | documenta, de chi <b>n</b> para | yer el attivio adjusto, | pi danna alimitur prasinca P., | Ver Parqueitmonton                                                                                              |
| Reg. Perancieros - Técnicos - Experimenta | \$ <i>2</i>                     | Hey Juridice            | $\Rightarrow \rho$             | . The cost of the second second second second second second second second second second second second second se |
| V Roder                                   |                                 | Vel D Read              | -                              |                                                                                                    |
|                                           |                                 |                         |                                |                                                                                                    |
| Stati E                                   |                                 | Tanji C                 |                                |                                                                                                    |

Si se requiere cargar documentos adicionales, se puede hacer en el espacio Otros documentos anexos:

| BMC ROLSA            | n.<br>NBPA Ha                                                           | Mercado de<br>bilitación de Proveedores par | e Compras Publica<br>a Rueda de Negociación |
|----------------------|-------------------------------------------------------------------------|---------------------------------------------|---------------------------------------------|
|                      |                                                                         | Guardar y Salir                             | Descarter Solicitud                         |
| - Anexos de          | la Solicitud                                                            |                                             |                                             |
| Ext. In the state of | Parle B para adjuntar el documento, de cla Noza ser el artifivo organiz | n dena distita pressan $p$                  | Ver Roy, Anamis                             |
|                      | V Busins                                                                |                                             |                                             |
|                      | Ringin elementa encontratio                                             |                                             |                                             |
|                      | - Total A                                                               |                                             |                                             |
|                      | Otros Decemento Opcimiales 🛛 🔶 🖉                                        |                                             |                                             |
|                      | V Bankes                                                                |                                             |                                             |
|                      | Nopin elemente encontrado                                               |                                             |                                             |
|                      | Talaji (i                                                               |                                             |                                             |
|                      |                                                                         |                                             | -                                           |

7.3.8. Ingresar si se desea enviar copia de la radicación a un correo adicional y

dar clic en el botón Enviar para terminar con la solicitud.

|                    |                                                     | <b>~</b>                                                   |                                                        |                                         |                      |
|--------------------|-----------------------------------------------------|------------------------------------------------------------|--------------------------------------------------------|-----------------------------------------|----------------------|
|                    |                                                     |                                                            |                                                        |                                         |                      |
| Para terminar el b | oletín de rueda de negociac                         | ción de dic en "Enviar", de                                | lo contano de clic en "                                | Volver" para continu                    | ar en el formulario. |
| Una vez enviada e  | sta solicitud recibiră un corr<br>correos electróni | reo de confirmación de radi<br>icos de las personas que de | cación exitosa con los de<br>tien ser notificadas de e | itos del boletín. Digit<br>ste trámite. | e a continuación los |
|                    | 9                                                   |                                                            |                                                        |                                         |                      |
|                    | ě                                                   |                                                            |                                                        |                                         |                      |
|                    | ă                                                   |                                                            |                                                        |                                         |                      |
|                    | ð.                                                  |                                                            |                                                        |                                         |                      |
|                    | (2)                                                 |                                                            |                                                        |                                         |                      |

7.3.9. Tarea de subsanación.

Una vez la tarea es revisada por la Unidad de Estructuración, llegará una notificación indicando si se habilita el comitente vendedor (proveedor) o los documentos deben ser subsanados. En el panel de Tareas aparecerá de la siguiente forma en el caso de que se deba subsanar, dar clic en el botón Abrir:

| вт   | C DE COLOMBIA                   | Inicio                   | MisTate     | es ME Cuenta                |              | nar Sesión    |                |          |        |
|------|---------------------------------|--------------------------|-------------|-----------------------------|--------------|---------------|----------------|----------|--------|
|      |                                 |                          |             |                             |              | 2             | 5              | 1        | 0      |
|      |                                 |                          | 1           | Bienve                      | nido a       | tu portal     | privado        |          |        |
| 374  | ICON HIS MOLESING MEMORY MUSERO | E REMARKERSHADORE EUROPA | 1010 841    |                             |              |               |                |          |        |
|      | (mas)                           | Turns Inuts              | Tautte Teer |                             |              | N. 16. 16     | The depression |          | . News |
|      | Perdierten +                    | • 🗇 //• #•               |             | · [] 00+ 00+                | Service 2    | 0.0.0         | Todos          |          | 164    |
|      | 1000                            | Compi                    | suited.     |                             |              |               |                |          |        |
| in a | 88                              |                          |             |                             |              |               |                |          |        |
| E.   | One de promo                    | faferenta                |             | Terrai 1                    | tend.        | Cas           | Ago -          | Northe   |        |
|      | NOT HIS HARDACON MONEDONES VE   | HOMINGS                  |             | EXA, No. 158 - BATOAD DE K. | MERCADO V 60 | 11 A 1880. 11 | n be           | Manufe . |        |
|      |                                 |                          |             |                             |              |               |                |          |        |

7.3.10. Revisar las observaciones de la evaluación generadas por la Dirección de Estructuración de Negocios, a fin de conocer el estado de todos los documentos e identificar cuál es el que debe ser subsanado en la opción Ver Req. Subsanación. Para revisar los documentos remitidos en la etapa de evaluación se pueden verificar en la opción Ver Docs. Radicación. Para cargar nuevamente el o los documentos que se deben subsanar, dar clic en el botón "+" en el espacio destinado para tal.

| BMC DE COLOMBIA                                                 | Subsanación Habilitación de Proveedores para Rueda de Negociación |
|-----------------------------------------------------------------|-------------------------------------------------------------------|
| i Boletin i Proveedor i                                         | Lotes I Requerimientos I Anexos I                                 |
| Requerimientos                                                  |                                                                   |
| Pulse 🖲 nara adjuntar el documen                                | Req. Subsanación Ver Docs. Radicación                             |
| Adjuntar Reg. Subsanación: Financieros - Técnicos - Experiencia | Adjuntar Reg. Subsanación Jarídeos                                |
| V Nombre                                                        | V Nombre                                                          |
| Ningún elemento encontrado                                      | Ningún elemento encontrado                                        |
|                                                                 |                                                                   |
|                                                                 |                                                                   |
|                                                                 |                                                                   |
|                                                                 |                                                                   |
| Total: 0                                                        | Total: 0                                                          |

7.3.11. Ir a la pestaña de Anexos para cargar el anexo 40 y una vez se suba el documento se habilitará el botón Terminar. Es importante tener en cuenta que debe ser cargado en el espacio Anexos, si se carga este documento en el espacio Otros Documentos NO se habilitará el botón para finalizar la tarea.

| BIIIC                              | Subsanación Habiltación de Provedorus para Rueda de Negociación     |
|------------------------------------|---------------------------------------------------------------------|
| I Bolistin I Proveedor I           | Lotos Requermentos Anonos                                           |
| Requerimientos                     | territe els record                                                  |
| Pulse # para adjustar of shour     | write, de de s rate we el activo adorte, al deses element crescer P |
| Adjustur Ros, Subastastilas Aresos | Subsension Oten Decementes (Decementes) 💠 🖉                         |
| V Hueller                          | V Muniture                                                          |
|                                    |                                                                     |
| Weights allessantin accounts alle  | hingun operanto encontrado                                          |
|                                    |                                                                     |
|                                    |                                                                     |
|                                    |                                                                     |
|                                    |                                                                     |
| Tenes 6                            | Net 1                                                               |

7.3.12. En el caso que sea aprobado el comitente vendedor (proveedor) luego de la revisión por parte de la Dirección de Estructuración de Negocios se recibirá el siguiente mensaje:

|                  |                                                     |                                                                                                    | - | 0             |
|------------------|-----------------------------------------------------|----------------------------------------------------------------------------------------------------|---|---------------|
|                  | Le informamos<br>de negociación<br>validación de su | que la solicitud de habilitación de proveedores: para la rueda<br>radicado No. MCP-49.1_682 ha sido APROBADA, en la<br>ibsanación realizada. |   |               |
|                  | Boletin de Rue                                      | da de Negociación:                                                                                                    |   |               |
|                  | B.R.N. No.:                                         | 70                                                                                                    |   |               |
|                  | Entidad:                                            | ENTIDAD DE PRUEBAS                                                                                                    |   |               |
|                  | Producto:                                           | PRODUCTOS Y SERVICIOS DE PRUEBA                                                                                                    |   |               |
|                  | Operador SCB                                        | Vendedora :                                                                                                    |   |               |
|                  | Sociedad:                                           | SCB PRUEBASAS                                                                                                    |   |               |
|                  | Operador:                                           | PAULA ANDREA PERILLA                                                                                                    |   |               |
|                  | Proveedor:                                          | mandante 03                                                                                                    |   |               |
|                  | Feliz dial                                          |                                                                                                    |   |               |
| and the second   |                                                     |                                                                                                    |   | Bolasmercant  |
| BOLSA mancantil. |                                                     | www.bolsamercantil.com.co                                                                                                    |   | @BolsaMercant |
| BWC DE COLOMBIA  | ·                                                   |                                                                                                    | - | (BolsaMercant |

7.3.13. En el caso que sea rechazado luego del proceso de subsanación, recibirá un mensaje donde se indicará que esta activa la etapa de Consulta con el siguiente a continuación, en caso de no querer acceder a esta etapa de Consulta, no se debe realizar ningún procedimiento y la

tarea se vencerá cumplido el tiempo:

| Le informamos<br>de negociación<br>la validación de<br>participar en la | que la solicitud de habilitación de proveedores para la rueda<br>radicado No. MCP-49.1_682 ha sido RECHAZADA en<br>subsanación; por tanto, no se encuentra habilitado para<br>rueda de negociación. |   |                 |
|-------------------------------------------------------------------------|----------------------------------------------------------------------------------------------------|---|-----------------|
| Boletin de Rue                                                          | da de Negociación:                                                                                                    |   |                 |
| B.R.N. No.:                                                             | 70                                                                                                    |   |                 |
| Entidad:                                                                | ENTIDAD DE PRUEBAS                                                                                                    |   |                 |
| Producto:                                                               | PRODUCTOS Y SERVICIOS DE PRUEBA                                                                                                    |   |                 |
| Operador SCB                                                            | Vendedora :                                                                                                    |   |                 |
| Sociedad                                                                | SCB PRUEBA S.A.S                                                                                                    |   |                 |
| Operador:                                                               | PAULA ANDREA PERILLA                                                                                                    |   |                 |
| Proveedor:                                                              | mandante 03                                                                                                    |   |                 |
| Feliz diał                                                              |                                                                                                    | f | ØBolsamercantil |

7.3.14. Para acceder a esta tarea, se puede ingresar al módulo de mis tareas y se puede identificar por la tarea que se llama Consulta, Seleccione para abrir:

| m    | C DE COLOMBIA                                                   | Inicio                                 | Mis Tareas                        | Mi Cuenta                   |           | Cerrar Sesión  |                |          |
|------|-----------------------------------------------------------------|----------------------------------------|-----------------------------------|-----------------------------|-----------|----------------|----------------|----------|
|      |                                                                 |                                        | 1                                 | Bienve                      | nido      | a tu por       | rtal privado   |          |
| SITW | CION MIS PROCESSIS MENSAVES RECIBIOUS<br>Istudo<br>Pendientes • | Endna deider<br>= □ 00 + 00 +<br>Codge | Fecha hunta<br>Number<br>consulta | * (ii) (0) * (0) *          | Ver sola: | M P N I        | Cour de proces |          |
| STA  | E Proceder                                                      |                                        |                                   |                             |           |                |                |          |
| f    | Clase de procesos                                               | Referencia                             |                                   | fema 1                      | Tema 2    |                | Código         | Nombre   |
|      | MCP_RN - HABILITACION PROVEEDORES V2                            | MCP-91.1_164                           |                                   | I.R.N. No. 158 - ENTIDAD DE | MERCADO   | Y BOLSA S.A SE | 2.TPX.40       | Consulta |
|      |                                                                 |                                        |                                   |                             |           |                |                |          |

7.3.15. Ir a la pestaña Consulta y registrar la consulta en el espacio que se desee o si lo prefiere puede cargar un documento con el soporte de esta:

| BWC      | DE COLOMBIA         |                       |                       |                       |                          | Registrar C | Consulta |
|----------|---------------------|-----------------------|-----------------------|-----------------------|--------------------------|-------------|----------|
| _1       | Boletin             | Proveedor             | Lotes                 | Requerimie            | intos Consulta           | Guardar y S | Salir    |
|          | Consulta            |                       |                       |                       |                          |             | 1        |
| Registr  | a la concuita cegún | corresponda.          |                       |                       |                          |             |          |
| Consulta | Teunica             |                       |                       |                       |                          |             |          |
|          |                     |                       |                       |                       |                          |             |          |
| Consulta | Financiera          |                       |                       |                       |                          |             | -        |
|          |                     |                       |                       |                       |                          |             |          |
|          |                     |                       |                       |                       |                          |             |          |
| Consulta | Juridica            |                       |                       |                       |                          |             |          |
|          |                     |                       |                       |                       |                          |             |          |
|          |                     |                       |                       |                       |                          |             |          |
|          | ⇔ Ø                 | sea adjuntar soportes | i: pulse 🖲, haga clic | en 🎾 para eliminarlo, | para ver el documento pu | dse n.      |          |
|          | Ver Doc.            | Nombre                |                       |                       |                          |             |          |
|          |                     |                       |                       |                       |                          | Û.          |          |
|          |                     |                       | tinale gipe.          | anto ancontrada       |                          |             |          |
|          | Total: 0            |                       |                       |                       |                          |             |          |

7.3.16. Radicación documentos agenda alterna.

**Funcionalidades:** La radicación de los documentos mediante los cuales se acredita el cumplimiento del cronograma fijado para la validación de las condiciones de participación que por su especialidad necesitan de personal especializado, como es el caso de las visitas a bodega en las operaciones que tienen como objeto la adquisición del programa de alimentación escolar PAE.

| nc    | MERCANTIL<br>DE COLOMBIA       | Inicia                  | Mis Tareas  | Cerrur Sesión                          | SCB compradora de pruebas 🐣<br>Cuenta |
|-------|--------------------------------|-------------------------|-------------|----------------------------------------|---------------------------------------|
|       |                                |                         | Port        | al Externos                            |                                       |
| 608 - | Operadores                     |                         |             |                                        |                                       |
| 84    | CP - Mercado de Compras P      | ublicas                 |             | Consitiv Arbitral                      |                                       |
| 3     | SCBC Gestión Boletín de Como   | catoria a Rueda de Nego | dacido      | Solicitud para Comité Arbitral         |                                       |
| 2000  | SCBV Habilitación Rueda de Ne  | gociación               |             | Solicitud Novedades en Comité Arbitral |                                       |
|       | SCBV Radicación Agenda Alte    | ma                      | Taxa2000    |                                        |                                       |
|       | SCBC Republicación Boletín de  | Convocatoria a Rueda de | legoclación | Solicitud Novedad en Facturación       |                                       |
|       | SCBV Radicación Adicional - Ha | bilitación R.N          |             |                                        |                                       |
|       | SCBV Novedades                 |                         |             |                                        |                                       |
|       |                                |                         |             | And the second second                  |                                       |

43 | INSTRUCTIVO **OPERATIVO** 

Al ingresar, el sistema automáticamente habilitará la siguiente ventana en la cual encontrará la información del solicitante, como se evidencia a continuación:

| BMC DE COLOMBIN                                                                                                    |                                                                               | Mercado de compra<br>Registrar solicitud de a                                       | MCP-111.1,26  |
|----------------------------------------------------------------------------------------------------|-------------------------------------------------------------------------------|-------------------------------------------------------------------------------------|---------------|
| SCB Veridedora / Operador<br>Sociedad Comisionista<br>SOCIEDAD COMISIONISTA DE PRUEBA<br>Operador<br>SOCIEDAD COMISIONISTA DE PRUEBA | Tipo Identificación<br>NUMERO DE IDENTIFICACION TRIBUTARIA                    | No. Identificación D. V.<br>123456709 0<br>Correo Electrónico<br>yunesc@outlodk.com |               |
| Datos de la solicitud<br>Razón social proveedor                                                                                      | Boletin RN No.                                                                | Adjuntu                                                                             | w soporte     |
| P 3 合 « mgrasa o adita lata) deección<br>Departamento Municipio                                                                      | r(et) de la(s) bodega(s) pultando el botón editar $\partial^2$ .<br>Dirección | Teléfona Nombre pers                                                                | ona encargada |
| Departamento Municipio                                                                                                    | Deroccion /.                                                                  | sectors Remore pers                                                                 | ona encargada |

De igual manera, podrá visualizar los campos que deberá diligenciar, como se evidencia a continuación:

| SCB Vendedora / Operador                    |                                                                            |                                          |                          |
|---------------------------------------------|----------------------------------------------------------------------------|------------------------------------------|--------------------------|
| SOCIEDAD COMISIONISTA DE PRUEBA             |                                                                            | No. Identificación<br>123456788          | 0. V.                    |
| Operador<br>SOCIEDAD COMISIONISTA DE PRUEBA | Tipo Mentificación<br>NUMBRO DE DENTIFICACIÓN TRIBUTARIA                   | Correo Electrónico<br>puties:@outbox.com |                          |
| Ø Datos de la solicitud                     |                                                                            |                                          | WHEN VID                 |
| Ratón social proxeedor                      | Boletin IIN No.                                                            | •                                        | Adjuistar soporte        |
| P O C Hangesta o esta setta terra director  | njeci de lato hoosgato pultando el totón estar a <sup>o</sup> .<br>Oración | Telefona                                 | tombre persena ancargada |
|                                             | Wiger elements excertinele                                                 |                                          |                          |
|                                             |                                                                            |                                          |                          |

Para adjuntar el soporte pulse el botón "+", y seleccione el archivo como se evidencia a continuación:

| BMC DE COLOMBIA                                                                                                    |                                                                                                | Registrar sol                                                                | licitud de agenda alterna<br>MCP-111.1_26 |
|----------------------------------------------------------------------------------------------------|------------------------------------------------------------------------------------------------|------------------------------------------------------------------------------|-------------------------------------------|
| SCB Vendedora / Operador<br>Sociedad Comisionista<br>SOCIEDAD COMISIONISTA DE PRUEBA<br>Operador<br>SOCIEDAD COMISIONISTA DE PRUEBA | Tipo Identificación<br>NUMERO DE IDENTIFICACION TRIBUTARIA                                     | No. Identificación<br>123456789<br>Correo Electrónico<br>yuriesc@outlook.com | D. V.                                     |
| Datos de la solicitud<br>Razón social proveedor                                                                                     | Boletín RN No.                                                                                 |                                                                              | Adjuntar soporte<br>란 문 -                 |
| の ① 合 << ingresa o edita la(5) dirección Departamento Municipio                                                                     | (es) de la(s) bodega(s) pulsando el botón editar 🖉.<br>Dirección<br>Ningún elemento encontrado | Teléfono N                                                                   | ombre persona encargada                   |
| Total: 0                                                                                                    |                                                                                                |                                                                              |                                           |

| > < ^ <             | Jeisson Andres, Bolsa Mercantil de Colombia                               | ~ C                                           | Buscar en Jeisson Andres, B 🔎 |
|---------------------|---------------------------------------------------------------------------|-----------------------------------------------|-------------------------------|
| Organizar 👻 Nueva ( | arpeta                                                                    |                                               | ≣ • 💷 🔞                       |
| <b>☆</b> Inicio     | Nombre<br>Notebooks                                                       | Fecha de modificación<br>//12/2023 12:01 p.m. | Tipo<br>Carpeta de archi      |
| 🔁 Galería           | 👼 Reuniones                                                               | 9/12/2023 12:14 a.m.                          | Carpeta de archi              |
| 📥 Jeisson Andres,   | I. Instructivo Novedades MCP                                              | 4/12/2023 11:48 p. m.                         | Documento de l                |
|                     | Acta de reunion comité                                                    | 14/09/2023 5:51 p. m.                         | Documento de l                |
| 🔙 Escritorio 📌      | 🔗 Boletin Informativo_PRUEBA                                              | 12/12/2022 8:41 p. m.                         | Documento de l                |
| 🛓 Descargas 👒       | 🕑 Buenos días                                                             | 17/02/2023 5:36 p. m.                         | Documento de l                |
| Documentos 🖈        | 🕞 Configuración BPM Caja menor calculo impuestos                          | 13/12/2022 11:40 a.m.                         | Documento de l                |
| 🛃 Imágenes 🛷        | 🚽 Descargas - Acceso directo                                              | 18/05/2019 5:49 p. m.                         | Acceso directo                |
| 🚱 Música 🔹 🖈        | 🧀 Documento de Pruebas                                                    | 19/07/2023 9:48 a.m.                          | Microsoft Edge I              |
| 🚺 Videos 🛛 🖈        | El tercer comité a la hora de consulta la agenda ya esta pasado de tiempo | 25/10/2021 4:17 p.m.                          | Documento de l                |
|                     | [ **                                                                      |                                               |                               |
| Non                 | nbre de archivo:                                                          | · *                                           | Todos los archivos $$         |

Una vez cargado el soporte, el sistema le mostrara un icono indicando que el cargue fue realizado con éxito, como se ilustra en la imagen:

| BMC DE COLOMBIA                                                                                                   |                             |                                                                                                 | Mercado de o<br>Registrar sol                                                | compras pública<br>icitud de agenda alterr<br>MCP-111.1_2 |
|----------------------------------------------------------------------------------------------------|-----------------------------|-------------------------------------------------------------------------------------------------|------------------------------------------------------------------------------|-----------------------------------------------------------|
| SCB Vendedora / Op<br>Sociedad Comisionista<br>SOCIEDAD COMISIONISTA DE<br>Operador<br>SOCIEDAD COMISIONISTA DE I | PRUEBA                      | Tipo Identificación<br>NUMERO DE IDENTIFICACIÓN TRIBUTARIA                                      | No. Identificación<br>123456789<br>Correo Electrónico<br>yuriesc@outlook.com | D. V.<br>0                                                |
| Datos de la solicitud Razón social proveedor Prueba      O                                                        | -<br>la(s) dirección(es) de | Boletín RN No.<br>-02 - ENTIDAD DE PRUEBAS S.A.S<br>la(s) bodega(s) pulsando el botón editar 0. | ÷                                                                            | Adjuntar soporte                                          |
| Departamento Mur                                                                                                  | idpie                       | Dirección                                                                                       | Teléfono No                                                                  | ombre persona encargada                                   |

De forma opcional podrá registrar la(s) dirección(es) de la(s) bodega(s) ingrese al icono del lápiz, como se evidencia a continuación:

| SCR Vendedora / Operador                                                          |                                                                 |                                           |                         |
|-----------------------------------------------------------------------------------|-----------------------------------------------------------------|-------------------------------------------|-------------------------|
| Sociedad Comisionista<br>Sociedad Comisionista<br>Sociedad Comisionista DE PRUEBA |                                                                 | No. Identificación<br>123456789           | D. V.<br>0              |
| Operador<br>SOCIEDAD COMISIONISTA DE PRUEBA                                       | Tipo Identificación<br>NUMERO DE IDENTIFICACION TRIBUTARIA      | Correo Electrónico<br>yuriesc@outlook.com |                         |
| Datos de la solicitud                                                             |                                                                 |                                           |                         |
| Razón social proveedor                                                            | Boletín RN No.                                                  |                                           | Adjuntar soporte        |
| Puerta                                                                            | -02 - ENTIDAD DE PRUEBAS S.A.S                                  | -                                         | \$ 0 · V                |
| 🖉 🖉 🗟 < ingresa o edita la(s) dirección(                                          | es) de la(s) bodega(s) pulsando el botón editar $\mathscr{O}$ . |                                           |                         |
| Departamento Municipio                                                            | Dirección                                                       | Teléfono No                               | ombre persona encargada |
|                                                                                   | Ningún elemento encontrado                                      |                                           |                         |
|                                                                                   |                                                                 |                                           |                         |
|                                                                                   |                                                                 |                                           |                         |
|                                                                                   |                                                                 |                                           |                         |
| Total: 0                                                                          |                                                                 |                                           |                         |

Posteriormente el sistema le mostrará el siguiente formulario, pulse en el símbolo + para iniciar el registro, de acuerdo con la siguiente imagen:

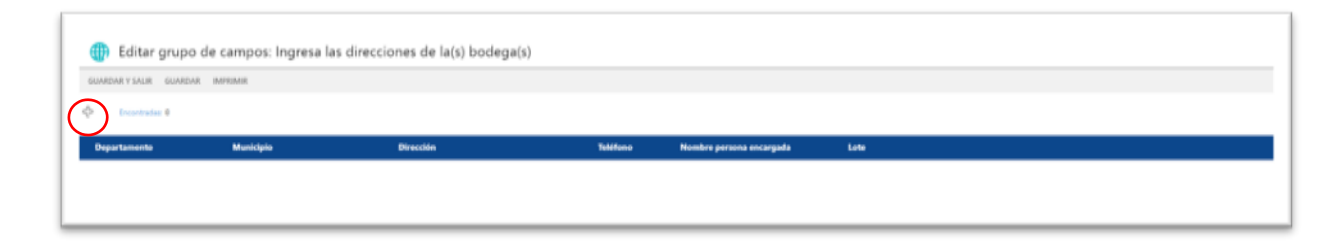

Proceda a registrar los campos marcados si desea registrar la dirección y en caso contrario pulse guardar y salir, de acuerdo con la siguiente imagen:

| Decentradas 0          |           |          |                          |                                                                                                    |
|------------------------|-----------|----------|--------------------------|----------------------------------------------------------------------------------------------------|
|                        |           |          |                          |                                                                                                    |
| Departamento Municipio | Dirección | Teléfono | Nombre persona encargada | Lote                                                                                                    |
|                        | -1        | -        | * <b>1</b>               | 7 7                                                                                                    |
|                        |           | C        | P                        | al in the second second second second second second second second second second second second second second se |
|                        |           |          |                          |                                                                                                    |
| AMAZONAS               |           |          |                          |                                                                                                    |
| ANTIOQUIA              |           |          |                          |                                                                                                    |
| ARAUCA                 |           |          |                          |                                                                                                    |
| ATLANTICO              |           |          |                          |                                                                                                    |
| BOLIVAR                |           |          |                          |                                                                                                    |
| CALDAS                 |           |          |                          |                                                                                                    |
| CACHETA                |           |          |                          |                                                                                                    |
| CASANARE               |           |          |                          |                                                                                                    |
| CAUCA                  |           |          |                          |                                                                                                    |
| CESAR                  |           |          |                          |                                                                                                    |
| сносо                  |           |          |                          |                                                                                                    |
| CORDOBA                |           |          |                          |                                                                                                    |
| CUNDINAMARCA           |           |          |                          |                                                                                                    |
| DISTRITO CAPITAL       |           |          |                          |                                                                                                    |
| GUAINIA                |           |          |                          |                                                                                                    |
| GUAJIRA                |           |          |                          |                                                                                                    |
| GUAVIARE               |           |          |                          |                                                                                                    |
| HUILA                  |           |          |                          |                                                                                                    |
| MAGDALENA              |           |          |                          |                                                                                                    |
| NARIÑO                 |           |          |                          |                                                                                                    |
| NORTE DE SANTANDER     |           |          |                          |                                                                                                    |
| PUTUMAYO               |           |          |                          |                                                                                                    |
| - or other the         |           |          |                          |                                                                                                    |

Si requiere agregar otro registro lo puede realizar seleccionando nuevamente el lápiz y pulsando en el icono "+", como se muestra a continuación:

| 10 |                               | Teleforer.                                            | Monthly present recorgada                                  |                                                                                               |                                                                                                    |
|----|-------------------------------|-------------------------------------------------------|------------------------------------------------------------|-----------------------------------------------------------------------------------------------|----------------------------------------------------------------------------------------------------|
| •  | in. Paulla # 13 - 33 Manana J | Teacher                                               | Auger Mitguard Terring                                     | 72-4                                                                                          | - K. M                                                                                                    |
|    |                               | <ul> <li>dis. Paulita # 12 - 32 Marsaria 2</li> </ul> | Describe     dis Reality # 12 - 12 Managers 2     7662/041 | Descrition     Descrition     dia Rasilia # 12 - 12 Marsana # 76870a1     diaarahiguat Tarrey | Describe         Modelse         Moreline persons secondade         Late           -*         dia: Railla # 12 - 22 Manazina 2         7         2682/001         diazer Migrael Torrey         7         9 |

De igual manera sesea retirar un registro de bodega, únicamente ingrese en el icono del lápiz como se muestra a continuación:

| BMC DE COLO                                                                                 | ntil,<br>Johann                                                      |                                                                    | Mercado de<br>Registrar s                                                    | e compras pública<br>solicitud de agenda altern<br>MCP-111.1_2 |
|---------------------------------------------------------------------------------------------|----------------------------------------------------------------------|--------------------------------------------------------------------|------------------------------------------------------------------------------|----------------------------------------------------------------|
| Sociedad Comisi<br>Sociedad Comisi<br>Sociedad Comisi<br>Sociedad Comisi<br>Sociedad Comisi | edora / Operador<br>onista<br>ionista de prueba<br>ionista de prueba | Tipo Identificación<br>NUMERO DE IDENTIFICACION TRIBUTARIA         | No. Identificación<br>123456789<br>Correo Electrónico<br>yuriesc@outlook.com | D. V.<br>0                                                     |
| Datos de la<br>Razón social prov<br>Puerta                                                  | a solicitud<br>veedor                                                | Boletín RN No.<br>                                                 |                                                                              | Adjuntar soporte                                               |
| 0 8 HH                                                                                      | gresa o edita la(s) direcció                                         | r(es) de lass bodega(s) pultando el botón editar $\mathcal{O}_{i}$ | Telefores                                                                    | Norther service excernada                                      |
| CUNDINAMARCA                                                                                | MO+D                                                                 | Au Railly # 12 - 33 Margana 2                                      | 7627541                                                                      | Juan Miguel Terms                                              |
| RONCA                                                                                       | 19NZA                                                                | Passa naji # 7 - (a                                                | 3147894556                                                                   | Alberto Roe                                                    |
|                                                                                             |                                                                      |                                                                    |                                                                              |                                                                |
| Total: 2                                                                                    |                                                                      |                                                                    |                                                                              |                                                                |

Posteriormente, seleccione la X como se observa en la siguiente imagen:

| · · · · · · · · · · · · · · · · · · · |       |         |   |                                  |            |                        |      |            |
|---------------------------------------|-------|---------|---|----------------------------------|------------|------------------------|------|------------|
| Departmenter                          |       | Benilph |   | Dentile                          | Teleforer  | Number preses anargada | Lete |            |
| CUNDINAMARC                           | . • T | PACH0   |   | Av, Pppillin # 12 - 32 Manzana 2 | 7887541    | Juan Miguel Tomes      | 7.1  | 7.4        |
| 2 BOHACA                              | •     | TENZA   | • | Passa teal # 1 - 04              | 3142394556 | Albertu Roa            | 1.1  | $\bigcirc$ |
|                                       |       |         |   |                                  |            |                        |      |            |
|                                       |       |         |   |                                  |            |                        |      | I          |

Una vez incluida la información en precedencia podrá pulsar el botón de continuar que el sistema habilito, como se observa a continuación:

| BWC DE COLO                                                                       | ingin<br>Malin                                           |                                                                                                    | Registrar si                                                                | MCP-111.1                |
|-----------------------------------------------------------------------------------|----------------------------------------------------------|----------------------------------------------------------------------------------------------------|-----------------------------------------------------------------------------|--------------------------|
| SCB Vende<br>Sociedad Comisio<br>Societiko COMISI<br>Operador<br>Societiko COMISI | onista<br>onista<br>onista de prueba<br>onista de prueba | Tipo Identificación<br>NUMERO DE IDENTIFICACION TRIBUTARIA                                                 | No. Identificación<br>123456789<br>Correo Electrónico<br>yunesc@outlock.com | D. V.<br>0               |
| Datos de la Razón social prov Puerta                                              | a solicitud<br>reedor<br>grasa o edita la(s) diracob     | Boletin RN No.<br>+02 - ENTIDAD DE PRUEBAS S.A.5<br>Nel() de letit bottega(s) pulsando el botter añar aña. |                                                                             | Adjuntar soporte         |
| Departamento                                                                      | Municipie                                                | Dirección                                                                                                  | Telifono                                                                    | Nombre persona encargada |
| CUNDHIAMARCA                                                                      | RACHD                                                    | Jac. Pauliz # 12 - 32 Manzaria 2                                                                           | 7887541                                                                     | Juan Miguel Torres       |
| SÓNICA.                                                                           | 11524                                                    | Passes mail # 1 - Gi                                                                                       | 3147804556                                                                  | Afarto Rua               |
| - I<br>Traci 2                                                                    |                                                          |                                                                                                    |                                                                             |                          |
|                                                                                   |                                                          |                                                                                                    |                                                                             |                          |

Por último, el sistema le mostrará la siguiente imagen para que confirme la radicación pulsando el botón finalizar como se observa a continuación:

|                                                           | n / Onemdor                                 |                                                                                                    |                     |                   |
|-----------------------------------------------------------|---------------------------------------------|----------------------------------------------------------------------------------------------------|---------------------|-------------------|
| Sociedad Comisionist                                      | a / Operador                                |                                                                                                    | No. Identificación  | p. v.             |
| SOCIEDAD COMISIONIS                                       | TA DE PRUEBA                                |                                                                                                    | 123456789           | 0                 |
| Operador                                                  | T                                           | ipo Identificación                                                                                     | Correo Electrónico  |                   |
| SOCIEDAD COMISIONIS                                       | TA DE PRUEBA                                | UMERO DE IDENTIFICACION TRIBUTARIA                                                                     | vuriesc@outlook.com |                   |
| Datos de la so     Razón social proveed     Puerta      D | iHas di<br>Para enviarlo pulsa el bor<br>ve | ligenciado el formulario exitosamente!<br>ón "Finalizar", si deseas editar algún da<br>ilver Finalizar | ato pulsa "Volver". | Adjuntar soporte  |
| CUNDINAMARCA                                              | PACHO                                       | Av. Pasillo # 12 - 32 Manzana 2                                                                        | 7687041 /           | uan Miguel Torres |
| BONACA                                                    | TENZA                                       | Pases real # 1 - 04                                                                                    | 3147894556 A        | Iberto Roa        |

Una vez la Bolsa realice la evaluación de la radicación le notificará a través del sistema si cumple, de igual manera si no cumple o si debe subsanar, como se muestra en la imagen de ejemplo a continuación:

| Para:  Marie Alberto Cattile C | ubilitie                         |                                         |                                                      |                                                                                  |                                                 |        | *** 26/01/2004 150 |
|--------------------------------|----------------------------------|-----------------------------------------|------------------------------------------------------|----------------------------------------------------------------------------------|-------------------------------------------------|--------|--------------------|
| G BRILERA 254 - DOC 1 pd       | *                                |                                         |                                                      |                                                                                  |                                                 |        |                    |
|                                |                                  |                                         | Gestión de age                                       | nda alterna                                                                      |                                                 |        |                    |
|                                |                                  |                                         |                                                      |                                                                                  |                                                 | 0      |                    |
|                                |                                  |                                         |                                                      |                                                                                  |                                                 |        |                    |
|                                | Le informa<br>PRUEBAS            | nos que la evaluaci<br>con radicado No. | in de vista de agend<br>MCP-111.1_24 ha              | la alterna para en boleti<br>sido gestionada y el res                            | in -24 - ENTE<br>sultado genera                 | DAD DE |                    |
|                                | manual at                        | detaile de la evalu-                    | ación es el siquiente:                               |                                                                                  | 100000                                          |        |                    |
|                                | camper. c                        | and a second                            |                                                      | 10                                                                               |                                                 |        |                    |
|                                | Fessiltada                       | Diservaciones                           | Direction                                            | Departamento                                                                     | Municipio                                       | -      |                    |
|                                | Resultado                        | Diservaciones                           | Direction                                            | Departamento<br>CUNCRIAMARCA                                                     | Municipio<br>CH0%QLH                            | -      |                    |
|                                | Comple<br>Comple                 | Diservaciones<br>AJA<br>818             | Direction<br>1<br>786                                | Departamento<br>CumpinamaRCA<br>CondinamaRCA                                     | Municipio<br>CHORAGUE<br>BOIRCA                 |        |                    |
|                                | Energie<br>Comple<br>No comple   | Ditervaciones<br>AAA<br>IEE<br>COC      | Direction<br>1<br>215<br>24                          | Degastamento<br>CURDINAMARCA<br>CURDINAMARCA<br>DISTRITO CARITAL                 | Municipie<br>CHORQUE<br>BOIRCA<br>BORDTA D.C    |        |                    |
|                                | Resultado<br>Comple<br>No comple | Ditarvadiones<br>AAA<br>EEE<br>COC      | Direction<br>1<br>755<br>24<br>Muches gr             | Begustamento<br>CURDENAMARCA<br>DURDENAMARCA<br>DISTRITO CARITAL<br>BISIN        | Municipio<br>Christopia<br>BOIACA<br>BORDTA D.C |        |                    |
|                                | Comple<br>Comple<br>No comple    | Ditarruaciones<br>AAA<br>IEEE<br>COC    | Direction<br>1<br>24<br>24<br>Muchas gr<br>iPeiz d   | Departamente<br>CumDelaMaRica<br>DistRitto Caletta,<br>actes.                    | Municipie<br>CHORQUE<br>BOIRCA<br>BOIRCA        |        |                    |
|                                | Resultate<br>Comple<br>No comple | Diservationes<br>AAA<br>EEE<br>COC      | Direction<br>1<br>215<br>34<br>Muchas gr<br>iPeitz d | Begastamento<br>CUNDINAMARCA<br>DUNDINAMARCA<br>DISTRITO CARITAL<br>BISING<br>at | Municipio<br>CHORALE<br>BOIACA<br>BOIOTA D.C    |        |                    |

#### 7.3.16.1. Subsanación documentos agenda alterna.

Una vez la Bolsa Mercantil de Colombia realice la evaluación, si determina que requiere subsanar recibirá una notificación de la siguiente manera:

| Para Usted | aning aprice to an an an an an an an an an an an an an                                                                                                    | The Distribute to be add |
|------------|----------------------------------------------------------------------------------------------------|--------------------------|
|            | Realizar subsanación                                                                                                    |                          |
|            | o                                                                                                    |                          |
|            | Contilled Isolucity,                                                                                                    |                          |
|            | Tairer active una tarea para realizar la scharazzión de unita de la solutivi de revisión de todegos con<br>referencia: MCP-111.1,22 para el bolietin -24 - ENTIDAD DE PRUEBAS |                          |
|            | Zubar, antui, onza. accumpto al formulacio, y gentionar la tarea                                                                                                    |                          |
|            | iPetg dia                                                                                                    |                          |
|            |                                                                                                    |                          |

De igual manera el sistema habilitará una tarea de subsanación que encontrará en la bandeja de mis tareas como se observa a continuación:

| Estado<br>Pendientas         | <ul> <li>Fecha dede</li> <li>&gt; □ ∞ + ∞ +</li> </ul> | × □ 00 + 00 +                              | M IP IN II Over<br>We sale: 2 2 2 2 3 1000 | de promos<br>R 24      |               |
|------------------------------|--------------------------------------------------------|--------------------------------------------|--------------------------------------------|------------------------|---------------|
|                              |                                                        |                                            |                                            |                        |               |
| ATIA 🗃 🗟 Prome               | Referencia                                             | Tama I Tama 2                              | College Manipus                            | Tarla                  | Manufacture - |
| MCP_Soficitud ageode alterna | MCP-111.1_24                                           | SOCIEDAD COMISIONL Biodegas registradas: 3 | i 1.1PE2 Realizar subsanad                 | iše 2024-02-16 (10:57) | Terrane true  |
|                              |                                                        |                                            |                                            |                        |               |
|                              |                                                        |                                            |                                            |                        |               |

Al seleccionar la tarea podrá visualizar la información del proceso junto el número de radicado como se muestra a continuación:

|                                 |                                     | Mercado de o        | Compras públicas<br>Registrar subsanación<br>MCP-111.1_24 |
|---------------------------------|-------------------------------------|---------------------|-----------------------------------------------------------|
| SCB Vendedora / Operador        |                                     |                     |                                                           |
| Sociedad Comisionista           |                                     | No. Identificación  | D, V,                                                     |
| SOCIEDAD COMISIONISTA DE PRUEBA |                                     | 123456789           | 0                                                         |
| Operador                        | Tipo Identificación                 | Correo Electrónico  |                                                           |
| SOCIEDAD COMISIONISTA DE PRUEBA | NUMERO DE IDENTIFICACION TRIBUTARIA | yuriesc@outlook.com |                                                           |

De la misma forma podrá observar los datos de la solicitud, el resultado de la evaluación con las respectivas observaciones generadas por la Bolsa sobre la(s) bodega(s) que no cumple(n), como se observa en la imagen:

| PRUEBA     |               | -24 - ENTIDAD DE PRUEBAS | E PRUEBAS No cumple  |           |  |
|------------|---------------|--------------------------|----------------------|-----------|--|
| 58         |               | Ver soporte solicitud Ve | r soporte evaluación |           |  |
| Evaluación | Observaciones | l epartamento            | Municipio            | Dirección |  |
| Cumple     | ААА           | OUNDINAMARCA             | CHIPAQUE             | 2         |  |
| No cumple  | BBB           | QUNDINAMARCA             | BOJACA               | 786       |  |
| No cumple  | ccc           | ISTRITO CAPITAL          | BOGOTA D.C           | 34        |  |

Así mismo, puede observar los soportes tanto de la solicitud y de la evaluación ingresando en los enlaces señalados a continuación:

| Datos de la solicitud<br>Razón social proveedor<br>PRUEBA |               | Boletín RN No.<br>-24 - ENTIDAD DE PRUEBAS | Resultado evaluación<br>No cumple |           |
|-----------------------------------------------------------|---------------|--------------------------------------------|-----------------------------------|-----------|
| 56                                                        |               | Ver soporte solicituit Ve                  | r soporte evaluación              |           |
| Evaluación                                                | Observaciones | Departamente                               | Municipio                         | Direction |
| Compa                                                     | AAA           | CUNDRIAMMACA.                              | CHIRADUR                          | 54 - C    |
| Yea comple                                                | 888           | CUNDINAMARCA                               | BDIACA                            | :74       |
| No.cumple                                                 | ccc           | DISTRITO CARITAL                           | 8060% 0 č                         | 34        |
| 4                                                         |               |                                            | _                                 |           |
| Tytal: 3                                                  |               |                                            |                                   |           |

En la sesión de registrar subsanación puede observar el histórico de las observaciones realizadas anteriormente en caso de existir, pulsando el enlace mostrado a continuación:

| PRUEBA                               |                                                                                                    | -24 - ENTIDAD DE PRUEBAS                                          | D DE PRUEBAS No cumple |           |  |
|--------------------------------------|----------------------------------------------------------------------------------------------------|-------------------------------------------------------------------|------------------------|-----------|--|
| 5 6                                  |                                                                                                    | Ver soporte solicitud                                             | er soporte evaluación  |           |  |
| Evaluación                           | Observaciones                                                                                                    | Departamento                                                      | Municipio              | Dirección |  |
| Cumple                               | AAA                                                                                                    | CUNDINAMARCA                                                      | CHIPAQUE               | 1 *       |  |
| No cumple                            | BBB                                                                                                    | CUNDINAMARCA                                                      | BOJACA                 | 786       |  |
| No cumple                            | ccc                                                                                                    | DISTRITO CAPITAL                                                  | BOGOTA D.C             | 34        |  |
|                                      |                                                                                                    |                                                                   |                        |           |  |
| Total: 3                             |                                                                                                    |                                                                   |                        |           |  |
| Para ver ot<br>2Desea s<br>© Si, sul | <b>Jistrar subsanación</b><br>ras observaciones de la evaluación<br>subsanar los ajustes solicitado<br>osanar 🔘 Desistir 🔹 | pulsa AQUÍ  Observar Observar Observar Observar Observar Observar | ciones                 |           |  |

De igual manera debe obligatoriamente seleccionar si desea Subsanar o desistir del proceso, como se ilustra en la siguiente imagen:

| Para ver otras observaciones de la evaluación pu | sa AQUÍ           | Observaciones |  |
|--------------------------------------------------|-------------------|---------------|--|
| ¿Desea subsanar los ajustes solicitados?         | Adjuntar soportes |               |  |
| Si, subsanar 		Desistir                          | ÷ 0 -             |               |  |
| <u> </u>                                         |                   |               |  |

Si la selección es subsanar, deberá adjuntar los soportes pulsando el icono + como se observa en la imagen:

| Total: 3                                                |                                                                                                    |                                               |                                |
|---------------------------------------------------------|----------------------------------------------------------------------------------------------------|-----------------------------------------------|--------------------------------|
| Regist<br>Para ver otras o<br>[Desea subs<br>St. subsan | rar subsanación<br>txervecores de la evaluación pulsa 4QUE Observaciones<br>anar los ajustes solicitados? Adjuntar soportes<br>nar ○ Desistir * 00000000000000000000000000000000000 |                                               |                                |
|                                                         | ·                                                                                                    |                                               | Continuar                      |
| Abrir                                                   |                                                                                                    |                                               | ×                              |
| ← → ∨ ↑                                                 | Jeisson Andres, Bolsa Mercantil de Colombia                                                                                                    | ~ C                                           | Buscar en Jeisson Andres, B ,0 |
| Organizar 👻 Nueva c                                     | arpeta                                                                                                    |                                               | ≣ • 🔲 💡                        |
| 1nicio                                                  | Nombre<br>Notebooks                                                                                                    | Fecha de modificación<br>//12/2023 12:01 p.m. | Tipo<br>Carpeta de archi       |
| 🛃 Galería                                               | 🝃 Reuniones                                                                                                    | 9/12/2023 12:14 a.m.                          | Carpeta de archi               |
| 🗧 🥌 Jeisson Andres,                                     | 1. Instructivo Novedades MCP                                                                                                    | 4/12/2023 11:48 p. m.                         | Documento de l                 |
|                                                         | Acta de reunion comité                                                                                                    | 14/09/2023 5:51 p.m.                          | Documento de l                 |
| 🔜 Escritorio 🛷                                          | Boletin Informativo_PRUEBA                                                                                                    | 12/12/2022 8:41 p.m.                          | Documento de l                 |
| 🛓 Descargas 📌                                           | Buenos días                                                                                                    | 17/02/2023 5:36 p.m.                          | Documento de l                 |
| 📴 Documentos 🖈                                          | Configuración BPM Caja menor calculo impuestos                                                                                                    | 13/12/2022 11:40 a.m.                         | Documento de l                 |
| 🔀 Imágenes 🖈                                            | 🤳 Descargas - Acceso directo                                                                                                    | 18/05/2019 5:49 p.m.                          | Acceso directo                 |
| 🚱 Música 🏾 🖈                                            | Documento de Pruebas                                                                                                    | 19/07/2023 9:48 a.m.                          | Microsoft Edge I               |
|                                                         | 🜒 El tercer comité a la hora de consulta la agenda ya esta pasado de tiempo                                                                                                    | 25/10/2021 4:17 p.m.                          | Documento de l                 |
| 🛂 Videos 🛷                                              |                                                                                                    |                                               | -                              |
| Videos 🖈                                                | bre de archivo:                                                                                                    | ~                                             | Todos los archivos 🗸 🗸         |

Una vez cargado el soporte, el sistema le mostrará el símbolo indicando que el cargue fue realizado con éxito, como se ilustra en la imagen:

| 1<br>Trini: 3                              |                  |               |  |   |
|--------------------------------------------|------------------|---------------|--|---|
|                                            |                  |               |  |   |
| Registrar subsanación                      | 5                | S             |  |   |
| Desea subsanar los ajustes solicitados? Ac | djuntar soportes | Observaciones |  | _ |
| 🛞 Si, subsanar 🔾 Desistir *                | 0.0              |               |  | _ |
| L                                          |                  |               |  | _ |

Si desea registre observaciones y pulse "continuar":

| n<br>Tirkel 3                                                                                            |           |      | - |
|----------------------------------------------------------------------------------------------------|-----------|------|---|
|                                                                                                    |           |      |   |
| Registrar subsanación                                                                                    |           |      |   |
| Pera ver ottas observaciones de la evaluación pulsa AQU<br>(Desea subseanar los ajustas solicitados? Adu | Observaci | poes | - |
| <ul> <li>St subsanar () Desistir *</li> </ul>                                                            | 0 - 4     |      |   |
| t                                                                                                    |           |      |   |

Por último, el sistema le mostrará la siguiente imagen para que confirme la subsanación pulsando el botón finalizar como se observa a continuación:

| Operador                       | COMPONENTA  | Tipo Identificación<br>DE PILLERA NUMERO DE GENTIFICACION TRU                                     | Comeo Ele<br>statua yunnectina    | etroleice<br>dicol.com            |
|--------------------------------|-------------|---------------------------------------------------------------------------------------------------|-----------------------------------|-----------------------------------|
| Detc<br>Reation sale<br>PRUEBA | is de la so | ¡Has completado la tarea exitosam<br>Para terminaría pulsa el botón "Finalizar", si deseas editar | nte!<br>algûn dato puîsa "Volver" | Resultado evaluación<br>Na cumple |
| Evaluación                     | Observato   | Volver                                                                                            | licar                             | Direction                         |
| Gright                         | 444         | <u>Curchumites</u>                                                                                | CHING18                           |                                   |
| No. of Street, or other        | 800         | CUNOMARIAN                                                                                        | ROIACA                            | 100                               |
|                                |             |                                                                                                   |                                   |                                   |

Por otro lado, si la decisión es desistir del proceso seleccione la opción, registre observaciones si desea y pulse continuar:

| Frequesta avasse assess                  | CIDERVACIONES |  |
|------------------------------------------|---------------|--|
| "Desea subsanar los ajustes solicitados? | Privetoa      |  |
| 🔘 SL subsanar 🛞 Desistir 🐂               |               |  |
|                                          |               |  |

Por último, el sistema le mostrará la siguiente imagen para que confirme el desistimiento del proceso pulsando el botón finalizar como se observa a continuación:

| SOCIEDAD                      | COMPONS                   | A DE PRIMERA      |                                                        |                                                  | 123456799                                 |                                   |
|-------------------------------|---------------------------|-------------------|--------------------------------------------------------|--------------------------------------------------|-------------------------------------------|-----------------------------------|
| Operador<br>SOCIEDAD          | COMPONE                   | A DE PRUEBA       | Tipo Identificación<br>NUMERO DE CENTI                 | RICACION TRUBUTARIA                              | Comeo Electrónice<br>yunna: Disutiock.com |                                   |
| Deto<br>Akator sinc<br>PRUEBA | s de la so<br>Sel proveed | Pera terminarla p | ;Has completado la tu<br>ulsa el botón "Finalizar", si | area exitosamente!<br>deseas editar algún dato ; | ouřsa "Volver".                           | Resultado evaluación<br>No cumple |
| Evaluation                    | Observatio                |                   | Volver                                                 | Finalizar                                        |                                           | Direction                         |
| Complex.                      | 444                       |                   | CUNCHLANNING 3                                         | CHOWOUN                                          |                                           | 0                                 |
| -                             | 800                       |                   | CUNDRADATE                                             | RUNEA                                            |                                           | .100                              |
|                               | in                        |                   |                                                        |                                                  |                                           |                                   |

Una vez la Bolsa realiza la evaluación de la subsanación le notificará a través del sistema si cumple o no cumple, como se muestra en la imagen ejemplo:

| BRN, SRN, 254 - DOC 1.pdf | -                                  |                                                                        |                                                                    |                                                                                                    |                                   |                 |
|---------------------------|------------------------------------|------------------------------------------------------------------------|--------------------------------------------------------------------|----------------------------------------------------------------------------------------------------|-----------------------------------|-----------------|
|                           |                                    |                                                                        | Gestión de age                                                     | nda alterna                                                                                                    |                                   |                 |
|                           |                                    |                                                                        |                                                                    |                                                                                                    |                                   | 0               |
|                           | Le informa<br>PRUEBAS<br>cumple. E | mos que la evoluac<br>con radicado <b>No.</b><br>I detalle de la evolu | ión de visita de april<br>MCP-111.1_24 ha<br>ación es el siguiente | ta alterna para en bolet<br>sido gestionada y el re                                                                                                    | n -24 - ENTID<br>ultado general I | AD DE<br>fue No |
|                           | Femiliado                          | Observationes                                                          | Direction                                                          | Departamentis                                                                                                    | Municipia                         |                 |
|                           | Cumple                             | ana.                                                                   | 1                                                                  | CUNDIMMARCA                                                                                                    | DHRADUS                           |                 |
|                           | Network                            | 204                                                                    | 736                                                                | CUNDRIAVARCA.                                                                                                    | BOHACA                            |                 |
|                           | Rosseyie                           | cor.                                                                   | 14                                                                 | DITRITO CAPITAL                                                                                                    | ROSOTA D.C                        |                 |
|                           |                                    |                                                                        | Muchas gr<br>iFeliz d                                              | sces.<br>M                                                                                                    |                                   |                 |
|                           | 10130                              |                                                                        |                                                                    | and a state of the second state of the second |                                   | Stalassenaett   |

**7.3.16.2.** Restricciones de la funcionalidad agenda alterna.

Es importante tener en cuenta las siguientes restricciones del sistema para la funcionalidad de agenda alterna:

• Si existen republicaciones se actualizarán las fechas de la agenda alterna teniendo en cuenta la fecha de la republicación.

• El sistema únicamente mostrará los boletines que fueron seleccionados con proceso de agenda alterna por la Bolsa Mercantil de Colombia siempre y cuando se encuentren en proceso de radicación.

• Si se activa una tarea de subsanación debe tener presente que esta tiene un tiempo estimado para su ejecución según lo determine la FTN, por lo cual si se cumple este tiempo y la tarea no es ejecutada el sistema procederá a cerrar la tarea y quitarla de la bandeja de entrada del solicitante.

#### 7.4. Módulo "Gestión respuestas a consultas como SCBC"

7.4.1. Cuando la Dirección de Estructuración de Negocios necesite trasladar una consulta sobre el proceso del que es operador encargado, recibirá una notificación y podrá visualizarlo en mis tareas de la siguiente forma:

| m   | MERCANTIL<br>DE COLOMBIA              | Inicio                       | Mis Tareas Mi Cuenta      | Cerrar Sesión                                                                                                    |                             |                                 |
|-----|---------------------------------------|------------------------------|---------------------------|----------------------------------------------------------------------------------------------------|-----------------------------|---------------------------------|
|     |                                       |                              | Bienve                    | nido a tu por                                                                                                    | tal privado                 | >                               |
| atu | ACIÓN MIS PROCESOS MENGAJES RECIBIDOS | ELIMINAR BORRADORES GUARDAR  | FETRO AMPRIMA             | V                                                                                                    |                             |                                 |
|     | Emda<br>Pendientes •                  | Fecha desde<br>= 🔯 00 🕶 00 🕶 | fectulum<br>× @ 00 • 00 • | M TP TN TI<br>Versele: 2 2 2 2                                                                                                    | Claie de procesos.<br>Todos |                                 |
|     | Sera                                  | Codigo                       | Nombre<br>revitar         |                                                                                                    |                             |                                 |
| STA | E Proorder                            |                              |                           |                                                                                                    |                             |                                 |
|     | Clase de procesos                     | Referencia                   | Tema 1                    | Tema 2                                                                                                    | Código                      | Nombre                          |
| E   |                                       |                              |                           | CONSISTENT OF A DESCRIPTION OF A DESCRIPTION OF A DESCRIP |                             | and the second statement of the |

7.4.2. En la primera pestaña encontrará toda la información relacionada con el boletín sobre el que se eleva la consulta y en la segunda podrá visualizar el contenido de dichas consultas o si se remitió un documento adjunto por la misma:

|                  |               |                               | No uplica                                           |              |
|------------------|---------------|-------------------------------|-----------------------------------------------------|--------------|
| Registrie la rie | spuesta corre | pondiente a la consulta.      |                                                     |              |
|                  |               |                               |                                                     |              |
|                  |               |                               |                                                     |              |
|                  | Si desea      | adjuntar soportes: pulse ⊞, i | haga clic en 🕫 para eliminarlo, para ver el documen | to pulse to. |
|                  | $\phi \phi$   |                               |                                                     |              |
|                  | Vectors.      | Norders                       |                                                     |              |
|                  |               |                               |                                                     |              |
|                  | Tokali G      |                               |                                                     | 1            |
|                  |               |                               |                                                     |              |

7.4.3. A continuación, podrá cargar la respuesta a la consulta realizada, escribiendo en el espacio designado para tal o cargando un documento adjunto con la respuesta a dicha consulta. Una vez de clic en Terminar esta solicitud.

|                 |                           | No aplica                          |                                    |             |  |
|-----------------|---------------------------|------------------------------------|------------------------------------|-------------|--|
| Registrie la re | spuesta correspondiente a | a la consulta.                     |                                    |             |  |
|                 |                           |                                    |                                    |             |  |
|                 |                           |                                    |                                    |             |  |
|                 | Si desea adjuntar sop     | oortes: pulse ⊞, haga clić en ₽ pa | ira eliminarlo, para ver el docume | to pulse e. |  |
|                 | \$ Ø                      |                                    |                                    |             |  |
|                 | Ver Doc. Noreline         |                                    |                                    |             |  |
|                 |                           |                                    |                                    | 2           |  |
|                 | Totali G                  |                                    |                                    |             |  |

### 7.5. Módulo "Mejoras cargue de documentos adicionales"

A través de este módulo las sociedades comisionistas vendedoras una vez finalizada la tarea de cargue de documentos, podrán si están dentro del plazo previsto en Circular, cargar documentos adicionales.

7.5.1. Dar clic en el botón SCBV Radicación Adicional:

| C DE COLOTIA                | Incio                    | Martanas               | Micoesta | Cemar Sesión | USUARIO 🐣 |
|-----------------------------|--------------------------|------------------------|----------|--------------|-----------|
|                             | Portal d                 | e Externos: Operadores |          |              |           |
| ruuta de livicites.         |                          |                        |          |              |           |
| Consultar Estado de Mie Trá | inites / Bornadores      |                        |          |              |           |
| D - Mercado de Compres Pub  | licari                   |                        |          |              |           |
| SCIIC Gestión Boletin de Co | nvocatoria: a Rueda de N | epocaritin.            |          |              |           |
| SCBV Habiltación Rueda de   | Negociación              |                        |          |              |           |
| SCBC Republicación Bolotin  | Communitiona a Rueda da  | e hegociación          |          |              |           |
| SOV Iladcación Adounal      | 1                        |                        |          |              |           |
| SCBV Novelades              |                          |                        |          |              |           |
|                             |                          |                        |          |              |           |
| epitra Obervictores         | 4.77                     |                        |          |              |           |
| Boletio de Rueda de Seleco  | 00                       |                        |          |              |           |
| County Reductored           |                          |                        |          |              |           |

7.5.2. Seleccionar el boletín al que desea adicionar documentos:

| -6  | Solicitante                                             |                                                                                                    |                                         |                                         |       |
|-----|---------------------------------------------------------|----------------------------------------------------------------------------------------------------|-----------------------------------------|-----------------------------------------|-------|
|     | Solutante                                               | LEDARIO (HARDING #                                                                                                    | Carero Elistroneo                       | prine company delivery and use of       |       |
|     | Secondard Community                                     | ABRENDOS DE PRESENTATION                                                                                                    |                                         |                                         |       |
|     | No. 1derbificación                                      |                                                                                                    |                                         |                                         |       |
| - 0 | Boletin Rueda                                           | de Negociación                                                                                                    |                                         |                                         |       |
| 1   | Seleccore el be                                         | oletin y consulte el radicado de habilita                                                                                                    | ación para la nueda de nego             | concide pl cual se solicitara la nov    | ethd. |
|     |                                                         |                                                                                                    |                                         |                                         |       |
|     | Budetin bin.                                            | - DAY EXPERIENCE PROJECTION (************************************                                                                                                    | 1                                       |                                         |       |
|     | Budetin han.<br>Pendlethe                               | Se deficie de Reditei 🔹 e                                                                                                    | ]                                       |                                         |       |
|     | Buletin Na.<br>Productor<br>Totado                      | GA - EXTEND OF PREESAS                                                                                                    | ]<br>Feshe Rando                        | and the man                             |       |
|     | Balatin No.<br>Producto<br>Istado<br>Fecha Radicacción  | I - Sek - Seftoxo DE Restata<br>Prosectos Y - Seftoxo DE Prosectos<br>Restauctos<br>Restauctos<br>2002 Arti (17.90)                                                                                                    | freshe Ramin<br>Freshe Ramin            | 2000 (Carl (Carl)<br>2000 (Carl) (Carl) |       |
|     | Buletin tu.<br>Pendesta<br>Satada<br>Fecha Radicacein   | Se proposition and the second second | Terla Ratio<br>Ferla Sakasaulite        | Jaco Gen ini an<br>Zata Al-An (12 an    |       |
|     | Buletin Itu.<br>Produtte<br>Sutado<br>Pecha Radicacción | Cor Enforce Enterna<br>Processorial y approach on Process<br>Rudowcom<br>2002-80-11 (17:50)<br>Na<br>Rudowco                                                                                                    | Frada Ranta<br>Frada Salasanskin<br>- F | anda Gole (no me<br>analasian (12 m)    |       |

7.5.3. Incluir el número de radicado de la referencia sobre la cual se quieren adicionar documentos módulo Habilitación Comitentes Vendedores. Si se obtiene un mensaje exitoso de consulta se puede continuar, de lo contrario se debe revisar la referencia de la solicitud sobre la cual se quiere hacer la adición:

| Rat                                                                                                    | deado contratavente n •                                                        |
|----------------------------------------------------------------------------------------------------|--------------------------------------------------------------------------------|
|                                                                                                    | Ctimulter Radicado                                                             |
| Conselta estincia, la refer                                                                                | mencia consultada un encuentra activa y vigunto:                               |
| Requerimientos                                                                                             |                                                                                |
| Pulse 🖲 para adjuntar el documento, d                                                                      | še clic ${f k}$ para ver el archivo adjunto, si deses eliminar pulse ${f P}_i$ |
| [                                                                                                    | Ver Requerimientos                                                             |
| Roq. Subsanación: Pinancieros - Trichicos - Experiencia $\begin{array}{c} \psi & \psi^{\#} \\ \end{array}$ | Reg. Subsenación: Iurídicos 🔶                                                  |
| V Nombre                                                                                                   | V Normbro                                                                      |
| Ningun elemento encontrado                                                                                 | Ningún elemento encontrado                                                     |
|                                                                                                    |                                                                                |
|                                                                                                    |                                                                                |
|                                                                                                    |                                                                                |

7.5.4. Cargar el o los documentos que se desean adicionar en los espacios correspondientes. Módulo que solo estará habilitado hasta la hora máxima de radicación prevista para el MCP.

| Ver I                                                        | Requerimientos                                          |
|--------------------------------------------------------------|---------------------------------------------------------|
| Reg. Subsanación: Financieros - Técnicos - Experiencia 🛛 🕆 🖉 | Req. Subsanación: Jurídicos 💠 🖉                         |
| V Numbre                                                     | V Nomine                                                |
| Ningún elementu encontrado                                   | Ningón elemento encontrado                              |
| Totali D                                                     | Total: 0                                                |
| Req. Subsenición: Anocos 🗇 🖉                                 | Substantion: Otros Documentos (Opcionales) $\odot \phi$ |
| V Nombre                                                     | V Nombre                                                |
| Ningún elementu encontrado                                   | Ningún elemento encontrado                              |
| Total: II                                                    | Tetal: D                                                |

7.5.5. De manera opcional se pueden incluir observaciones con el envío de la adición de documentos.

| ervaciones |  |
|------------|--|
|            |  |
|            |  |
|            |  |

**7.5.6.** Para confirmar que el documento fue ingresado de manera correcta recibirá la siguiente notificación:

|                       |                                                  |                                                                                                    |   | -              |  |
|-----------------------|--------------------------------------------------|----------------------------------------------------------------------------------------------------|---|----------------|--|
| Palliner and a second |                                                  |                                                                                                    |   | 0              |  |
|                       | Se ha radicado<br>habilitación de pr<br>82.1_30. | exitosamente la adición de documentos para la solicitud de<br>overdores en rueda de negociación. Radicado de adición No. GCA- |   |                |  |
|                       | Boletín de Rue                                   | da de Negociación:                                                                                                    |   |                |  |
|                       | B.R.N. No.:                                      | -24                                                                                                    |   |                |  |
|                       | Entidad:                                         | MINISTERIO DE PRUEBAS                                                                                                    |   |                |  |
|                       | Producto:                                        | PRODUCTOS Y SERVICIOS DE PRUEBA                                                                                               |   |                |  |
|                       | Operador SCB                                     | Operador SCB Vendedora :                                                                                                    |   |                |  |
|                       | Sociedad:                                        | SCB PRUEBA S.A.S                                                                                                    |   |                |  |
|                       | Operador:                                        | PAULA ANDREA PERILLA                                                                                                    |   |                |  |
|                       | Rad. Habilitad                                   | ión: MCP-91.1_54                                                                                                    |   |                |  |
|                       | Muchas gracias.                                  |                                                                                                    |   |                |  |
|                       | iFeliz díat                                      |                                                                                                    |   |                |  |
| Case Class            |                                                  |                                                                                                    | f | GBolsamercant  |  |
| BOLSA<br>REACARTIN    |                                                  | www.bolsamercantil.com.co                                                                                                    |   | GBolgaMercant  |  |
| BMC Di cocomina       |                                                  |                                                                                                    | - | (SBalas Manaal |  |
| - Child               |                                                  |                                                                                                    | 8 | eboisamercan   |  |

7.5.7. Otra forma de verificar los documentos que se agregaron en durante el transcurso de la radicación o la visualización de documentos en general es mediante el botón Consultar Estado de Mis Trámites/ Borradores.

| MCP - Mercado de Compras Publicas      SCBC Gestión Boletín de Convocatoria a Rueda de Negociación     SCBV Habilitación Rueda de Negociación     SCBV Habilitación Proveedores V2 - PRUEBAS     SCBV Radicación Adicional - PRUEBAS     SCBV Novedades - PRUEBAS     SCBV Novedades - PRUEBAS      Registrar Observaciones     Boletín de Rueda de Selección      Comité Arbitral     Solicitud para Comité Arbitral     Solicitud Novedad en Comité Arbitral                | - | Course and Date of the Talantas / David and                    |
|----------------------------------------------------------------------------------------------------|---|----------------------------------------------------------------|
| MCP - Mercado de Compras Publicas<br>SCBC Gestión Boletín de Convocatoria a Rueda de Negociación<br>SCBV Habilitación Roeda de Negociación<br>SCBV Rabilitación Proveedores V2 - PRUEBAS<br>SCBV Mabilitación Adicional - PRUEBAS<br>SCBV Novedades - PRUEBAS<br>SCBV Novedades - PRUEBAS<br>SCBV Novedades - PRUEBAS<br>Boletín de Rueda de Selección<br>Comité Arbitral<br>Solicitud para Comité Arbitral<br>Solicitud Novedad en Comité Arbitral                           |   | Consultar Estado de Mis Trainites / Dorradores                 |
| SCBC Gestión Boletín de Convocatoria a Rueda de Negociación<br>SCBV Habilitación Rueda de Negociación<br>SCBC Republicación Boletín Convocatoria a Rueda de Negociación<br>SCBV Habilitación Proveedores V2 - PRUEBAS<br>SCBV Radicación Adicional - PRUEBAS<br>SCBV Novedades - PRUEBAS<br>SCBV Novedades - PRUEBAS<br>Registrar Observaciones<br>Boletín de Rueda de Selección<br>Comité Arbitral<br>Solicitud para Comité Arbitral<br>Solicitud Novedad en Comité Arbitral | м | CP - Mercado de Compras Publicas                               |
| SCBV Habilitación Rueda de Negociación<br>SCBC Republicación Boletín Convocatoria a Rueda de Negociación<br>SCBV Habilitación Proveedores V2 - PRUEBAS<br>SCBV Radicación Adicional - PRUEBAS<br>SCBV Novedades - PRUEBAS<br>SCBV Novedades - PRUEBAS<br>Registrar Observaciones<br>Boletín de Rueda de Selección<br>Comité Arbitral<br>Solicitud para Comité Arbitral<br>Solicitud Novedad en Comité Arbitral                                                                |   | SCBC Gestión Boletín de Convocatoria a Rueda de Negociación    |
| SCBC Republicación Boletín Convocatoria a Rueda de Negociación<br>SCBV Habilitación Proveedores V2 - PRUEBAS<br>SCBV Radicación Adicional - PRUEBAS<br>SCBV Novedades - PRUEBAS<br>SCBV Novedades - PRUEBAS<br>Registrar Observaciones<br>Boletín de Rueda de Selección<br>Comité Arbitral<br>Solicitud para Comité Arbitral<br>Solicitud Novedad en Comité Arbitral                                                                                                    |   | SCBV Habilitación Rueda de Negociación                         |
| SCEV Habilitación Proveedores V2 - PRUEBAS<br>SCEV Radicación Adicional - PRUEBAS<br>SCEV Novedades - PRUEBAS<br>Registrar Observaciones<br>Boletín de Rueda de Selección<br>Comité Arbitral<br>Solicitud para Comité Arbitral<br>Solicitud Novedad en Comité Arbitral                                                                                                    |   | SCBC Republicación Boletín Convocatoria a Rueda de Negociación |
| SCEV Radicación Adicional – PRUEBAS<br>SCEV Novedades – PRUEBAS<br>Registrar Observaciones<br>Boletín de Rueda de Selección<br>Comité Arbitral<br>Solicitud para Comité Arbitral<br>Solicitud Novedad en Comité Arbitral                                                                                                    |   | SCBV Habilitación Proveedores V2 - PRUEBAS                     |
| SCBV Novedades - PRUEBAS Registrar Observaciones Boletin de Rueda de Selección Comité Arbitral Solicitud para Comité Arbitral Solicitud Novedad en Comité Arbitral                                                                                                    |   | SCBV Radicación Adicional - PRUEBAS                            |
| Registrar Observaciones Boletin de Rueda de Selección Comité Arbitral Solicitud para Comité Arbitral Solicitud Novedad en Comité Arbitral                                                                                                    |   | SCBV Novedades - PRUEBAS                                       |
| Boletin de Rueda de Selección<br>Consté Arbitral<br>Solicitud para Comité Arbitral<br>Solicitud Novedad en Comité Arbitral                                                                                                    | R | egistrar Observaciones                                         |
| Comité Arbitral<br>Solicitud para Comité Arbitral<br>Solicitud Novedad en Comité Arbitral                                                                                                    |   | Boletín de Rueda de Selección                                  |
| Solicitud para Comité Arbitral<br>Solicitud Novedad en Comité Arbitral                                                                                                    | C | omité Arbitral                                                 |
| Solicitud Novedad en Comité Arbitral                                                                                                    |   | Solicitud para Comité Arbitral                                 |
|                                                                                                    |   | Solicitud Novedad en Comité Arbitral                           |

7.5.7.1. Hacer uso de los filtros para facilitar la búsqueda del boletín sobre el cual se está haciendo el proceso de habilitación y de adición de documentos. Se debe recordar que en el filtro Temas será donde está almacenada la información de la rueda de negociación, por lo que se puede colocar el número del boletín o el nombre de la entidad. Posteriormente, dar clic en la palabra IM-Habilitación Rueda Negociación V2.

|                                                                                                    |                                                                                                    | Bienvendo a tu portal physio                                                                                                    | IDLSA<br>INERCANTL<br>DE COLORBIN | . Matter  | MicTareas MicCar | nta CenterSeculto                           |        | USUARIO PRUEBAS |
|----------------------------------------------------------------------------------------------------|----------------------------------------------------------------------------------------------------|----------------------------------------------------------------------------------------------------|-----------------------------------|-----------|------------------|---------------------------------------------|--------|-----------------|
|                                                                                                    |                                                                                                    |                                                                                                    |                                   |           | Bienv            | endo a tu portal priva                      | do     | -               |
| Note         Note         Note <th< td=""><td></td><td></td><td></td><td></td><td></td><td>×</td><td></td><td></td></th<>                                                                                                    |                                                                                                    |                                                                                                    |                                   |           |                  | ×                                           |        |                 |
| The Annual Sector Sector Secto | lea lean<br>E () lean<br>Destruction lean<br>Merrico lean<br>Merrico lean<br>Merico lean<br>Merico lean<br>Merico | rec         rec   De de partie de parti | Date .                            | ·         | 1 B H+ H+        | 1 2 3 4 1 1 1 1 1 1 1 1 1 1 1 1 1 1 1 1 1 1 |        |                 |
| E E Same<br>Devicement Ments Incl Incl Sale Sale Incl                                                                                                    | E E Annual<br>Carate proceso Advecto Inna I Inna I Carate Social Social Social                                                                                                    | Direct proces         Meneix         Neux         Neux         Option         Meneix         Meneix                                                                                                    | 77.                               |           | 8.00×            |                                             |        |                 |
| Danak pentan Adamata Ina I Ina I Kada Mandar Inda                                                                                                    | Chardepointe Adments Inna I Inna I Chilgo Martine Finla                                                                                                    | Operator         Series                                                                                                    | 2 8 <b>1</b>                      |           |                  |                                             |        |                 |
|                                                                                                    |                                                                                                    |                                                                                                    | Date de province                  | Betrevela | free t           | Insi Usip                                   | Sector | feela           |
| Stragily Measured Literated with                                                                                                    | States Freedom States and States and States                                                                                                    |                                                                                                    |                                   |           |                  | Terratio (America Americania)               |        |                 |
|                                                                                                    |                                                                                                    |                                                                                                    |                                   |           |                  |                                             |        |                 |
|                                                                                                    |                                                                                                    |                                                                                                    |                                   |           |                  |                                             |        |                 |
|                                                                                                    |                                                                                                    |                                                                                                    |                                   |           |                  |                                             |        |                 |
|                                                                                                    |                                                                                                    |                                                                                                    |                                   |           |                  |                                             |        |                 |
|                                                                                                    |                                                                                                    |                                                                                                    |                                   |           |                  |                                             |        |                 |
|                                                                                                    |                                                                                                    |                                                                                                    |                                   |           |                  |                                             |        |                 |
|                                                                                                    |                                                                                                    |                                                                                                    |                                   |           |                  |                                             |        |                 |
|                                                                                                    |                                                                                                    |                                                                                                    |                                   |           |                  |                                             |        |                 |
|                                                                                                    |                                                                                                    |                                                                                                    |                                   |           |                  |                                             |        |                 |
|                                                                                                    |                                                                                                    |                                                                                                    |                                   |           |                  |                                             |        |                 |
|                                                                                                    |                                                                                                    |                                                                                                    |                                   |           |                  |                                             |        |                 |
|                                                                                                    |                                                                                                    |                                                                                                    |                                   |           |                  |                                             |        |                 |
|                                                                                                    |                                                                                                    |                                                                                                    |                                   |           |                  |                                             |        |                 |
|                                                                                                    |                                                                                                    |                                                                                                    |                                   |           |                  |                                             |        |                 |
|                                                                                                    |                                                                                                    |                                                                                                    |                                   |           |                  |                                             |        |                 |
|                                                                                                    |                                                                                                    |                                                                                                    |                                   |           |                  |                                             |        |                 |
|                                                                                                    |                                                                                                    |                                                                                                    |                                   |           |                  |                                             |        |                 |
|                                                                                                    |                                                                                                    |                                                                                                    |                                   |           |                  |                                             |        |                 |
|                                                                                                    |                                                                                                    |                                                                                                    |                                   |           |                  |                                             |        |                 |
|                                                                                                    |                                                                                                    |                                                                                                    |                                   |           |                  |                                             |        |                 |
|                                                                                                    |                                                                                                    |                                                                                                    |                                   |           |                  |                                             |        |                 |
|                                                                                                    |                                                                                                    |                                                                                                    |                                   |           |                  |                                             |        |                 |
|                                                                                                    |                                                                                                    |                                                                                                    |                                   |           |                  |                                             |        |                 |
|                                                                                                    |                                                                                                    |                                                                                                    |                                   |           |                  |                                             |        |                 |
|                                                                                                    |                                                                                                    |                                                                                                    |                                   |           |                  |                                             |        |                 |
|                                                                                                    |                                                                                                    |                                                                                                    |                                   |           |                  |                                             |        |                 |
|                                                                                                    |                                                                                                    |                                                                                                    |                                   |           |                  |                                             |        |                 |
|                                                                                                    |                                                                                                    |                                                                                                    |                                   |           |                  |                                             |        |                 |
|                                                                                                    |                                                                                                    |                                                                                                    |                                   |           |                  |                                             |        |                 |
|                                                                                                    |                                                                                                    |                                                                                                    |                                   |           |                  |                                             |        |                 |
|                                                                                                    |                                                                                                    |                                                                                                    |                                   |           |                  |                                             |        |                 |
|                                                                                                    |                                                                                                    |                                                                                                    |                                   |           |                  |                                             |        |                 |
|                                                                                                    |                                                                                                    |                                                                                                    |                                   |           |                  |                                             |        |                 |
|                                                                                                    |                                                                                                    |                                                                                                    |                                   |           |                  |                                             |        |                 |
|                                                                                                    |                                                                                                    |                                                                                                    |                                   |           |                  |                                             |        |                 |

7.5.7.2. Se podrán visualizar todos los documentos que se remitieron en la radicación adicional y en la posterior sobre la referencia que se esté haciendo la novedad.

| BINC BE COLOMBIA                                                                  |                                  | Habilitación de Proveedo                                                                                                 | res para Rueda de Negociación<br>Restada Ne. HGF311,127 |
|-----------------------------------------------------------------------------------|----------------------------------|----------------------------------------------------------------------------------------------------|---------------------------------------------------------|
| Doca. Sutnamecon                                                                  | Documentos Ra                    | deados en la Solicitud                                                                                                   |                                                         |
| Reg. Financieros - Telescol - Esperiencia                                         |                                  | Reg. Spriders                                                                                                    |                                                         |
| V Buesdoe                                                                         | Mandifficação                    | V Humber                                                                                                    | Modifiada                                               |
| <ul> <li>OCC PRatBiol - Features 1 pet</li> </ul>                                 | 2022-01-00/29-38                 | (*) DOC MUSEAS - Junite 3 Administration                                                                                 | 2022-08-09 (19:30)                                      |
| <ul> <li>DOC MUBAG - Previous 3 Advantight</li> </ul>                             | 2022-09-00 (79:30)               |                                                                                                    |                                                         |
| 4 DOC MUIBAS - Territor 5-Adoional part                                           | - 3032-68-09 (10:38)             |                                                                                                    |                                                         |
|                                                                                   |                                  |                                                                                                    |                                                         |
|                                                                                   |                                  |                                                                                                    |                                                         |
| Trime II                                                                          |                                  | Time I.                                                                                                    |                                                         |
| Titue: 2<br>Raj, Alexan                                                           |                                  | Totaci 1.<br>Otras Documentino Optionalies                                                                               |                                                         |
| Thur 2<br>Ref, Alexen<br>V Reeller                                                | WeilVoole                        | Table 1.<br>Otras Dosenantino Optionales<br>V Reader                                                                     | WestFreedor                                             |
| Trisc 2<br>Eng. Alexano<br>V Revealer<br>O DOC. PRUISAS - Antipics 2 Alexanology/ | Multivian<br>2023-0-0 (1939)     | Totel 1.<br>Otras Dosenantino Opcianales<br>V Remotee<br>49. Otras Dosenantino Adjuntar 1.6000                           | Madficado<br>2022 (6-00 ministe                         |
| Trine: 2<br>Rog Aucore<br>V Rowline<br>DOC PRUBAS - Addron J Addronal.pdf         | MultiSector<br>2012-09-09 (1930) | Tobel 1.<br>Otras Dusarmetria Optionales<br>V Reandee<br>III Disso Dissonmetrias Adjuntas Tutos<br>III DOC PRUIDAD danse | Mattinuko<br>2023 08-00 (HSB<br>2023 08-00 (HSB         |

## 7.6. Módulo "Gestión re-publicación Boletín Rueda de Negociación"

**Funcionalidad sobre el módulo:** Sociedad comisionista compradora que desea republicar un boletín de rueda de negociación.

7.6.1. Dar clic en el botón: MCP REPUBLICACIÓN BOLETÍN RUEDA DE NEGOCIACIÓN.

| c    | MERCANTI<br>DE COLOMI   | Inicio                   | Mis Tarner.            | MiCuettia | Conna Sesión | usuario 🕹 |
|------|-------------------------|--------------------------|------------------------|-----------|--------------|-----------|
|      |                         | Portal d                 | e Externos: Operadores |           |              |           |
| nait | a Tránstea              |                          |                        |           |              |           |
|      | Consultar Estado de M   | is Tilândes / Bortadorea |                        |           |              |           |
| y. y | leizado de Campria Pull | feas                     |                        |           |              |           |
| 0    | SCBC Gestión Boletin d  | le Convocatoria a Rueda  | de Negociación         |           |              |           |
| ñ    | SCRV Habilitación Ruer  | ta de Negaciación        | and the second second  |           |              |           |
| n    | SCW Bandderarida Re     | úrtin Convocatoria a Bus | ela de Nescolación     |           |              |           |
| 1    |                         |                          |                        |           |              |           |
| 0    | R. CERSANDONE           |                          | _                      |           |              |           |
| U    | Boletin de Ruesta de Se | Sección                  |                        |           |              |           |
|      |                         |                          |                        |           |              |           |

| MERCAR               | TIL                                |                       |                        |
|----------------------|------------------------------------|-----------------------|------------------------|
| BWC DE COLO          | MBIA                               | Republicación Boletín | de Rueda de Negociació |
|                      |                                    | Guardar y Salir       | Descartar Solicitud    |
| - ( Operador         | - SCB                              |                       |                        |
|                      |                                    |                       |                        |
| Sociedad Comisionist | a.<br>                             |                       | -                      |
| No. Identificación   | D. V. 1 Tipo Identifica            | ción                  |                        |
| Operador             | Correo Electró                     | iico                  |                        |
|                      |                                    |                       |                        |
| - 🙆 Boletin Ri       | ueda de Negociación                |                       |                        |
|                      |                                    |                       |                        |
| Boletin RN No.       | 158 - ENTIDÃO DE PRUEBAS S.A.S 👻 - |                       |                        |
| Entidad              | ENTIDAD DE PRUEBAS 5 A 5           |                       |                        |
| Producto o Servicio  | PRODUCTO PRUEBAS                   |                       |                        |
|                      |                                    |                       |                        |
| L                    |                                    |                       |                        |

7.6.2. Seleccionar el boletín de rueda de negociación que se debe re-publicar:

7.6.3. Cargar todos los documentos solicitados como obligatorios, dando clic en "lápiz" de la izquierda de cada uno de ellos:

|         | BOLSA                 | NTIL .                                                                                                    | Mercado de l             | compras Publica     |
|---------|-----------------------|----------------------------------------------------------------------------------------------------|--------------------------|---------------------|
| BWC     | DECOL                 | ЛПЫН                                                                                                    | Republicación Boletín de | Rueda de Negociacio |
|         |                       |                                                                                                    | Guardar y Salir          | Descartar Solicitud |
| -0      | Documer               | ntos Adjuntos                                                                                                    |                          |                     |
|         | tion Republica        | nios Aujunios                                                                                                    |                          |                     |
|         | and hepapole          | un la la la la la la la la la la la la la                                                                        |                          | -                   |
|         |                       |                                                                                                    |                          |                     |
| Ingre   | se cada uno           | de los documentos de la solicitud dando clic en $P$ pulse <b>b</b> para                                          | a ver el adjunto         |                     |
| ring) a |                       | and the second second second second second second second second second second second second second second second |                          |                     |
| 1       | Ver Doc.<br>Publicado | Documentos                                                                                                    | Obligatorio Adj          | unto Ver Doc        |
| 0       | •                     | Ficha técnica de Negociación                                                                                     | Si                       | *Ø 🚊                |
| 0       |                       | Documento de Condiciones Especiales                                                                              | Si                       | -0                  |
| 0       | a.                    | Anexo 40 y Anexo 41                                                                                              | 5                        | -0                  |
| 0       | *                     | Contrato de Comisión                                                                                             | si                       | *0                  |
| 0       | •                     | Otros Documentos anexios (opcionales)                                                                            | No                       | -0                  |
| -       |                       | Total Docs.                                                                                                    | Obligatorios             |                     |
| Tot     | els S                 |                                                                                                    |                          |                     |
|         |                       |                                                                                                    |                          |                     |
|         |                       |                                                                                                    |                          |                     |

7.6.4. Cuando se vaya a hacer el cargue pueden verificar el documento que publicaron inicialmente en el panel izquierdo y el documento nuevo quedará en el derecho:

| (a)                                                  | extension                                                                                                    |                                                                                                    |
|------------------------------------------------------|----------------------------------------------------------------------------------------------------|----------------------------------------------------------------------------------------------------|
| ф+                                                   |                                                                                                    |                                                                                                    |
| Ficha léona                                          | a de Negociación                                                                                                    |                                                                                                    |
| Descripció                                           | n<br>/ PDF/ Word)                                                                                                    |                                                                                                    |
|                                                      |                                                                                                    |                                                                                                    |
| En la par                                            | te izquierda encontrará los documentos publica<br>republicación. Para adjuntar el documento de c                                                             | ados anteriormente y en la parte derecha podrá adjuntar los documentos necesarios par<br>lir $\mathbf{B}$ , para eliminar chi: $\mathbf{P}$ si desea visualizar el documento pulse s                                                                                                    |
| En la par<br>realizar la<br>Documen                  | te uquierda encontrará los documentos publica<br>republicación, Para adjuntar el documento de c<br>to publicado inicialmente.                                | ados anteriormente y en la parte derecha podrà adjuntar los documentos necesarios par<br>lic $(0)$ , para eliminar clic $P$ , si desea visualizar el documento pulse $\mathbf{n}$ .                                                                                                    |
| En la par<br>realizar la<br>Documen<br>V             | te uquierda encontrará los documentos public<br>republicación, Para adjuntar el documento de c<br>to publicado inicialmente.<br>Nombrei                      | ados anteriormente y en la parte derecha podrá adjuntar los documentos necesarios par<br>dic 8), para eliminar clic P, si desea visualizar el documento pulse n.                                                                                                    |
| En la par<br>realizar la<br>Documen<br>V             | te izquierda encontrará los documentos public<br>republicación, Para adjuntar el documento de c<br>to publicado inicialmente.<br>Nombre<br>DOC. PRUEBAS.doca | ados anteriormente y en la parte derecha podrá adjuntar los documentos necesarios par<br>dic ®, para eliminar clic P, si desea visualizar el documento pulse n.                                                                                                    |
| En la par<br>realizar la<br>Document<br>V            | te izquierda encontrará los documentos public<br>republicación, Para adjuntar el documento de c<br>lo publicado inicialmente.<br>Nombre<br>DOC. PRUEBAS doce | ados anteriormente y en la parte derecha podrá adjuntar los documentos necesarios par<br>dic (B), para eliminar clic (C), si desea visualizar el documento pulse (c).<br>(c), para eliminar clic (C), si desea visualizar el documento pulse (c).<br>(c), para eliminar clic (C), si desea visualizar el documento pulse (c).<br>(c), para eliminar clic (c), si desea visualizar el documento pulse (c).<br>(c), para eliminar clic (c), si desea visualizar el documento pulse (c).<br>(c), para eliminar clic (c), si desea visualizar el documento pulse (c).<br>(c), para eliminar clic (c), si desea visualizar el documento pulse (c).<br>(c), para eliminar clic (c), si desea visualizar el documento pulse (c).<br>(c), para eliminar clic (c), si desea visualizar el documento pulse (c).<br>(c), para eliminar clic (c), si desea visualizar el documento pulse (c).<br>(c), para eliminar clic (c), si desea visualizar el documento pulse (c).<br>(c), para eliminar clic (c), si desea visualizar el documento pulse (c).<br>(c), para eliminar clic (c), si desea visualizar el documento pulse (c).<br>(c), para eliminar clic (c), si desea visualizar el documento pulse (c).<br>(c), para eliminar clic (c), si desea visualizar el documento pulse (c).<br>(c), para eliminar clic (c), si desea visualizar el documento pulse (c), si desea visualizar el documento (c), si desea visualizar el documento (c), si desea visualizar el docum |
| En la par<br>realizar la<br>Documen<br>V<br>Total: 1 | te uquierda encontrará los documentos public<br>republicación, Para adjuntar el documento de c<br>to publicado inicialmente.<br>Nombrei<br>DOC. PRUEBAS.doca | ados anteriormente y en la parte derecha podrà adjuntar los documentos necesarios par<br>dic 8), para eliminar clic P, si desea visualizar el documento pulse n.<br>Nombre<br>Ningún elemento encontrado<br>Tistal: 0                                                                                                    |

7.6.5. Una vez son cargados todos los documentos podrá visualizar la tarea de radicación en la que podrá adjuntar los correos a los que desee que se copie esta radicación, para finalizar de clic en Enviar:

|                            |                                                                                                 | /                                                                             |                                                  |
|----------------------------|-------------------------------------------------------------------------------------------------|-------------------------------------------------------------------------------|--------------------------------------------------|
|                            |                                                                                                 |                                                                               |                                                  |
| Para terminar el boleti    | n de rueda de negociación de clic en "Emviar                                                    | r", de lo contano de dic en "Volver"                                          | para continuar en el formulario.                 |
| Una vez enviada esta<br>co | solicitud de radicación recibirá un correo de<br>nitnuación los correos electrónicos de las per | confirmación de radicación exitosa co<br>sonas que deben ser notificados de e | n los datos del boletín. Digite a<br>de trámite. |
|                            | 8                                                                                               |                                                                               |                                                  |
|                            | 8<br>A                                                                                          |                                                                               |                                                  |
|                            | ŏ                                                                                               |                                                                               |                                                  |
|                            | Q                                                                                               |                                                                               |                                                  |
|                            | [C]                                                                                             |                                                                               |                                                  |

7.6.6. En el caso que la Dirección de Estructuración de Negocios solicite ajustes recibirá una notificación y podrá visualizarlo en su panel de Tareas de la siguiente forma:

| MERCANTIL<br>DE COLOMBIA               | Inicio                                                                                    | Mis Tareas Mi Cue                      | inta Cerrar Se       | sión                                     |                |
|----------------------------------------|-------------------------------------------------------------------------------------------|----------------------------------------|----------------------|------------------------------------------|----------------|
| Interview and interview. And interview |                                                                                           | Bienv                                  | venido a tu          | portal privado                           | X              |
| Silundia mo moresos menoral            | CONTRACTOR COMPACTOR CONTRACTOR                                                           | spen ristro internation                |                      |                                          |                |
| Enado<br>Pendientes                    | Fertha stende                                                                             | Fecha hasta                            | × #                  | 11 Ti Class de processo<br>ro, ro, Todos | Fielenn<br>956 |
| Errado<br>Pendientes<br>Tema           | <ul> <li>Feihe fielde</li> <li>m</li> <li>m</li> <li>00 + 00 +</li> <li>Codige</li> </ul> | fechalianta<br>× ⊡ 00 ¥ 00 ¥<br>Numbre | M 17<br>Versole 🕑 🗹  | TW TI Class de processes<br>D D Todos    | • <u>354</u>   |
| Icado<br>Pendientes<br>Sena            | Fecha litide<br>× ⊡ 00 + 00 +<br>Codge<br>sker                                            | Fachabada<br>* 🖻 00 v 00 v             | M TA<br>Wersale: D D | Thi Th Class de pocessar<br>D D Todos    | ■ Billeon      |

7.6.7. En cada uno de los documentos puede visualizar la correspondiente validación de la Dirección de estructuración de negocios de la siguiente manera:

| BW    | CDE          | colomitii A                             |                 |          | Ajustes a          | le Republicación Boletín de Ru | eda de Negociaci |
|-------|--------------|-----------------------------------------|-----------------|----------|--------------------|--------------------------------|------------------|
|       |              |                                         |                 |          |                    | 1                              | Countier y Safe  |
| -(    | Docu         | mentos Adjuntos                         |                 |          |                    |                                |                  |
|       | Pasting 2    | Republicación                           |                 |          |                    |                                |                  |
|       | Mobio A      | lepublicación                           |                 |          |                    |                                |                  |
|       |              |                                         |                 |          |                    |                                |                  |
| 11    | gree cad     | a une de los documentos de la solicitud | dandh chic en P | niters p | era ver el adjunto |                                |                  |
|       | Ver Dec.     | Documente '                             | Obligatorio     | Adjunto  | Volidacide         | Observaciones                  | Ver Doc          |
|       | T SERVICE OF |                                         |                 |          |                    | ANSTAR DISCOMENTS              | - 4              |
| Ø     |              | Fohe Monte de Negatación                | N               | 714      | Tobiana            |                                |                  |
|       |              |                                         |                 |          |                    | ARISTRE DOLLARENTO             | - 1              |
| 0     |              | Documento de Condiciones Especiales     |                 | Ne       | Sidnanas           |                                | +0               |
|       |              |                                         |                 |          |                    |                                |                  |
| 1.00  | a l          |                                         |                 |          |                    |                                |                  |
| 1.000 | 1            |                                         |                 |          |                    |                                |                  |

7.6.8. Para cargar los documentos que se deben ajustar, dar clic en el "lápiz" de la izquierda, y se visualizará la pantalla así:

| Ficha técnica de Negoclación                                                                                      |                                                                                                    |
|----------------------------------------------------------------------------------------------------|----------------------------------------------------------------------------------------------------|
| Descripción<br>(obligatorio / PDF/ Word)                                                                          |                                                                                                    |
|                                                                                                    |                                                                                                    |
|                                                                                                    |                                                                                                    |
| in la parte izquierda encontrará los documentos public<br>ealizar la republicación. Para adjuntar el documento de | ados antenormente y en la parte derecha podrà adjuntar los documentos necesanos para<br>clic $m{\Theta}$ , para eliminar clic $m{ ho}$ , si desea visualizar el documento pulse <b>b</b> . |
| Documento publicado inicialmente.                                                                                 | \$ <i>0</i>                                                                                                    |
| V Nombre                                                                                                    | V Nombre                                                                                                    |
| DOC. PRUEBAS.docx                                                                                                 |                                                                                                    |
|                                                                                                    | Ningún elemento encontrado                                                                                                    |
| Total: 1                                                                                                    | Total: 0                                                                                                    |
| Observaciones                                                                                                    |                                                                                                    |
| AJUSTAR DOCUMENTO                                                                                                 |                                                                                                    |

De esta forma en el panel izquierdo, estarán todos los documentos cargados desde el inicio de la publicación, si este debió ser ajustado, además del que fue cargado en el momento de la re-publicación y, por último, las observaciones de la unidad de estructuración.

Al guardar y salir y continuar en la tarea, quedarán nuevamente disponibles para la revisión por parte de la dirección de estructuración de negocios.

Se debe tener en cuenta que los operadores que ya hayan radicado un proceso que se republique recibirán una notificación y una tarea con el proceso, el cual les solicitará indicar si desea continuar o si desea desistir del proceso en curso, en el caso de la radicación estarán disponibles todos los documentos cargados y se deberá adicionar el requerimiento o lo que requiera la republicación correspondiente.

# 7.7. Funcionamiento de los módulos sobre cambio de operador, retiro de manifestación de interés, renuncia participación lote y radicación adicional de documentos

Dentro de estos módulos las sociedades comisionistas podrán gestionar las novedades de, cambio de operador y la figura de revocatoria y/o retiro de la manifestación de interés, así:

- 7.7.1. Cambio de Operador Previo a la celebración de la Rueda de Negociación.
  - 7.7.1.1. Dar clic en el botón SCBV Novedades:

| )<br>IC | MERCANTII<br>DE COLOMI      | Inico                   | Mis Tareas             | Mi Cuenta | Cerrar Sesión | usuario 💄 |
|---------|-----------------------------|-------------------------|------------------------|-----------|---------------|-----------|
|         |                             | Portal d                | e Externos: Operadores |           |               |           |
| Consul  | ta de Trámites              |                         |                        |           |               |           |
| Co      | onsultar Estado de Mis Trá  | mites / Borradores      |                        |           |               |           |
| MCP -   | Mercado de Compras Publ     | icas                    |                        |           |               |           |
| 50      | 300 Gestión Boletín de Cor  | wocatoria a Rueda de Ne | rgociación             |           |               |           |
| SC      | BV Habilitación Rueda de    | Negociación             |                        |           |               |           |
| st      | CBC Republicación Boletin   | Convocatoria a Rueda de | Negociación            |           |               |           |
| S       | CBV Radicación Adicional    |                         |                        |           |               |           |
| S       | CBV Novedades               |                         |                        |           |               |           |
| Regist  | tar Observaciones           |                         |                        |           |               |           |
| Bo      | oletin de Rueda de Seleccio | ón.                     |                        |           |               |           |
| Comit   | ń Arbitral                  |                         |                        |           |               |           |
| -       | South and Provid Address    | <u> </u>                |                        |           |               |           |

7.7.1.2. Seleccionar el boletín respecto del cual la sociedad comisionista desea gestionar la novedad.

| BMC | DE COLOMBIA                                                                            |                                                                                                    |                                 | Novedades SCB                                          |                                                 |                     |  |
|-----|----------------------------------------------------------------------------------------|----------------------------------------------------------------------------------------------------|---------------------------------|--------------------------------------------------------|-------------------------------------------------|---------------------|--|
|     |                                                                                        |                                                                                                    |                                 |                                                        | Guardiar y Salir                                | Descertar Solicitud |  |
| -0  | Solicitante                                                                            |                                                                                                    |                                 |                                                        |                                                 |                     |  |
|     | Solicitante                                                                            | 0302900 64456972 4                                                                                                    |                                 | Corres Electrolexics                                   | House cannot Distainen arts                     | 1.099.50            |  |
|     | Sociedad Constitution                                                                  | 400CH0050EPREBASA                                                                                                    | 1.0                             |                                                        |                                                 |                     |  |
|     | Boletin Rueda<br>sekertare                                                             | de Negociación<br>el boletin y consite el radi                                                                              | cador de habilitació            | n para la nueda de negaci                              | actin el cuel er rolatura la no                 | vedad.              |  |
| - © | Boletin Rueda<br>Sekertere<br>Beketa No.                                               | de Negociación<br>el boletín y consulte el radi<br>(198- Britolo (E. He Ela) (.                                             | cado de habilitació             | n para la raeda de regat                               | iachim el cuel es soloctava la nov              | wdad.               |  |
| -0  | Boletin Rueda<br>Selectore<br>Bolete No.<br>Producto                                   | de Negociación<br>el boletin y conside el radi<br>(18 - Britolo IX ProEleo La<br>Pelopuczo resistuo)                        | carbo die habilitació<br>ka • + | n para la roeda de negaci                              | actin el cuel se solutiva la no                 | vedast.             |  |
| - 0 | Boletin Rueda<br>Telécritore<br>Belete No.<br>Producto<br>Pecho Rueda                  | de Negociación<br>el boletín y comuto el radi<br>1980 Setto Al TE Presido S.<br>Presbucco resultavo<br>2002 AL CO RESULTANO | cado de habilitació<br>Al •     | n para la nacia de negat<br>Datado                     | actin el cuel se solutiva la no<br>Di Gianución | webst               |  |
| - 6 | Boletin Rueda<br>Seketare<br>Beketa No.<br>Producto<br>Feche Banda<br>Operador (SCIIV) | de Negociación<br>el boletín y consulte el radi<br>(190- Bettolo (E. PRUEBIO ).<br>PRODUCTO IPRUEBIO<br>2012 III-17 (B. RO  | cado de habilitació<br>43 • ja  | n provio norda de negat<br>Estado<br>No. Unatíficación | actin el cuel es solstivos la no<br>Indéxención | vedad.              |  |

7.7.1.3. Incluir el número de radicado de la referencia obtenida en Módulo Habilitación Comitentes Vendedores, es decir, en proceso de validación de condiciones de participación antes de la rueda de negociación. Si se obtiene un mensaje exitoso de consulta se puede continuar, de lo contrario se debe revisar la referencia de la solicitud sobre la cual se quiere hacer la novedad:

|                                                                | Consultar Hadrauth                                                                                                    |                          |
|----------------------------------------------------------------|----------------------------------------------------------------------------------------------------|--------------------------|
| -                                                              | Contuita extusa, la referencia contalitada se escuentita activa y vigente.                                                                                                    |                          |
| Solicitud Novedad                                              | 1 ( <u>2</u>                                                                                                    |                          |
| A contraucción seler                                           | cine el tim de nuedad que deses tranitar detalle las cheeroscores via sati                                                                                                    | ferminen de la solicitud |
| A THUR HARDEN PORT                                             | rune o tha ac marine the reser remains' acture are ever month's Ita bar                                                                                                    | thanking the best states |
|                                                                |                                                                                                    |                          |
| O Ressigna                                                     | er Operator en Habitatolis : O herunsu a Alaeta Negaciatalis : O belegar Otto Operator a Ruesta : O                                                                           | Resultant la Lafe        |
| Observationes                                                  | er Operator av Hallittandas 🔿 Assunda a Nuetta Negaciación 🔿 Delegar Otor Operator a Ruetta 🔾                                                                                 | Remattar à Lafe          |
| Observationes                                                  | er Operatur er Hälltstandan. Offerunder a Noets Negacieckin. O belegar Otto Operatur a Noets. O                                                                               | Remarka à Life           |
| C Reseipt                                                      | er Operator ar Hallitännian. Orkenunsia a Nuelta Negacianian. O Deegan Otto Operator a Nuelta. O                                                                              | Remaining a Labe         |
| Observationes                                                  | er Operator en Hallitania. O Aeronice a Nuelte Negaciación. O Deego Otto Garador a Nuelta. O<br>Para incressor los documentos anescos de các en 181;                          | Resource is Life         |
| ⊖ Receipte<br>Observationes<br>©- 4 <sup>a</sup><br>Noesiber   | e operator se Halittania. O terunita a Naeta Negaciania. O terupo con cherador a Naeta. O<br>Para ingresar los documentos anexos de clic. en (B).                             | Resource is Life         |
| ⊖ Records<br>Observationes<br>©- d <sup>ar</sup><br>Houndary   | e operator se Halittania. O terunita a Naeta Negaciania. O terupo otro dierador a Naeta. O<br>Para ingresar los documentos anexos de các en ®,                                | Resource is Life         |
| ⊖ Reserved<br>Other naciones<br>©- e <sup>ar</sup><br>Meanther | e operator se Halittania: Orienania a Naeta Negaciania: O beego otos daerador a Naeta : O<br>Para ingresar los documentos anexos de câc-en ®;<br>Nicojin elemento encuertrado | Resource & Late          |

# 7.7.1.4. Seleccionar el tipo de Novedad a realizar teniendo en cuenta lo siguiente:

**Reasignar Operador en Habilitación:** Se refiere a realizar un cambio de operador sobre una referencia vigente previa a la etapa de consulta. Esta es administrada por la Dirección de Estructuración de Negocios y con su aceptación modificará la solicitud vigente del operador por el indicado en el campo destinado para tal fin, se debe ingresar una observación del por qué se realiza el cambio y adjuntar el anexo 40 debidamente suscrito por el representante legal de la sociedad comisionista vendedora con la modificación del operador como documento adjunto y por último el número de cédula del operador a quien se va a hacer el traslado sin puntos ni espacios para que se habilite el botón Terminar y se pueda radicar la novedad correspondiente:

|                    | nar Especieller en Habilitactór: 🚺 Remancie à Ruiota Neg | cherrite 🔾 Delegar Diro Guarador a Roada 📿 Re | munitar a Litte  |
|--------------------|----------------------------------------------------------|-----------------------------------------------|------------------|
| Observaciones      | 4                                                        |                                               |                  |
|                    |                                                          |                                               |                  |
| -                  |                                                          | lesse est general                             |                  |
| Booker             | Para indresar los docume                                 | tos anexos de các en IH.                      |                  |
|                    |                                                          |                                               |                  |
|                    | Ningún element                                           | i ensetrado                                   |                  |
| Totact 0           |                                                          |                                               |                  |
| Gelevrypp el f     | mendor of our se delevard in certific se                 | des la consulta increscunto el miniero e      | la identificação |
| Sociality of the   | providente la case de desiguira la desiguir, re          | ace la consulta especialitato el manero e     | R. FORTHURSDAY   |
| No. Identificación | Cunsitar Opendor                                         |                                               |                  |
|                    |                                                          |                                               |                  |
|                    |                                                          |                                               |                  |

7.7.2. Retiro manifestación de interés en la rueda de negociación.

Se refiere al operador que se encuentra habilitado para la negociación, pero que desea llevar a cabo el retiro de la manifestación de interés de participar en la rueda de negociación. Esta novedad es administrada por la Dirección de Operaciones y sólo se puede ejecutar el día de la rueda, debe adjuntar el documento en que el representante legal avala la decisión del retiro correspondiente en el campo señalado, una vez cargue dicho documento se habilitará el botón Terminar:
| Recuerde que para realizar | una novedad de renuncia o delegar un op | perador se debe estar habilitado pora la rueda-           | de negociación. |
|----------------------------|-----------------------------------------|-----------------------------------------------------------|-----------------|
| C Resign                   | nai Cocciador en Halalitación           | notes O Detegal One Operation a Rueda C Resolution a Lots |                 |
| Oliservaciones             | _                                       |                                                           |                 |
|                            |                                         |                                                           |                 |
|                            |                                         |                                                           |                 |
| \$P                        | Para ingresar los documento             | os animos de clic en 🕮.                                   |                 |
| Warehow                    |                                         |                                                           |                 |
|                            |                                         |                                                           |                 |
|                            | Ningia elemento                         | encontrado                                                |                 |
| Tutal II                   |                                         |                                                           |                 |

7.7.3. Cambio de Operador –Durante el desarrollo de la Rueda de Negociación.

Se refiere al operador que se encuentra habilitado para la negociación, pero que desea llevar a cabo el cambio del operador que participará en la rueda de negociación. Esta novedad es administrada por la Dirección de Operaciones y solo se puede ejecutar el día de la rueda, se debe adjuntar el documento en que el representante legal avala la decisión del cambio de operador, las observaciones del cambio y por último el número de cédula del operador a quien se va a hacer el traslado sin puntos ni espacios para que se habilite el botón Terminar y se pueda radicar la novedad correspondiente.

|                                | and the second second second second second second second second second second second second second second second |                                                                                                    |                                                                                                    | 1.015                                                                                                    |
|--------------------------------|----------------------------------------------------------------------------------------------------|----------------------------------------------------------------------------------------------------|----------------------------------------------------------------------------------------------------|----------------------------------------------------------------------------------------------------|
| anghar Operador on Haloftación | C Remarcle e Ruedle Heg                                                                                          | scacile Elipsiager Ohio Contradur a Rue                                                                                                    | C Renuel Carl A Latio                                                                                                    |                                                                                                    |
|                                |                                                                                                    |                                                                                                    |                                                                                                    | 8                                                                                                    |
|                                |                                                                                                    |                                                                                                    |                                                                                                    |                                                                                                    |
| Paris                          | inarear ka ducume                                                                                                | tos arminis de clic en 88.                                                                                                    |                                                                                                    |                                                                                                    |
|                                |                                                                                                    |                                                                                                    | v                                                                                                    |                                                                                                    |
|                                |                                                                                                    |                                                                                                    |                                                                                                    |                                                                                                    |
|                                | Ningtin element                                                                                                  | u enumirade                                                                                                    |                                                                                                    |                                                                                                    |
|                                |                                                                                                    |                                                                                                    |                                                                                                    |                                                                                                    |
| el Operador al que se d        | delegarð ta gestión, re                                                                                          | alice la consulta ingresando el n                                                                                                    | levero de identificación.                                                                                                    |                                                                                                    |
| ( -)                           | Consultor Operator                                                                                               |                                                                                                    |                                                                                                    |                                                                                                    |
|                                |                                                                                                    | Cumus Chesterinics                                                                                                    |                                                                                                    |                                                                                                    |
|                                | engen Operador in Haldback                                                                                       | engen Operador en Halititaria () terrence e fuede hap<br>Para meresar los ducarter<br>Ningún element<br>el Operador al que se delegará la gestión, re | engen Conste en Heleftanie () femerale + Racto Ingocescie () Dringer Oro Opposite a Rac<br>Paris incornsar kos discurrentos aminus de clic en (8),<br>Ningún elementia encontrado<br>el Operador al que se delegará la gestión, restice la consulta ingressando el el<br>Consultar Operador | empter Consider en Halfeltatoin () Remanda a Banda Hoperacha () Delanger Obo Oppositer a Rush) () Remandar a Lota<br>Parta incorresair kos disclarimentos aminiais de clic: ens (B),<br>Ningún slaemanta arccontinado<br>el Operador al que se dellegará la gestión, realice la consulta ingressando el número de identificación,<br>Consultar Operador |

- 7.7.4. Renunciar a lote.
  - 7.7.4.1. Se refiere al operador que se encuentra habilitado para la negociación, pero que desea llevar a cabo el retiro de la manifestación de interés de participar en uno de los lotes de la rueda de negociación. Esta novedad es administrada por la Dirección de Operaciones y sólo se puede ejecutar el día de la rueda, debe adjuntar el documento en que el representante legal avala la decisión del retiro de lote de la negociación, la observación en el campo señalado, por último, debe seleccionar el o los lotes de los que va a desistir, una vez se cumplan todas las condiciones se habilitará el botón Terminar.

| C Renty  | plan Operador on malafitation . 🔿 Nemanos a Nueda Negesiador. 🔿 Desp | er Oten Uppermänn is Frankling 💽 Researcher is Ladar |
|----------|----------------------------------------------------------------------|------------------------------------------------------|
|          |                                                                      |                                                      |
| 40       | Para incresar los documentos anesos de                               | de m B.                                              |
| Hondara  |                                                                      |                                                      |
|          | hingos elemento encontrade                                           |                                                      |
| Takali U |                                                                      |                                                      |
| A co     | ontinuación, seleccione los lotes a los que deses renuncia           | r para la nasta de negociación.                      |
|          | Total Liden Respondence                                              |                                                      |

7.7.4.2. Para elegir los lotes a los que se va a renunciar se debe hacer clic sobre el botón Selección Lotes, y dando clic en el "lápiz" se selecciona el lote de renuncia. La ventana anterior mostrará un resumen del total de lotes elegidos a renunciar.

| (Remarcial | Selecc. | No.<br>Lote | Descripción | U. Medida   | Embolaje | Centidad | Fecha Entrega | Regional            | 515o Entrega |
|------------|---------|-------------|-------------|-------------|----------|----------|---------------|---------------------|--------------|
| 0          | 39.1    | 1           | PMM 1       | н.          | CAUK 1   | 1000     | 2022-07-22    | ATCOOR              | 80007A       |
| e          | 31      | 1           | 1464.2      | 8 <u>5.</u> | CA/A 2   | 3000     | 2022-07-22    | atoboe              | 800014       |
| 0          | SI      | 1           | PARA 3      | 45.         | CAUR 3   | 1000     | 77722-07-22   | 800018              | #0607A       |
| 0          | 51      |             | MORA        | ю,          | CAJA 3   | 3000     | 2022-07-24    | MEDELIN             | MEDELEN      |
| 0          | si      | 4           | YUCA        | NL.         | 53/4.4   | 4000     | 2022-07-23    | PASTO               | RASTO:       |
| 0          | -51     | 5           | LUID        | 93.         | CARA 5   | 9000     | 2022-07-26    | <b>BARRANQUILLA</b> | BARRANQUILLA |
| o          | 5/      | 6           | NARANGA     | <i>1</i> 0. | CAJA &   | 8395     | 2022-07-27    | BOGOTA              | 809074       |
|            |         |             |             |             |          |          |               |                     |              |

7.7.4.3. Para confirmar que el documento fue ingresado de manera correcta recibirá la siguiente notificación:

|                 |             | NO               | ovedades Rueda de Negociación                     |   |                  |  |
|-----------------|-------------|------------------|---------------------------------------------------|---|------------------|--|
|                 |             | Sa ha cadicada   | antermanta la colchad da associat cun biblicada d |   | 0                |  |
|                 |             | proveedores, con | radicado No. MCP-64.1_108                         |   |                  |  |
|                 |             |                  |                                                   |   |                  |  |
|                 |             | Boletin de Rued  | la de Negociación:                                |   |                  |  |
|                 |             | B.R.N. No.:      | -24                                               | 1 |                  |  |
|                 |             | Entidad:         | Intidad: MINISTERIO DE PRUEBAS                    |   |                  |  |
|                 |             | Producto:        | Producto: PRODUCTOS Y SERVICIOS DE PRUEBA         |   |                  |  |
|                 |             | Operador SCB \   | /endedora :                                       |   |                  |  |
|                 |             | Sociedad:        | SCB PRUEBA S.A.S                                  |   |                  |  |
|                 |             | Operador:        | PAULA ANDREA PERILLA                              | 1 |                  |  |
|                 |             | Novedad:         | Renuncia a Rueda Negociación                      |   |                  |  |
|                 |             |                  |                                                   |   |                  |  |
|                 |             | Adjunto encontra | ra mas detalles de la solictud.                   |   |                  |  |
|                 |             | Muchas gracias.  |                                                   |   |                  |  |
|                 |             |                  |                                                   |   |                  |  |
|                 |             | iFeliz díat      |                                                   |   |                  |  |
| National Action |             |                  |                                                   | f | Bolsamercant     |  |
| to ho           | LSA.        |                  | www.bolsamercantil.com.co                         | - | (R.R.alan Manant |  |
| BOC DE          | COLOMBIN    |                  | www.boisamercantii.com.co                         | - | o u disamercanti |  |
| bille           | 100-10-m () | -                |                                                   |   | @BolsaMercant    |  |
|                 | 100         | 1990 B           | 이는 가게 있으며 잘 다 다 나라 가지 않는 것이다.                     |   |                  |  |

El desarrollo de las actividades enunciadas en el numeral 6.7. del presente Instructivo Operativo, las mismas están sujetas a revisión por parte de las respectivas Direcciones y/o áreas de la Bolsa, por lo que la novedad sólo será efectiva hasta que se reciba la notificación de aceptación.

# 8. ACUERDOS DE NIVEL DE SERVICIO – NIVELES, TIEMPO DE RESPUESTA, COMUNICACIÓN SOPORTE BPM

Con el fin de brindar un mejor servicio en la respuesta de los requerimientos y necesidades de las Sociedades Comisionistas de Bolsa, se define el siguiente procedimiento para escalar solicitudes:

- 8.1. Enviar correo con evidencia de la incidencia presentada a la Dirección de Estructuración de Negocio a los correos <u>Ingrid.gomez@bolsamercantil.com.co</u> y <u>maría.prieto@bolsamercantil.com.co</u> con copia a la Dirección de Eficiencia y Productividad al correo <u>soportebpm@bolsamercantil.com.co</u> con la eventualidad presentada.
- 8.2. La imagen que se adjunte como evidencia de la incidencia presentada debe tener la fecha y hora en la que se está presentando la misma.
- 8.3. Desde la Bolsa se responderá el correo con el recibido de la incidencia y se categorizará dentro un nivel de soporte que se detallará más adelante, en caso de que no sea una solicitud correspondiente a las funcionalidades en uso.
- 8.4. La respuesta de la eventualidad presentada estará categorizada dentro de los siguientes niveles de soporte:

#### Soporte Nivel 1:

Este primer nivel es el encargado de definir el tipo de soporte (solicitud de servicio – incidente), se encarga de analizar y solucionar el soporte, en caso de que no logre solucionarlo, procede a remitir el soporte a los técnicos del segundo nivel.

#### Soporte Nivel 2:

En este nivel los técnicos de soporte se encargan de realizar un análisis más profundo de los incidentes reportados, revisando así la parametrización de estos para dar solución al requerimiento. Así mismo, en caso de no poder solucionarlo, escalan el nivel de soporte al proveedor de la infraestructura del BPM.

#### Soporte Nivel 3:

Este nivel es realizado por los proveedores del BPMS en donde se identifica la recurrencia del requerimiento escalado, se realiza un análisis profundo de la infraestructura y se realizan los cambios pertinentes.

Los tiempos de resolución de la eventualidad se cumplirán en la jornada laboral y se resolverán de acuerdo con el nivel de soporte que sea categorizado

| NIVEL DE SOPORTE | TIEMPO DE RESOLUCIÓN |
|------------------|----------------------|
| 1                | 1 hora               |
| 2                | Entre 1 y 4 horas    |
| 3                | Superior a 4 horas   |

### 9. NOTAS DE VIGENCIA

| VERSIÓN | FECHA      | DESCRIPCIÓN DEL CAMBIO                                                                                                    |  |  |  |
|---------|------------|----------------------------------------------------------------------------------------------------|--|--|--|
| 0       | 09/04/2024 | Se genera un cambio con la<br>creación de un nuevo<br>módulo para la formulación<br>de observaciones a la carta<br>de intención en la etapa del<br>MCP de manifestación de<br>interés       |  |  |  |
| 1       | 06/09/2024 | Se amplía la información que<br>la sociedad comisionista<br>vendedora incorpora al<br>momento de la radicación<br>de documentos para la<br>acreditación de condiciones<br>de participación. |  |  |  |
| 2       | 02/12/2024 | Se actualiza el diseño del<br>instructivo operativo.                                                                                                    |  |  |  |

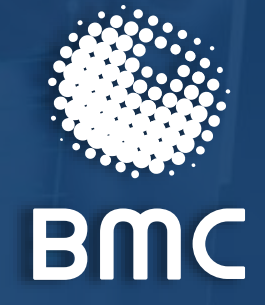

## BOLSA MERCANTIL DE COLOMBIA

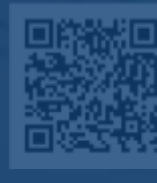

🔾 🞯 @BolsaMercantil

@Bolsa Mercantil de Colombia Oficial

VIGILADO SUPERINTENDENCIA FINANCIERA DE COLOMBIA